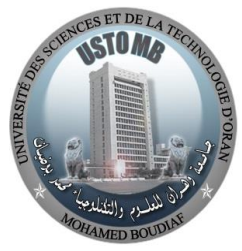

ـــــة الجزائريــــة الديمقراطيـ ته الشعد الجمهوري وزارة التعليم م العمسالي والبحميث العلم جامعة وهران للعلوم والتكنولوجيا محمد بوضياف

République Algérienne Démocratique et Populaire Ministère de l'Enseignement Supérieur Et de la Recherche Scientifique Université des Sciences et de la Technologie d'Oran Mohamed BOUDIAF

> Faculté de Génie Mécanique Département de Génie Mécanique

> > Polycopié de cours :

# Conception et fabrication assistée par ordinateur

# CFAO

Présenté par :

Dr. HAMMAMI Azzeddine

Destiné aux étudiants :

 $1^{\grave{e}re}$  année master option fabrication mécanique

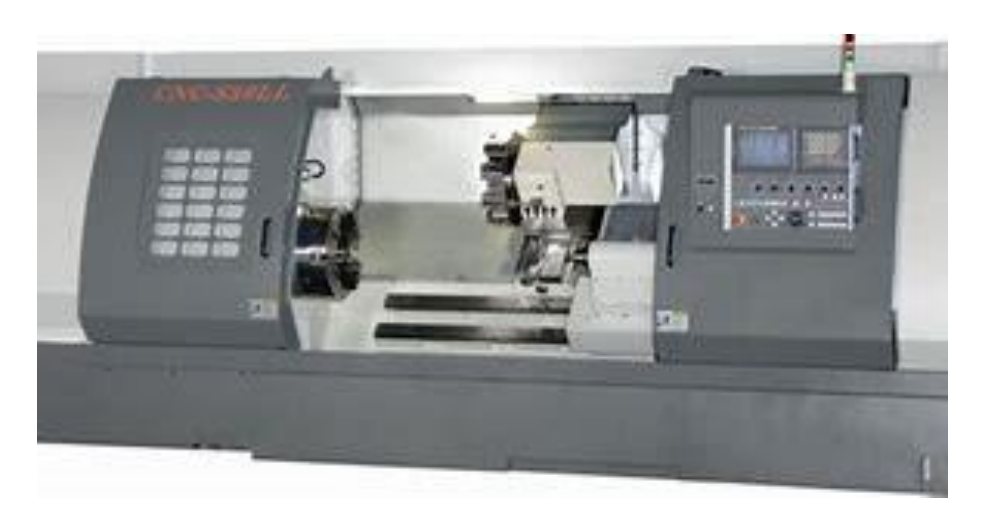

Année 2023/2024

#### Introduction

Ce document destiné aux étudiants de Master 1 fabrication mécanique est un cours pratique sur l'utilisation des machines outil à commande numérique « MOCN », tour et fraiseuse, à savoir la manipulation et la programmation en code ISO des CNC relatives au système Fagor 8055 T et M (machines existantes dans nos ateliers) ; illustré par des exercices de programmation en code ISO (code G) de cas réels avec correction.

A noter que la majorité de ces exercices ont été testés ou simuler sur CNC 8055 T et M.

Objectif du cours :

Manipuler une MOCN (tour et fraiseuse)

- Mode manuel ou mode « MDI »
- Configuration des outils de coupe (outil et correcteur)
- Configuration des origines pièce
- Ecrire un programme pièce en code ISO (en utilisant le pupitre de la CNC) partant d'un brut choisi.
- Editer un programme pièce et faire des modifications
- Simuler le programme afin de détecter d'éventuelles erreurs
- Exécuter le programme pièce sur MOCN

Exercices de programmation en code G avec corrigés

Ce document a été utilisé par un nombre important de nos collègues de l'enseignement technique, la formation professionnelle et bien entendu la recherche scientifique et qui ont exprimé leur complète satisfaction sur le contenu et l'utilité des informations tirées de ce cours.

#### Sommaire

#### Tour 8055 T

| I    | Présentation de la partie commande                                    |    |
|------|-----------------------------------------------------------------------|----|
| 1    | Mise sous tension                                                     | 1  |
| 2    | Dispositif des informations sur le moniteur                           | 1  |
| 3    | Disposition du clavier                                                | 3  |
| 4    | Disposition du pupitre opérateur                                      | 5  |
| П    | Manœuvres manuelles la machine                                        |    |
| 1    | Déplacements des axes                                                 | 6  |
| 2    | Commande de la broche                                                 | 8  |
| 3    | Changement d'outil                                                    | 9  |
| Ш    | Edition de programme                                                  |    |
| 1    | Mode édition de programme                                             | 10 |
| 2    | Utilitaires d'édition                                                 | 11 |
| IV   | Configuration des outils                                              |    |
| 1    | Configuration du correcteur d'outil                                   | 13 |
| 2    | Configuration de l'outil                                              | 14 |
| V    | Mesure de l'outil                                                     |    |
| 1    | Recherche de référence machine                                        | 17 |
| 2    | Mesure de l'outil                                                     | 18 |
| VI   | Configuration de l'origine pièce                                      | 19 |
| VII  | Simulation du programme pièce                                         | 21 |
| VIII | Exécution du programme pièce sur MOCN                                 | 23 |
| IX   | Exercices de programmation en code ISO (code G)                       |    |
| 1    | Programmation absolue (G90) et incrémentale (G91)                     | 26 |
| 2    | Programmation d'arcs avec rayon (G02 et G03)                          | 27 |
| 3    | Programmation d'arcs avec diamètre (G02 et G03)                       | 28 |
| 4    | Entrée, sortie tangentielle et compensation du rayon d'outil          | 29 |
| 5    | Tournage d'arc intérieur et chariotage                                | 30 |
| 6    | Arc intérieur et chariotage                                           | 32 |
| 7    | Usinage intérieur et arc extérieur                                    | 34 |
| 8    | Usinage intérieur suivant l'axe Z et arc extérieur                    | 36 |
| 9    | Usinage extérieur et intérieur suivant l'axe Z                        | 38 |
| 10   | Usinage extérieur et intérieur suivant l'axe X                        | 40 |
| 11   | Filetage conique intérieur et extérieur                               | 42 |
| 12   | Usinage extérieur et intérieur suivant X. gorge extérieur et filetage | 44 |
| 13   | Profil extérieur , gorge et taraudage                                 | 46 |
| 14   | Usinage intérieur et extérieur suivant l'axe X                        | 48 |
|      |                                                                       |    |
|      | Fraiseuse 8055 M                                                      |    |
| I    | Présentation de la partie commande de la machine                      |    |
| 1    | Mise sous tension                                                     | 51 |
| 2    | Disposition des informations sur machine                              | 51 |
| 3    | Disposition du clavier                                                | 52 |
| 4    | Disposition du pupitre de commande                                    | 54 |
| П    | Commande manuelle de la machine                                       |    |
| 1    | Déplacement manuel des axes                                           | 55 |
| 2    | Commande de la broche                                                 | 56 |
| 3    | MDI                                                                   | 57 |
| III  | Edition de programme pièce                                            | -  |
| 1    | Mode édition                                                          | 58 |
| 2    | Utilitaires d'édition                                                 | 59 |
| īv   | Configuration des outils                                              |    |
| 1    | Configuration du correcteur d'outil                                   | 62 |
| 2    | Configuration de l'outil                                              | 63 |
|      |                                                                       |    |

V Mesure de l'outil

| 1    | Recherche de référence machine                                          | 64 |
|------|-------------------------------------------------------------------------|----|
| 2    | Sélection de l'outil                                                    | 65 |
| VI   | Configuration de l'origine pièce                                        | 66 |
| VII  | Simulation du programme pièce                                           | 69 |
| VIII | Exécution du programme pièce                                            | 72 |
| IX   | Exercices de programmation en code ISO (code G)                         |    |
| 1    | Surfaçage                                                               | 75 |
| 2    | Définition d'un profil avec compensation du rayon d'outil (G40/G41/G42) | 76 |
| 3    | Programmation d'arcs (G02/G03)                                          | 77 |
| 4    | Entrée , sortie tangentielles (G37/G38) et arrondi aux coins (G36)      | 78 |
| 5    | Image miroir (G10/G11/G12/G13)                                          | 79 |
| 6    | Répétition en rotation (G73)                                            | 80 |
| 7    | Répétition en rotation (avec centre de rotation différent de Op)        | 81 |
| 8    | Sélection de coordonnées polaires (G93)                                 | 82 |
| 9    | Programmation en coordonnées polaires (I)                               | 83 |
| 10   | Programmation en coordonnées polaires (II)                              | 84 |
| 11   | Cycle fixe de perçage (G81)                                             | 85 |
| 12   | Pointage à l'aide du cycle fixe de perçage avec temporisation (G82)     | 86 |
| 13   | Cycle de perçage profond avec débourrage constant (G83)                 | 87 |
| 14   | Cycle fixe de taraudage (G84)                                           | 88 |
| 15   | Cycle fixe d'une poche rectangulaire (G87) et circulaire (G88)          | 89 |
| 16   | Modification des paramètres du cycle fixe (G79)                         | 90 |
| 17   | Usinage multiple suivant une ligne droite (perçage et taraudage) (G60)  | 94 |
| 18   | Usinage multiple suivant un parallélogramme (perçage et fraisage) (G61) | 95 |
| 19   | Usinage multiple suivant une grille (perçage et fraisage) (G62)         | 96 |
| 20   | Usinage à répétition de trous (perçage) (G63)                           | 97 |

# 1- MISE SOUS TENSION

- 1.1- Tourner le commutateur qui se trouve à l'arrière de la machine
- 1.2- Désactiver le bouton d'urgence qui se trouve sur le pupitre de la machine

## 2- DISPOSITION DES INFORMATIONS SUR LE MONITEUR

Dés la mise sous tension de la machine la page suivante apparaît sur l'écran de la machine, cette page est divisée en plusieurs zones suivant la figure ci-dessous.

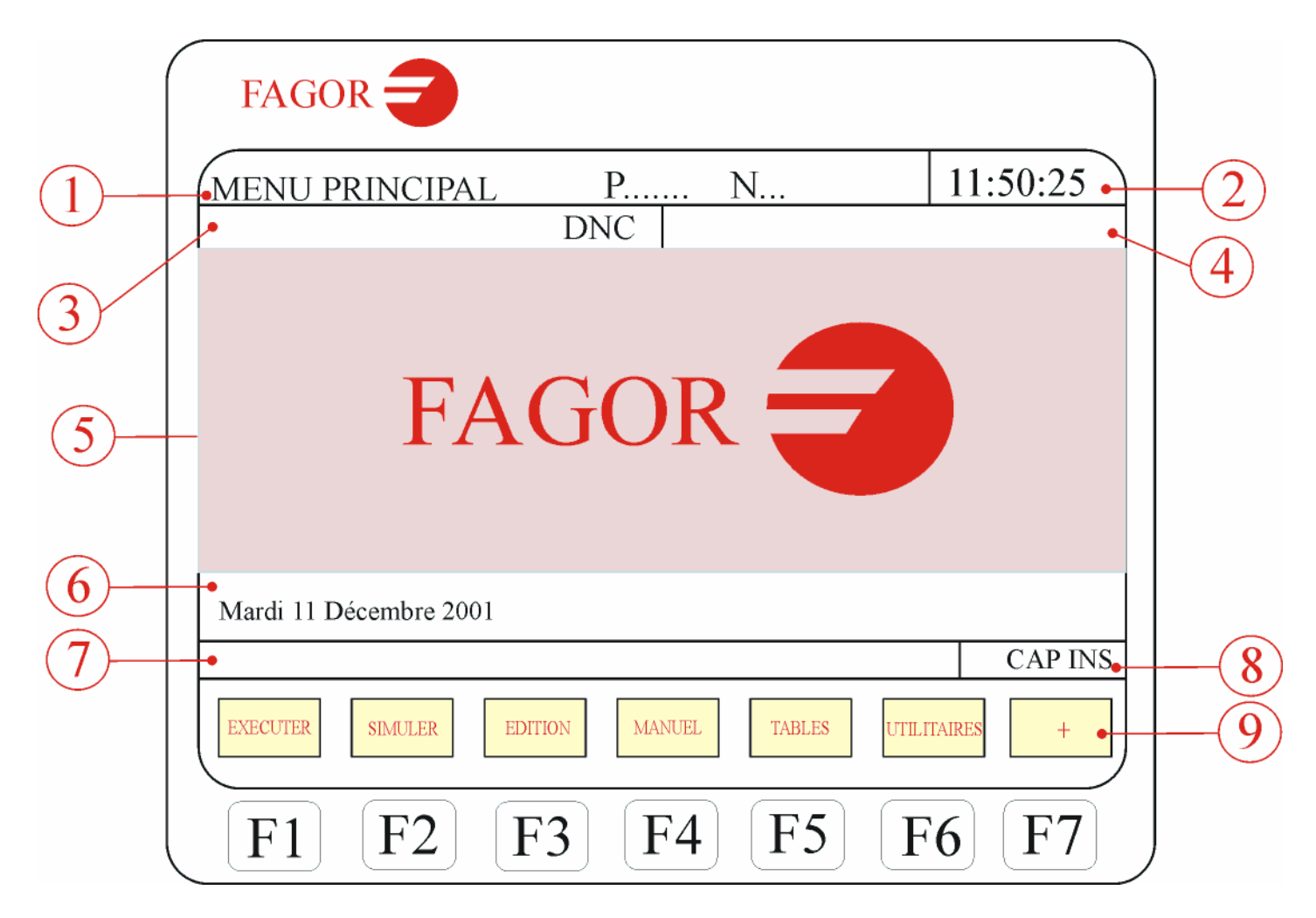

- La fenêtre 1 indique le mode de fonctionnement sélectionné, le numéro du programme et le nombre de blocs actifs, elle indique aussi l'état du programme (en cours ou interrompu) et si le DNC est actif.
- ★ La fenêtre 2 indique l'heure.

- La fenêtre 3 visualise les messages envoyés à l'opérateur depuis le programme pièce ou par l'intermédiaire du DNC. Le dernier message reçu est affiché, quel que soit sa provenance.
- ★ La fenêtre 4 affiche les messages émanant du PLC.
- La fenêtre 5 est la principale.
   Selon le mode de fonctionnement, la CNC affiche dans cette fenêtre toutes les informations nécessaires.

Si une erreur se produit dans la CNC ou le PLC, le système l'affiche dans une fenêtre horizontale superposée à la principale. La CNC visualise toujours l'erreur la plus grave.

- ★ La fenêtre 6 est une fenêtre d'édition.
- La fenêtre 7 est une fenêtre de communication de la CNC. (erreurs détectées en édition, programme inexistant, etc...).
- ★ La fenêtre 8 affiche les informations suivantes :
  - SHF : indique la frappe de la touche SHIFT pour activer la seconde fonction des touches.
  - CAP : signale les lettres majuscules (touche CAPS). La CNC comprendra que des majuscules sont demandées chaque fois que CAP est actif.
  - INS/REP : Indique si le système est en mode insertion (INS) ou remplacement (REP). La sélection se fait par la touche (INS)
  - MM/INCH : indique le système d'unités (millimètre ou pouce) sélectionné pour la visualisation
- La fenêtre 9 affiche les différentes options pouvant être sélectionnées par les touches F1 à F7

# **3- DISPOSITION DU CLAVIER**

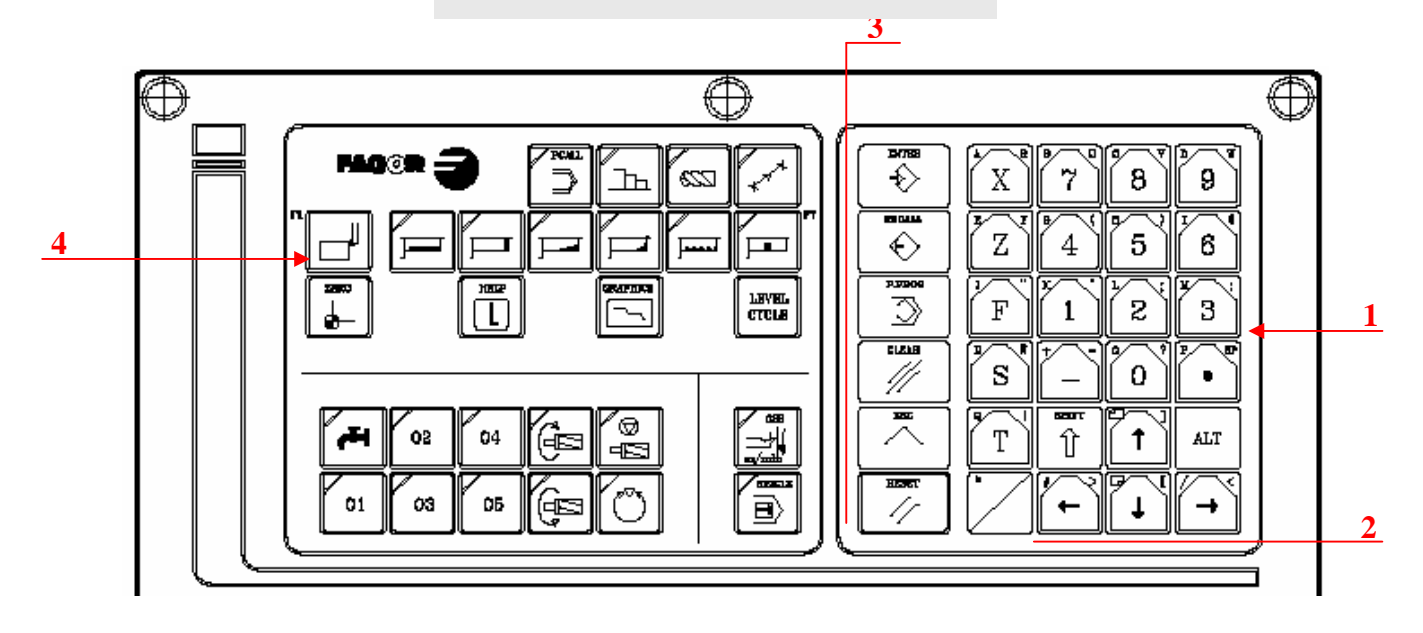

1 : Clavier alphanumérique pour introduction de données en mémoire, sélection des axes, compensation d'outils etc...

- X sélectionne le caractère X
- SHIFT + X sélectionne le caractère A
- ALT + X sélectionne le caractère R

2 : Touches pour déplacement des informations affichées à l'écran vers l'avant ou l'arrière, page par page ou ligne par ligne et pour déplacement du curseur sur l'écran.

- 3 : Groupe de touches détaillées comme suit :
  - \* ENTER : Valider les commandes de CNC et le PLC générées dans la fenêtre Edition
  - HELP : Permet d'accéder à l'aide dans tous les modes de fonctionnement
  - RESET : Permet d'initialiser l'historique du programme en cours d'exécution lui affectant les valeurs définies par paramètres machine. La CNC n'accepte cette touche que si le programme est stoppé.
- 4 : SOFTKEYS, ou touches de fonctions qui permettent le choix entre les différentes options affichées sur le moniteur.

Les séquences de touches spéciales suivantes sont également disponibles :

- SHIFT RESET : cette séquence équivaut à une mise hors tension de la CNC suivie d'une remise sous tension. On utilisera cette option après toute modification des paramètres machine de la CNC pour les rendre effectifs.
- SHIFT CL : Cette séquence entraîne la disparition de l'affichage de l'écran. Pour revenir à l'état normal de l'écran, il suffit de frapper n'importe quelle touche.

Si pendant que l'écran est éteint, une erreur se produit ou si le PLC ou la CNC envoie un message, l'écran repasse à son état normal.

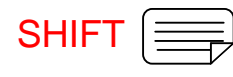

: Permet de visualiser, dans la partie droite de l'écran, la position des axes et l'état du programme en cours.

Cette séquence peut être utilisée dans tout mode de fonctionnement.

Pour repasser à l'affichage précédent, on frappera la même séquence de touches.

## 4- DISPOSITION DU PUPITRE OPERATEUR

Le pupitre opérateur de la CNC est constitué comme suit :

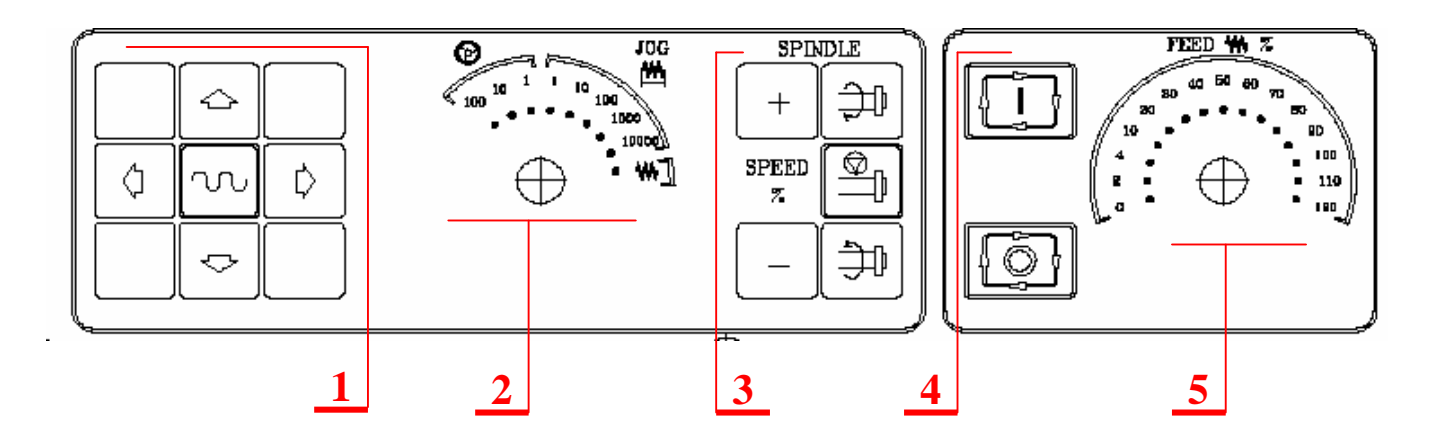

- 1 Bloc de touches pour déplacement manuel des axes
- 2 Sélecteur exécutant les fonctions suivantes :
  - Sélection du multiplicateur de nombre d'impulsions de la manivelle électronique (1, 10 ou 100)
  - Sélection de la valeur de l'incrément appliquée au déplacement des axes en mode « MANUEL »
  - Sélection de déplacement des axes avec avance choisie à l'aide du sélecteur 5 « FEED »

3 Bloc de touches de commande de broche, qui permet sa mise en rotation dans le sens désiré, son arrêt et la modification de la vitesse de rotation programmée entre les pourcentages fixés par les paramètres machine.

4 Touches MARCHE et ARRET du bloc ou du programme à exécuter.

## 1- DEPLACEMENT DES AXES :

- 1.1- Déplacement continu à l'aide des touches :
  - Menu principal sélectionner l'option MANUEL en appuyant sur la touche F4
  - Sélectionner le mode continu avec le sélecteur de mode et choisir le pourcentage d'avance désiré avec le sélecteur correspondant.

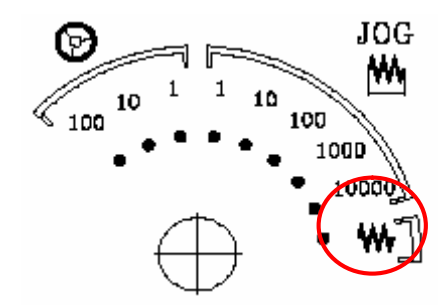

Replacer les axes en appuyant sur la

touche correspondante à celui ci comme indiqué ci dessous.

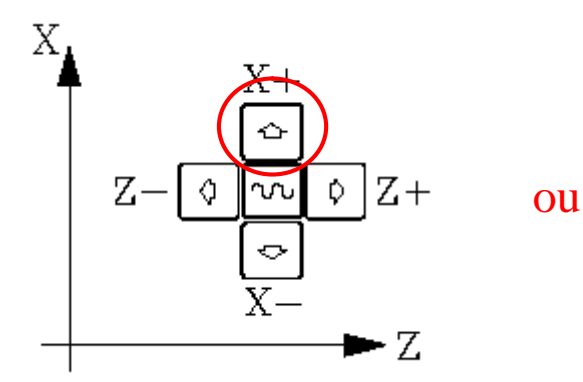

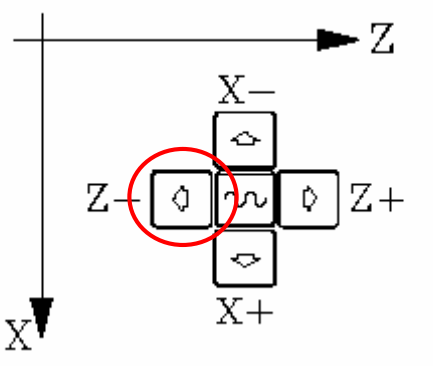

Remarques :

- Si on appuie sur l'une des touches en même temps que la touche centrale les axes se déplaceront avec la vitesse d'avance maximale
- 🖪 Les axes sont déplacés un par un.

## 1.2- Déplacement incrémental :

Ce mode permet le déplacement manuel de l'axe désiré dans le sens défini, selon la valeur sélectionnée par une position du sélecteur d'avance.

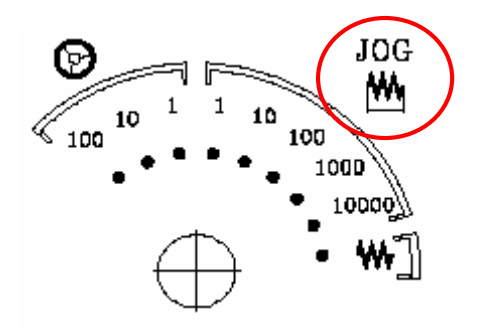

Les positions disponibles sont :

| Position du<br>sélecteur | Déplacement             |
|--------------------------|-------------------------|
| 1                        | 0.001mm ou 0.0001pouce  |
| 10                       | 0.010mm ou 0.0010pouce  |
| 100                      | 0.100mm ou 0.0100pouce  |
| 1000                     | 1.000mm ou 0.1000pouce  |
| 10000                    | 10.000mm ou 1.0000pouce |

A chaque frappe de la touche indiquant l'axe et le sens choisi la tourelle se déplace de la valeur réglée sur le sélecteur.

## Remarques :

- Si on appuie sur l'une des touches en même temps que la touche centrale les axes se déplaceront avec la vitesse d'avance maximale.
- 🖪 Les axes sont déplacés un par un.

## 1.3- Déplacement à l'aide de la manivelle électronique :

La CNC permet de faire des déplacements d'axes à l'aide de la manivelle électronique.

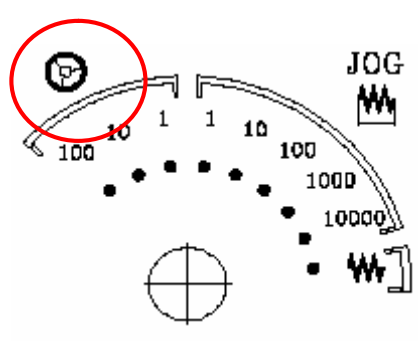

Situer le commutateur sur l'une des positions de la manivelle.
 Les positions 1, 10 et 100 indiquent le facteur de

multiplication qui est appliqué aux impulsions

fournies par la manivelle électronique et qui se répartissent suivant le tableau.

| Position du commutateur | Déplacement par tour |
|-------------------------|----------------------|
| 1                       | 0.100mm ou           |
|                         | 0.0100pouces         |
| 10                      | 1.000mm ou           |
| 10                      | 0.1000pouces         |
| 100                     | 10.000mm ou          |
| 100                     | 1.0000pouces         |

Sélectionner l'axe que l'on veut déplacer, en tapant sur la touche correspondante, l'axe sélectionné s'affichera en relief sur l'écran

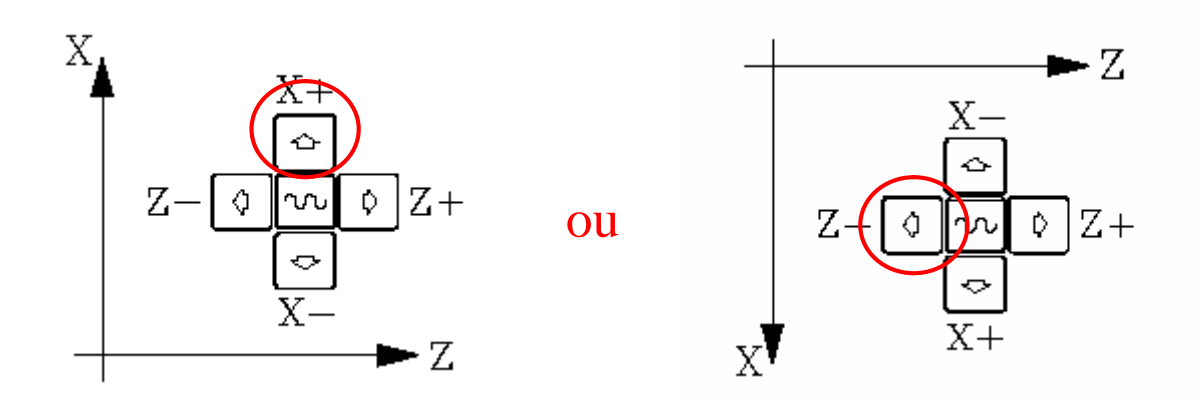

Déplacer l'axe sélectionné en tournant la manivelle électronique, l'axe se déplace en respectant le sens de rotation.

# 2- COMMANDE DE LA BROCHE :

Pour commander la broche il faut suivre la démarche suivante :

Menu principal \_\_\_\_\_ MANUEL \_\_\_\_\_ MDI

- Taper S suivi de la valeur de la vitesse de rotation. Exemple S1500 puis appuyer sur SRART
- Revenir au mode MANUEL en tapant deux fois ESC et appuyer sur l'une des touches suivantes pour démarrer la broche dans le sens désiré.

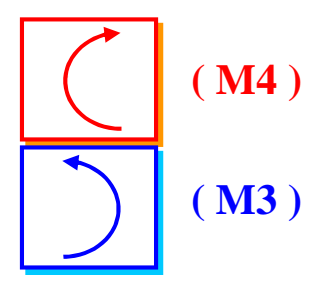

Pour faire varier la vitesse de rotation il faut appuyer sur les touches :

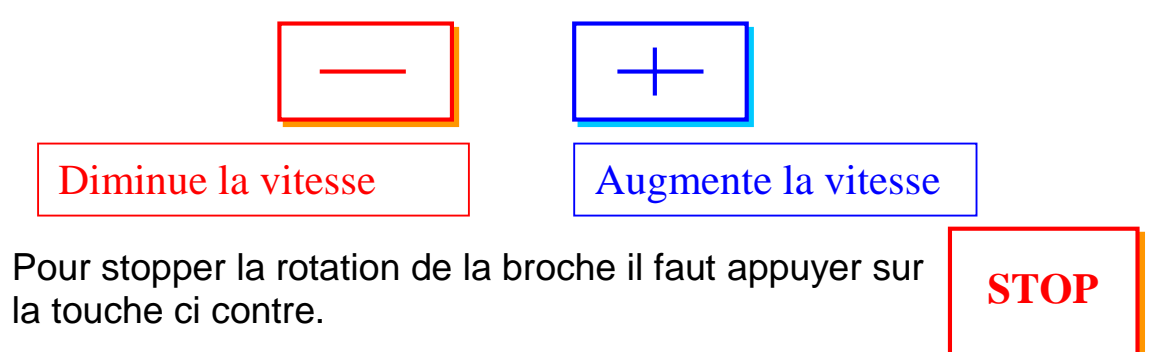

Remarque : on peut commander la broche en éditant des instructions en code ISO dans le mode MDI. Pour faire tourner la broche on édite « S suivi de la valeur de la fréquence de rotation plus M3 ou M4 » selon le sens désiré puis on appui sur START. Exemple : S1200M4

Pour arrêter la rotation de la broche on édite « M5 »

## 4- CHANGEMENT D'OUTIL :

La mise en place des outils sur leur supports se fait manuellement, mais l'activation de l'outil est commandée par la CNC de la façon suivante :

- Menu principal → MANUEL → MDI
- Taper T suivi du Numéro d'outil, par exemple T3 puis appuyer sur SRART, L'outil sélectionné se met en position par rotation de la tourelle.

ATTENTION : Avant d'effectuer cette opération s'assurer que la tourelle est loin de la broche ou de la pièce pour éviter les collisions. 1. Le mode EDITION permet d'éditer,

modifier ou voir le contenu d'un programme pièce.

Dans ce qui suit nous allons suivre la procédure la plus utilisée pour l'édition d'un programme.

En appuyant sur la touche EDTION (F3) apparaît le tableau des programmes pièces existants, la machine nous invite à choisir un numéro de programme (max 6 chiffres) et un commentaire.

|           | FAGO                                                                                                    | R <b>Ə</b>                                                                                                    |                                                                                                    |                                                                                                    |                                                                                                    | Ì                                                      |           |
|-----------|----------------------------------------------------------------------------------------------------|----------------------------------------------------------------------------------------------------|----------------------------------------------------------------------------------------------------|----------------------------------------------------------------------------------------------------|----------------------------------------------------------------------------------------------------|--------------------------------------------------------|-----------|
|           | UTILITAIRE                                                                                                    | S P                                                                                                    | N                                                                                                    |                                                                                                    |                                                                                                    | 11:50:                                                 |           |
|           |                                                                                                    |                                                                                                    |                                                                                                    |                                                                                                    |                                                                                                    | 14                                                     |           |
|           | PROGRAM.                                                                                                    | COMMENTAIRE                                                                                                    | TAILLE                                                                                                    | DATE                                                                                                    | HEURE                                                                                                    | ATTRIBUT                                               |           |
|           | P000001<br>P000002<br>P000003<br>P000012<br>P000112<br>P000112<br>P000200<br>P000662<br>P00999<br>P022463<br>PLC_ERR<br>PLC_MSG<br>PLC_PRG<br>14 programm | <pre> </pre> <ul> <li><ul> <li><ul> <lu><lu><lu><lu><lu><lu><lu><lu><lu><ul> <lu><ul> <li><ul> <lu>&lt;</lu></ul></li></ul></lu></ul></lu></lu></lu></lu></lu></lu></lu></lu></lu></ul></li></ul></li></ul> | 000217<br>023705<br>000009<br>000208<br>000029<br>000869<br>000981<br>002759<br>000801<br>009389<br>000039<br>000026<br>000026<br>020634 | 09/04/91<br>10/04/91<br>10/04/91<br>10/04/91<br>10/04/91<br>10/04/91<br>10/04/91<br>10/04/91<br>10/04/91<br>10/04/91<br>10/04/91<br>10/04/91<br>10/04/91<br>10/04/91 | 14:32:26<br>11:21:13<br>15:24:15<br>16:02:22<br>11:16:29<br>14:01:02<br>15:36:49<br>15:19:17<br>14:29:18<br>15:25:11<br>11:17:23<br>11:17:24<br>17:13:52 | O -MX<br>-MX<br>-MX<br>-MX<br>-MX<br>-MX<br>-MX<br>-MX |           |
|           |                                                                                                    |                                                                                                    |                                                                                                    |                                                                                                    |                                                                                                    | CAP INS                                                |           |
|           | REPERTOIRE                                                                                                    | COPIER EFFACER RE                                                                                                    | NOMMER                                                                                                    | ROTEC-<br>TIONS                                                                                                    | OMPACTER                                                                                                    | CHANGER<br>LA DATE                                     |           |
|           | F1                                                                                                    | F2 F3                                                                                                    | F4 H                                                                                                    | 75 ] ]                                                                                                    | F6                                                                                                    | F7                                                     |           |
| EXECUTER  | SIMULER                                                                                                    | EDITION MA                                                                                                    | NUEL                                                                                                    | TABLE                                                                                                    | ES UT                                                                                                    | <b>TILITAIRES</b>                                      | +         |
| <b>F1</b> | <b>F2</b>                                                                                                    | F3 F4                                                                                                    | 1                                                                                                    | F5                                                                                                    |                                                                                                    | F6                                                     | <b>F7</b> |

Choisir un nouveau numéro et un commentaire (facultatif) ou bien un numéro existant en déplaçant le curseur avec les flèches du clavier puis appuyer sur ENTER dans le même menu sélectionner PARAMETRE EDITEUR (F4) puis AUTONUMERATION (F1) alors la CNC affiche les touches ON et OFF, en activant ON la machine affiche les options suivantes :

PAS, après frappe de cette touche la CNC demande le pas à conserver entre deux blocs consécutifs.

- Editer le pas voulu puis appuyer sur numéro initial, la CNC demande d'éditer cette donnée, enfin appuyer sur ENTER.
- Dans le même menu appuyer sur EDITER touche F1, puis choisir langage CNC dans le menu qui apparaît, alors la CNC nous invite à commencer l'édition avec le bloc N10

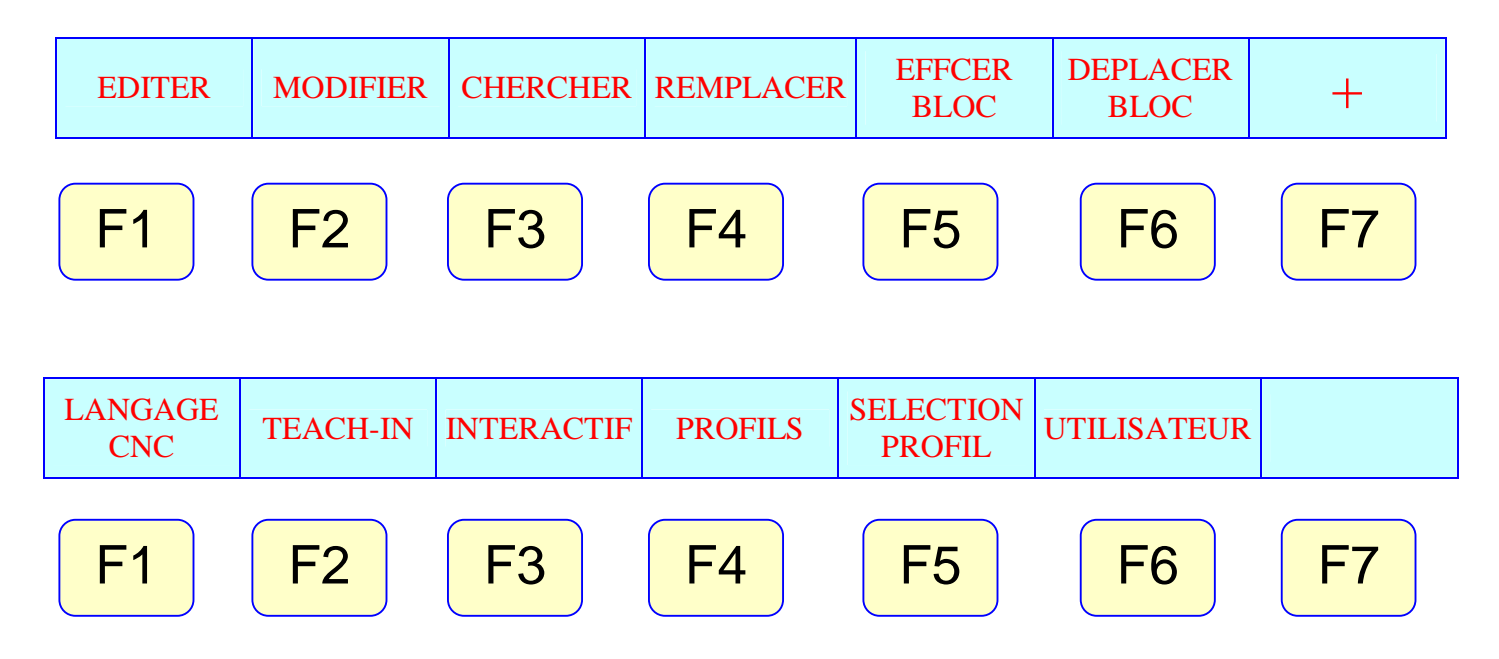

Commencer l'édition du programme, après chaque bloc appuyer sur ENTER même le dernier et enfin sur ESC pour quitter ce menu.

# 2. UTILITAIRES D' EDITION :

- MODIFIER : permet de modifier le contenu d'un bloc de la manière suivante : sélectionner le bloc est appuyer sur MODIFIER ensuite effacer les caractères en mettant le curseur en dessous de ceux ci et en appuyant sur CL.
- Des informations supplémentaires peuvent être obtenue avec la touche HELP. Pour quitter ce mode appuyer une seconde fois sur HELP.
- CHERCHER : Permet de chercher un numéro de ligne ou de bloc ou des caractères. Lorsque cette option est activée la CNC demande :
  - DEBUT : Il faut sélectionner le bloc ou doit commencer la recherche.
  - E FIN : Il faut sélectionner le bloc ou doit se terminer la recherche.
  - TEXTE :Cette option permet de chercher un texte ( caractères ou séquence de caractères) si cette touche est activée la CNC demande le texte à chercher, après l'édition de celui ci appuyer sur FIN TEXTE. La recherche commence, chaque fois que le texte est rencontré il apparaît en sur brillance, pour poursuivre la recherche appuyer sur ENTER.

Bour quitter la recherche, frapper la touche ARRETTER ou ESC.

- REMPLACER :Cette option permet de remplacer dans un programme un texte par un autre et ceci de la manière suivante :
  - Dés que cette option est activée, la CNC demande le texte à remplacer. Une fois édité, frapper PAR, la CNC demande la séquence de remplacement
  - Editer la séquence de remplacement et frapper FIN TEXTE.
  - La recherche commence à partir du bloc pointé par le curseur, le premier texte rencontré se met en surbrillance et les touches suivantes sont affichées ;REMPLACER, NE PAS REMPLACER, JUSQU'A LA FIN cette dernière exécute le remplacement jusqu à la fin du programme.
- EFFACER BLOC :Cette option permet d'effacer un bloc ou un groupe de blocs. Pour effacer un seul bloc il suffit de positionner le curseur sue celui ci et appuyer sur ENTER. Pour effacer un groupe de blocs, procéder comme suit ;
  - Positionner le curseur sur le premier bloc à effacer et frapper la touche DEBUT BLOC.
  - Positionner le curseur sur le dernier bloc à effacer et frapper la touche FIN BLOC, si le dernier bloc à effacer et le dernier bloc du programme frapper la touche JUSQU'A LA FIN.
- DEPLACER BLOC : cette option permet de déplacer un bloc ou un groupe de blocs de la manière suivante :
  - Positionner le curseur sur le premier bloc à déplacer et frapper DEBUT BLOC.
  - Positionner le curseur sur le dernier bloc à déplacer et frapper FIN BLOC. Si le déplacement porte sur un seul bloc alors le premier bloc est aussi le dernier.
  - Après sélection du premier et du dernier bloc à déplacer, la CNC les met en surbrillance, il faut indiquer avec le curseur le bloc derrière lequel doivent être placés les blocs sélectionnés et frapper DEBUT OPERATION.

Remarque : La méthode d'édition est la même pour le tour ainsi que la fraiseuse.

# **IV- CONFIGURATION DES OUTILS**

Chaque outil doit être configuré de la manière suivante :

## 1. CONFIGURATION DU CORRECTEUR D'OUTIL :

En appuyant sur TABLES (touche F5) du menu principal, apparaît le menu suivant :

| ORIGINES CORRECTEUR OUTILS PARAMETRES |  |
|---------------------------------------|--|
|---------------------------------------|--|

Sélectionner correcteur pour obtenir la table des correcteurs d'outil suivante :

| FA<br>TABL                                                                                                    |                                                                                                    | ECTEURS F                                                                                                    | ·                                                                                                    | N                                                                  |                                                                                                    | 11 : 50 :                                                                                                    |  |  |  |
|----------------------------------------------------------------------------------------------------|----------------------------------------------------------------------------------------------------|----------------------------------------------------------------------------------------------------|----------------------------------------------------------------------------------------------------|--------------------------------------------------------------------|----------------------------------------------------------------------------------------------------|----------------------------------------------------------------------------------------------------|--|--|--|
| CORR                                                                                                    | LONGTUD X                                                                                                    | LONGITUD Z                                                                                                    | RADIO                                                                                                    | TIPO                                                               | CORRECCION X                                                                                                    | 14<br>CORRECCIONZ                                                                                                    |  |  |  |
| D001<br>D002<br>D003<br>D004<br>D005<br>D006<br>D007<br>D008<br>D009<br>D010<br>D011<br>D012<br>D013<br>D014<br>D015<br>D016<br>D017<br>D018<br>D019<br>D020 | X 0.0000<br>X 0.0000<br>X 0 | Z 0.0000<br>Z 0.0000<br>Z 0 | R 0.0000<br>R 0.0000<br>R 0.7500<br>R 0.0000<br>R 0.00 | F00<br>F00<br>F00<br>F00<br>F00<br>F00<br>F00<br>F00<br>F00<br>F00 | I 0.0000<br>I 0.0000<br>I 0.00000<br>I 0.00000<br>I 0.0000<br>I 0. | K 0.0000<br>K 0.0000<br>K 0.00000<br>K 0.0000<br>K 0.0000<br>K |  |  |  |
|                                                                                                    |                                                                                                    |                                                                                                    |                                                                                                    |                                                                    |                                                                                                    | OND INC. NO.                                                                                                    |  |  |  |
| EDI                                                                                                    | EDITER MODIFIER CHERCHER EFFACER CHARGER SAUVER MM/POUCES                                                                                                    |                                                                                                    |                                                                                                    |                                                                    |                                                                                                    |                                                                                                    |  |  |  |
| (                                                                                                    | F1                                                                                                    | F2 F3                                                                                                    | F4                                                                                                    | F5                                                                 | F6                                                                                                    | F7                                                                                                    |  |  |  |

- Sélectionner le correcteur désiré avec le curseur (flèches) et appuyer sur MODIFIER (touche F2).
- □ La ligne du correcteur choisi apparaît sur la ligne inductrice, faire les modifications voulues en effaçant les caractères avec la touche CL, ne pas modifier LongX et LongY, valider par ENTER puis appuyer sur ESC pour revenir au menu précédent.

2. CONFIGURATION DE L'OUTIL :

En appuyant sur TABLES (touche F5) du menu principal,

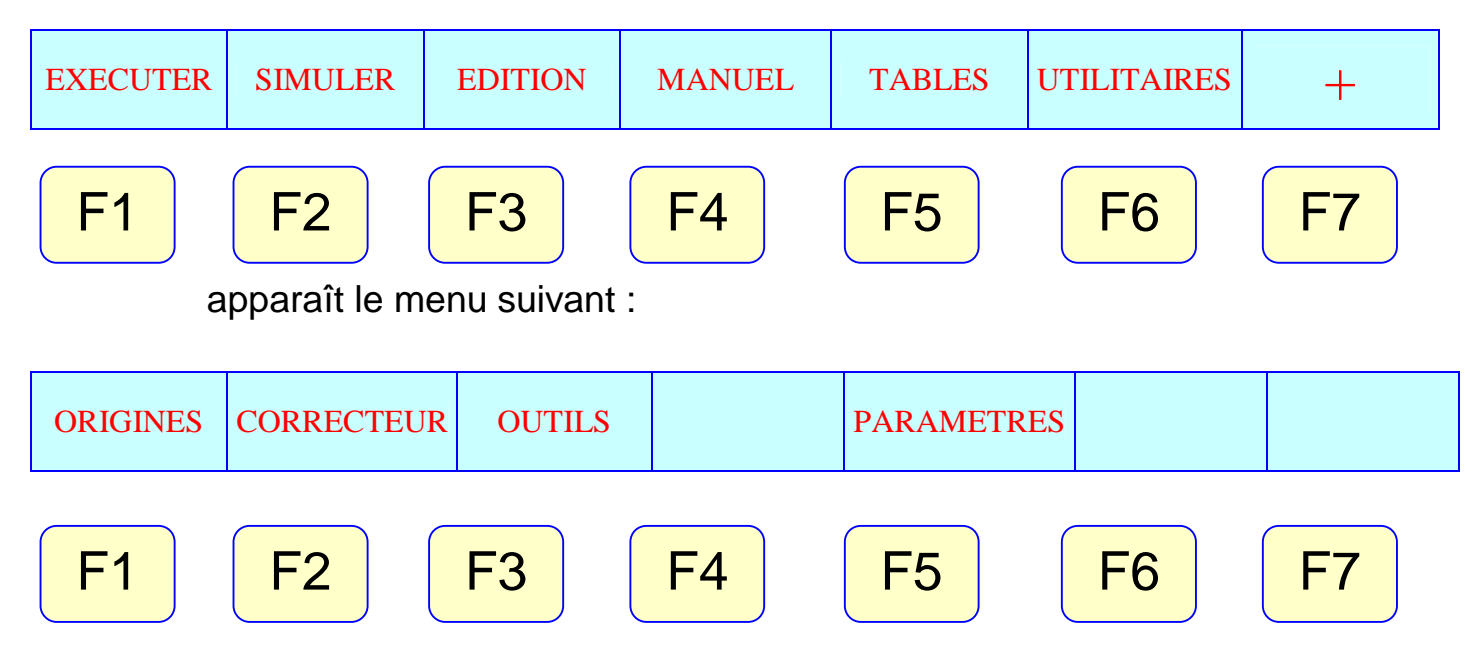

G Appuyer sur OUTILS touche F3 pour obtenir la table d'outils suivante :

| FAGO                                                                                                    | R <b>)</b>                                                                                                    |                                                                        |                                                                                                    |                                                                                                    | ~~~~~~~~~~~~~~~~~~~~~~~~~~~~~~~~~~~~~~~                                                                                                    |  |  |  |  |
|----------------------------------------------------------------------------------------------------|----------------------------------------------------------------------------------------------------|------------------------------------------------------------------------|----------------------------------------------------------------------------------------------------|----------------------------------------------------------------------------------------------------|----------------------------------------------------------------------------------------------------|--|--|--|--|
| TABLE D'OU                                                                                                    | TH.S                                                                                                    | P                                                                      | N                                                                                                    |                                                                                                    | 11:50:                                                                                                    |  |  |  |  |
|                                                                                                    | CORRUTTEUR<br>1001<br>1002<br>1003<br>1004<br>1004 | EAMILLE<br>1001<br>1002<br>1000<br>1000<br>1000<br>1000<br>1000<br>100 | Y NOMINALI<br>NUMER<br>NUMER<br>NUME | VII-         RUTTTT           R         000000           R         000000 | ITAT           N         A           N         A      N         A |  |  |  |  |
| -     CAP INS MM       EDITER     MODIFILE     LEFAULE     CHARGER     SAUVER     GROMFTRIF       F1     F2     F3     F4     F5     F6     F7 |                                                                                                    |                                                                        |                                                                                                    |                                                                                                    |                                                                                                    |  |  |  |  |

- Sélectionner l'outil désiré avec son correcteur puis appuyer sur MODIFIER touche F2, la ligne correspondante apparaît sur la zone d'édition.
- Faire les modifications voulues puis valider par ENTER.
- ☐ Dans le même menu sélectionner GEOMETRIE, une fenêtre graphique qui comporte toute la géométrie de l'outil apparaît.

| FAGOR 7                                                                                                    | P N            | 11:50:25                                                                                                 |
|----------------------------------------------------------------------------------------------------|----------------|----------------------------------------------------------------------------------------------------|
| T: 0       CUTA         D: 0       Image: Cuta         X: 0       Image: Cuta         Z: 0       Image: Cuta         R: 0       Image: Cuta         F: 0       Image: Nos | FRIE DE L'OUT  | Angle de la plaquette:<br>NOSEA 00<br>Largeur de la plaquette:<br>NOSEW 00<br>Angle de coupe:<br>CUTA 00 |
| EXECUTER SIMULER EDITION                                                                                                    | DN MANUEL TABL | CAP INS<br>ES UTILITAIRES +<br>5 F6 F7                                                                   |

Sélectionner EDITER, la CNC nous invite à charger les paramètres suivants :

Angle de la plaquette (NOSEA)

Largeur de la plaquette (NOSEW)

Angle de coupe (CUTA)

□ Valider par ENTER puis ESC pour sortir de chaque menu.

Nous donnons dans le tableau suivant quelques exemples de géométrie d'outil, les codes de forme des différents outils ont été traités au cour du stage précédent.

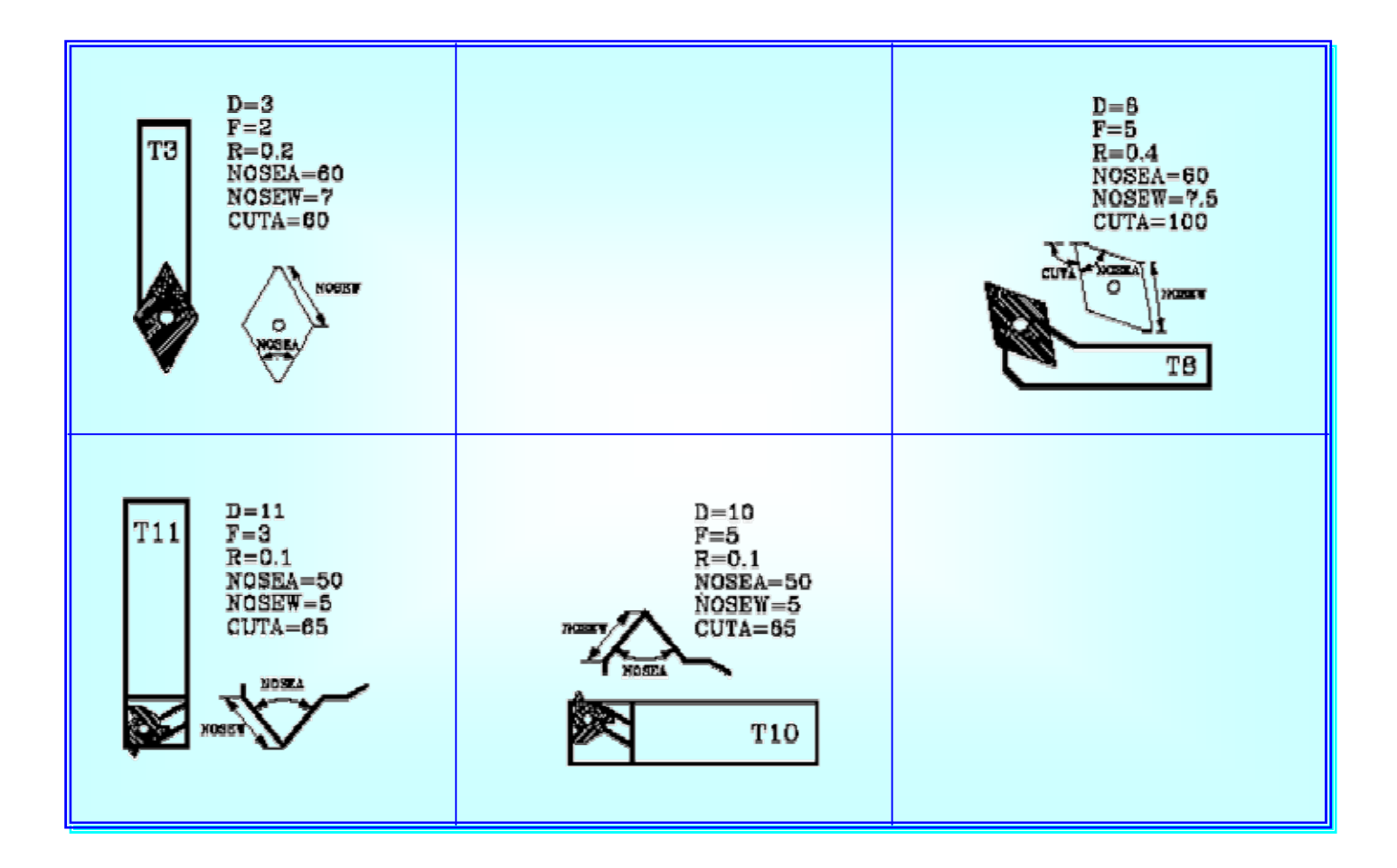

# **V- MESURE DES OUTILS**

Il est impératif de mesurer chaque outil afin que la CNC puisse contrôler un point de l'outil et ainsi assurer la précision des cotes obtenues, cette mesure doit se faire de la manière suivante :

## **1-** RECHERCHE DE REFERENCE MACHINE :

Cette opération est obligatoire pour que la machine puisse remémorer la position de ses axes après un

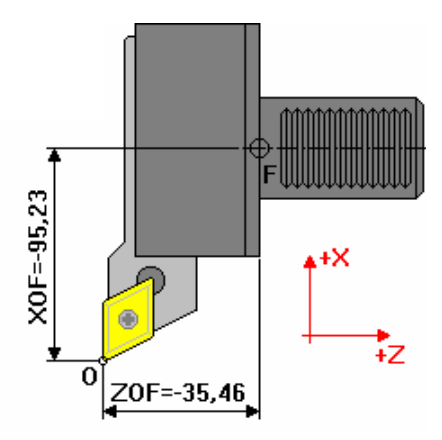

déplacement accidentel, cette recherche peut se faire de deux façons différentes :

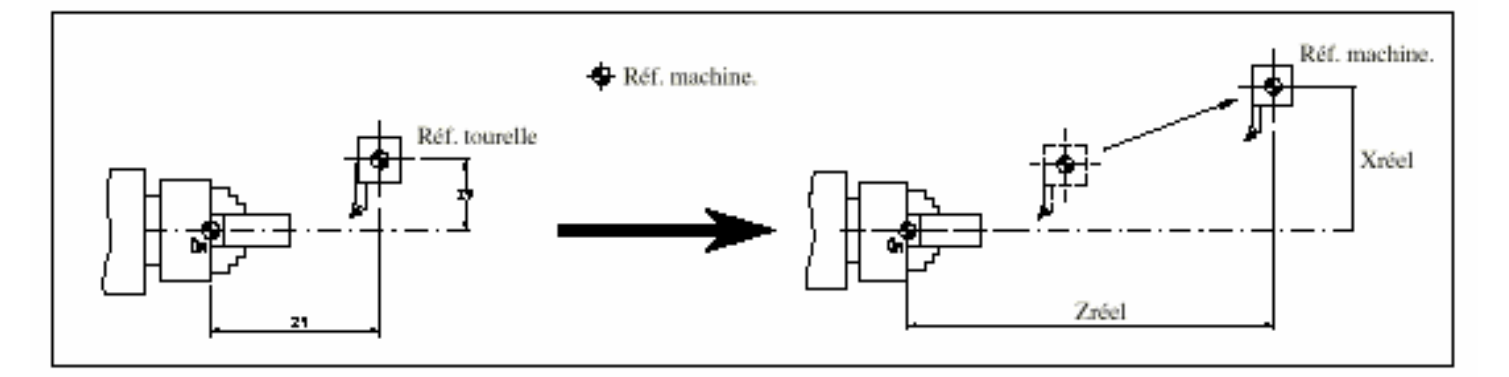

En appuyant sur MDI on édite la fonction G74 et on appuie sur START, la CNC déplace les axes sur un point de la machine, ils seront ainsi synchronis2s avec la CNC.

En sélectionnant l'option RECHERCHE ZERO dans le menu MANUEL, la CNC nous demande de choisir entre X, Z ou TOUS, appuyer sur l'une des touches puis sur START. Si on effectue la recherche zéro pour les axes indépendamment, on perd l'origine pièce.

| EXECUTER          | SIMULER             | EDITION | MANUEL | TABLES      | UTILITAIRES | +             |
|-------------------|---------------------|---------|--------|-------------|-------------|---------------|
| F1                | <b>F2</b>           | F3      | F4     | <b>F5</b>   | <b>F6</b>   | <b>F7</b>     |
| RECHERCHE<br>ZERO | PRESE-<br>SELECTION | MESURE  | MDI    | UTILISATEUR | VISUALISER  | MM/<br>POUCES |
| F1                | F2                  | F3      | F4     | F5          | F6          | <b>F7</b>     |

# 2- MESURE DE L'OUTIL :

- Sélectionner l'outil et le correcteur à mesurer ; dans le menu MANUEL frapper MDI et éditer T suivi du numéro de l'outil + D suivi du numéro de son correcteur puis appuyer sur START. Exemple T3D3.
- 2- Utiliser une pièce de dimensions connues. dans le menu MANUEL choisir MESURE
- 3- La machine nous demande de sélectionner l'axe à mesurer, frapper X.

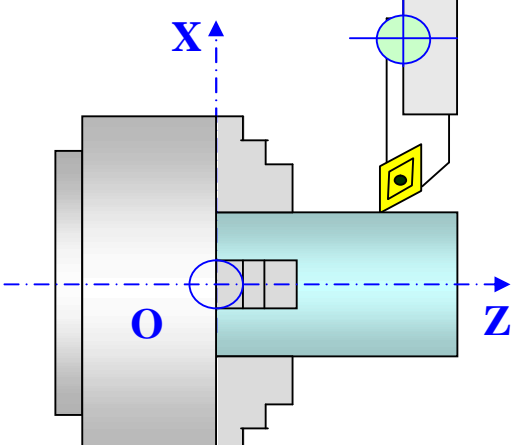

- 4- La CNC demande la coordonnée ou doit se faire le contact entre l'outil et la pièce, entrer la valeur du diamètre et valider par ENTER.
- 5- Déplacer l'outil en manuel jusqu'au contact avec la pièce puis frapper la touche CHARGER X.

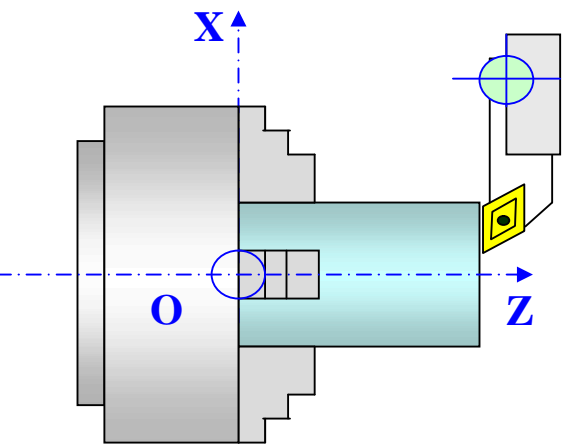

6- Répéter la même opération pour la mesure suivant Z cependant il faut introduire la longueur qu'on peut mesurer avec une jauge de profondeur comme indiqué sur le schéma ci dessous, revenir à la table des correcteurs pour constater que l'outil à été mesuré.

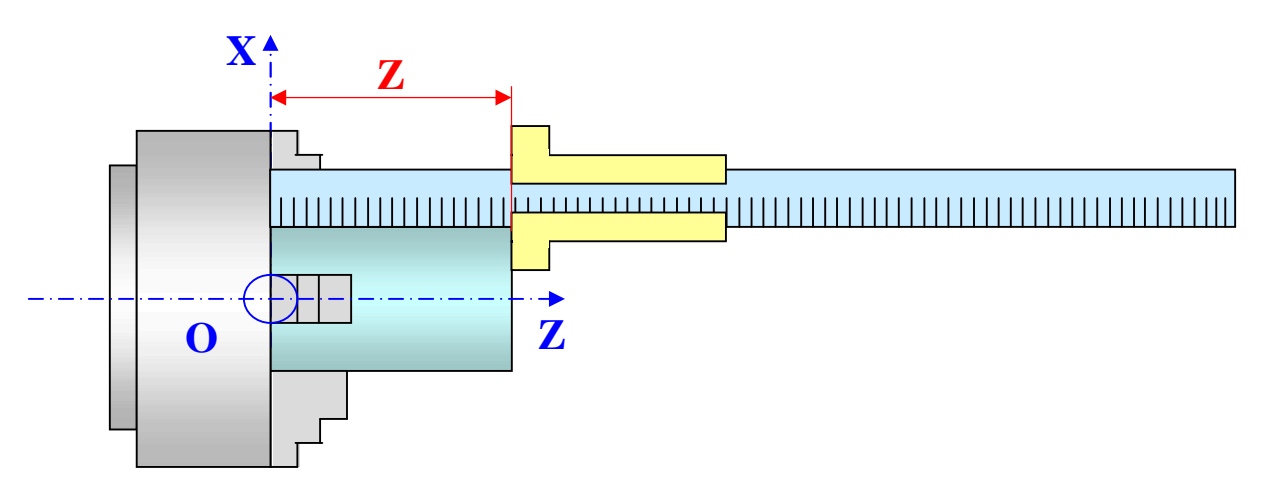

Remarque : la mesure des outils doit se faire par rapport à l'origine machine (G53)

# **VI- CONFIGURATION DE L'ORIGINE PIECE**

Après avoir mesuré tous les outils, il faut régler le zéro pièce Op de la manière suivante.

- 1- monter la pièce à usiner sur la broche
- 2- mesurer la pièce sur Z par rapport à la face du mandrin à l'aide d'une jauge de profondeur et relever cette valeur.

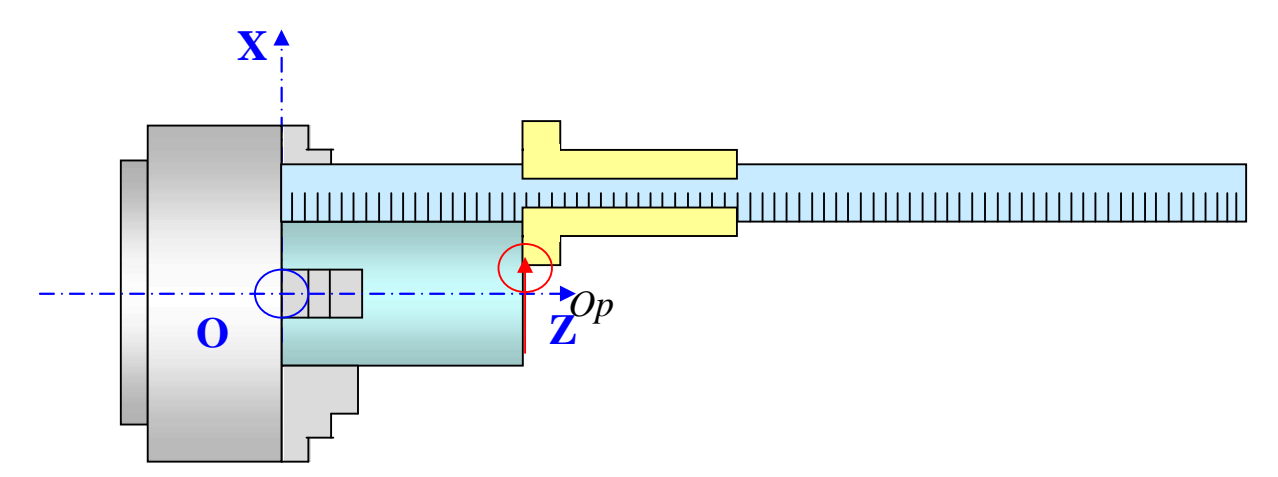

3- Dans le menu principal choisir TABLES.

| EXECUTER | R SIMULER EDITION |    | MANUEL TABLES |    | UTILITAIRES | +         |
|----------|-------------------|----|---------------|----|-------------|-----------|
| F1       | F2                | F3 | F4            | F5 | <b>F6</b>   | <b>F7</b> |

4- Dans le menu suivant choisir ORIGINES .

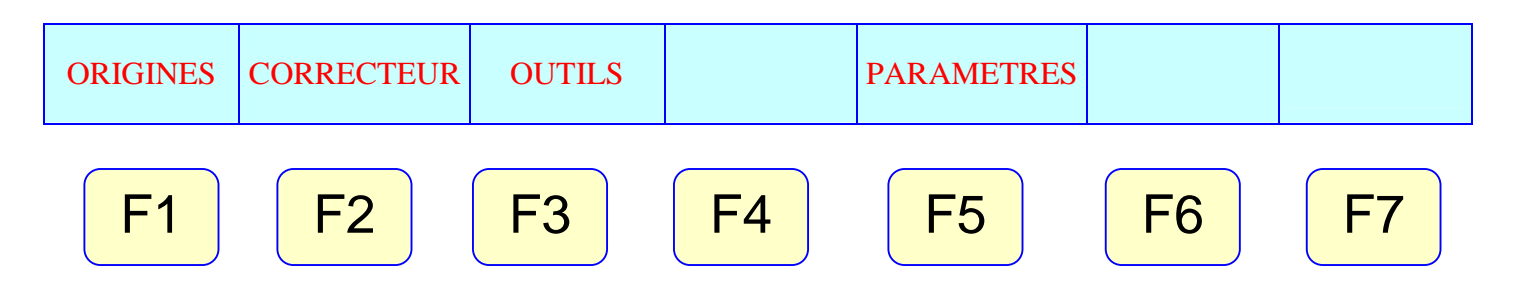

5- la table d'origine suivante apparaît, sélectionner avec le curseur la ligne G54 puis appuyer sur MODIFIER.

| FA       | GO    | R <b>Ə</b> |    |        |        |        |       |        |     |          |  |
|----------|-------|------------|----|--------|--------|--------|-------|--------|-----|----------|--|
| TABL     | E D'O | RIGINES    |    | P      |        | N      |       |        | П   | : 50 :   |  |
|          | 14    |            |    |        |        |        |       |        |     |          |  |
| ORIGI    | NE    |            |    |        |        |        |       |        |     |          |  |
| PLC .    | X     | 0,0000     | Y  | 0,0000 | Z      | 0.0000 | 0     | 0.0000 | V.  | 0,0000   |  |
| G54      | X     | 0.0000     | Y  | 0.0000 | - Z -  | 0.0000 | - U   | 0.0000 | V   | O ODOD   |  |
| G55      | x     | 0.0000     | Y  | 0.0000 | Z      | 0.0000 | U     | 0.0000 | v   | 0.0000   |  |
| G56      | X     | 0.0000     | Y  | 0.0000 | 7      | 0.0000 | 0     | 0.000  | v   | O ODOD   |  |
| G57      | x     | 0.0000     | Y  | 0.0000 | z      | 0.0000 | U     | 0.0000 | v   | 0.0000   |  |
| G58      | x     | 0,0000     | Y  | 0.0000 | z      | 0,0000 | U.    | 0.0000 | v   | 0,0000   |  |
| G59      | x     | 0,0000     | Y  | 0,0000 | z      | 0.0000 | U.    | 0.0000 | v   | 0.0000   |  |
| -        |       |            |    |        |        |        |       |        | CAL | P INS MM |  |
| <b>—</b> |       |            |    |        |        |        |       |        |     |          |  |
| EDI      | IER   | MODIFIER   | СН | ERCHER | 1:PPAC | ER CHA | ARGER | SAUVE  | с м | MPOUCES  |  |
|          | F1    | F2         |    | F3     | F4     | F:     | ō     | F6     | F7  |          |  |

6- Editer la valeur de Z qu'on a relever et laisser la valeur 0 pour X, puis valider par ENTER.

- 7- Sortir de ce menu en appuyant sur ESC.
- 8- Revenir au mode MANUEL puis MDI, éditer G54 et appuyer sur START.
- 9- vérifier en faisant le contact outil pièce suivant Z en utilisant la manivelle électronique, la valeur de Z affichée à l'écran doit être 0. Refaire cette vérification avec tous les outils mesurés.

### Remarques :

- Le réglage du zéro pièce se fait avec un seul outil mais il faut qu'il soit vérifié avec tous les autres outils.
- Si le zéro programme est différent du zéro pièce faire un décalage d'origine dans la table d'origine en ajoutant ou en retranchant la distance qui sépare les deux points sur l'axe Z (Origine pièce et Origine programme)
- on pourrait choisir les décalages d'origines absolues G55, G56 ou G57 au lieu de G54 mais il faut préciser au début de chaque programme pièce le numéro du décalage d'origine absolu correspondant.

## **VII- SIMULATION**

Avant d'exécuter un programme, il est obligatoire de le simuler graphiquement pour pouvoir détecter les anomalies éventuelles. Pour simuler un programme pièce il faut suivre les étapes suivantes :

1- dans le menu principal choisir SIMULER, la CNC demande de sélectionner le programme à simuler, sélectionner avec le curseur le programme désiré et appuyer sur ENTER.

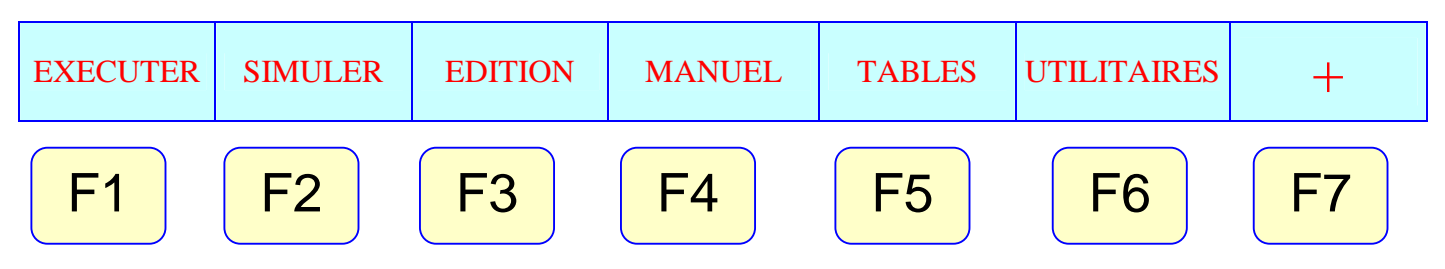

- 2- Sélectionner COURSE THEORIQUE parmi les options présentées par la CNC, puis GRAPHIQUES.
- 3- La machine donne le choix de graphiques par l'option TYPE DE GRAPHIQUE, quand on appuie sur cette touche, la CNC demande de choisir entre deux types de graphiques ; solide et linéaire.

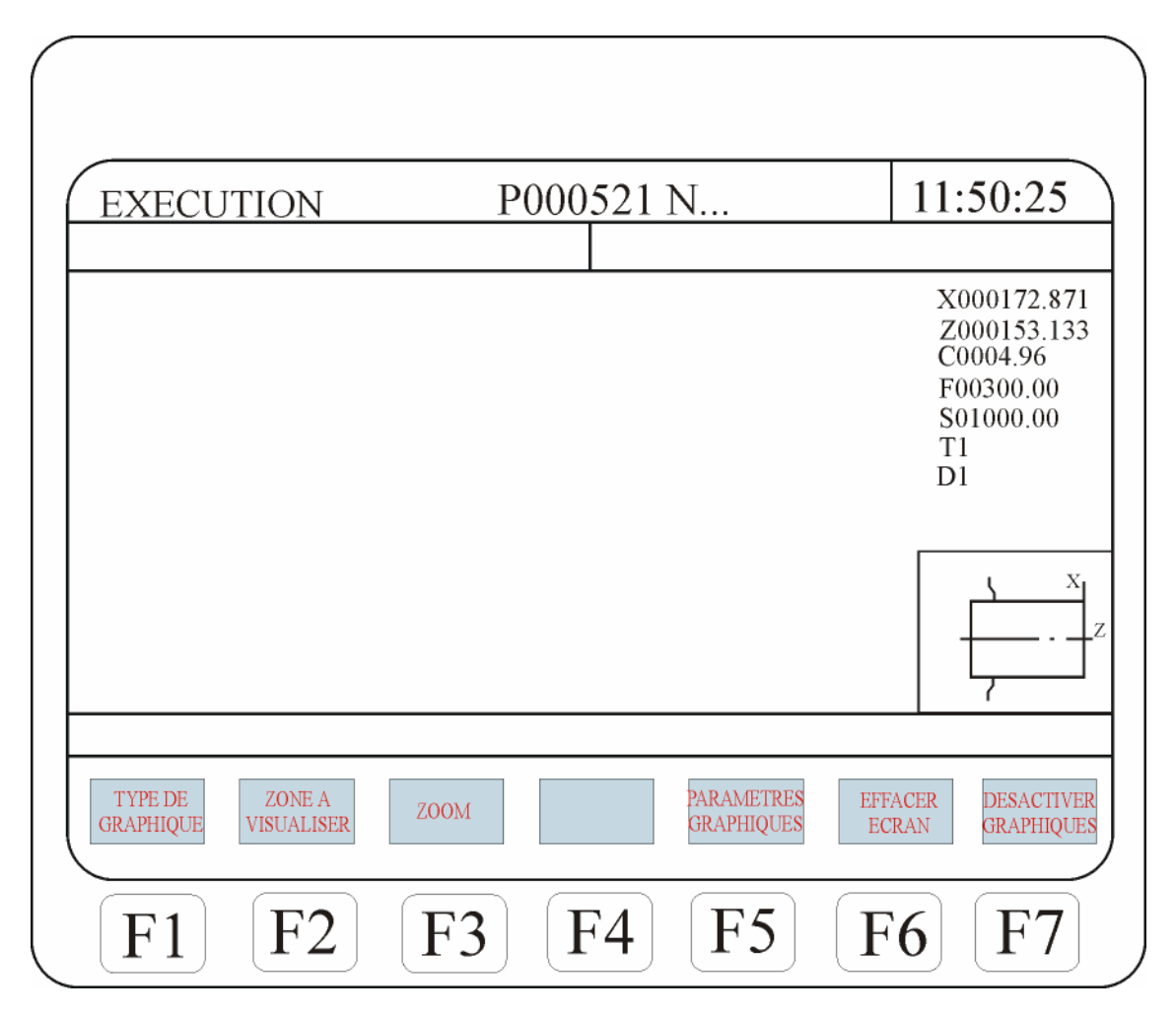

- 4- Une fois choisi le type de graphique il faut définir les dimension du brut et la position du zéro pièce par l'option ZONE A VISUALISER puis valider par ENTER.
- 5- En appuyant sur l'option PARAMETRES GRAPHIQUES, on peut modifier la vitesse de simulation et les couleur de la pièce et de l'outil.
- 6- Pour commencer la simulation appuyer sur la touche START, pour suspendre la simulation appuyer sur arrêt.
- 7- Pour reprendre la simulation du début taper sur la touche EFFACER ECRAN ensuite appuyer sur START.

Remarque : Il est conseiller d'utiliser le graphique filaire pour les premières simulations du fait que ce type de simulation est plus rapide que le graphique solide qui est quand à lui plus clair.

# **VIII- EXECUTION**

Pour exécuter un programme pièce il faut procéder de la manière suivante :

• Dans le menu principal choisir EXECUTER.

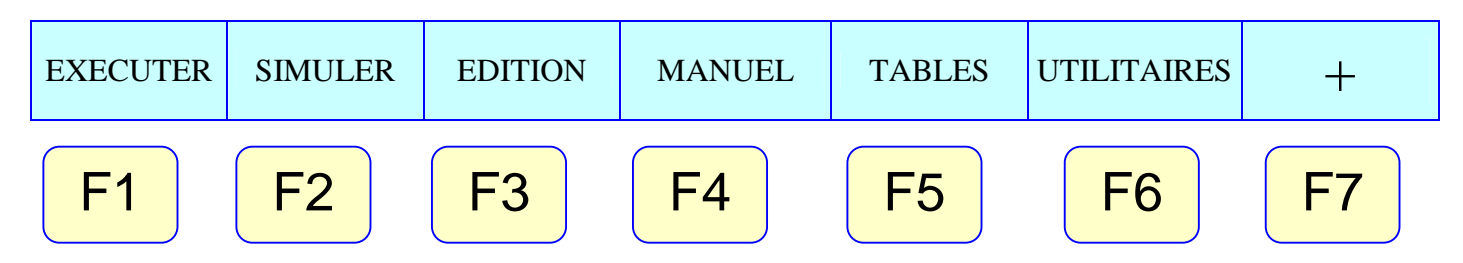

 La liste des programmes pièces existants apparaît, choisir celui que l'on veut exécuter puis valider par ENTER ensuite appuyer sur START pour démarrer l'exécution.

| FAGOR                                                                                                    |      |                                                                                                    |                                                                                                    |                                                                                                    |                                                                    |
|----------------------------------------------------------------------------------------------------|------|----------------------------------------------------------------------------------------------------|----------------------------------------------------------------------------------------------------|----------------------------------------------------------------------------------------------------|--------------------------------------------------------------------|
| UTILITAIRE                                                                                                    | ES P | N                                                                                                    |                                                                                                    |                                                                                                    | 11:50:<br>14                                                       |
| PROGRAM.         COMMENTAIRE           P000001 <mould 1="">           P000002         <cnc subroutines="">           P000003         <mould 3="">           P000010         <canned cycle="">           P0000112         &lt;&gt;           P000012         &lt;&gt;           P000012         &lt;&gt;           P000012         &lt;&gt;           P000012         &lt;&gt;           P000012         &lt;&gt;           P000012         &lt;&gt;           P000012         &lt;&gt;           P0000200         &lt;&gt;           P0000200         &lt;&gt;           P0002203         &lt;&gt;           P0002463         &lt;&gt;           P0122463         &lt;&gt;           PLC_ERR         &lt;&gt;           PLC_PRG         &lt;&gt;</canned></mould></cnc></mould> |      | TAILLE<br>000217<br>023705<br>000009<br>000208<br>000029<br>000869<br>000981<br>002759<br>000801<br>009389<br>000039<br>000039<br>000039<br>000026<br>000026<br>020634 | DATE<br>09/04/91<br>10/04/91<br>10/04/91<br>10/04/91<br>10/04/91<br>10/04/91<br>10/04/91<br>10/04/91<br>10/04/91<br>10/04/91<br>10/04/91<br>10/04/91<br>10/04/91 | HEURE<br>14:27:43<br>14:32:26<br>11:21:13<br>15:24:15<br>16:02:22<br>11:16:29<br>14:01:02<br>15:36:49<br>15:19:17<br>14:29:18<br>15:19:17<br>14:29:18<br>15:19:17<br>14:29:18<br>11:17:23<br>11:17:24<br>17:13:52 | ATTRIBUT<br>O -MX<br>-MX<br>-MX<br>-MX<br>-MX<br>-MX<br>-MX<br>-MX |
| 14 programmes 062800 octets libresCAP INS                                                                                                    |      |                                                                                                    |                                                                                                    |                                                                                                    |                                                                    |
| REPERTOIRE       COPIER       EFFACER       RENOMMER       PROTECTIONS       COMPACTER       CHANGER         F1       F2       F3       F4       F5       F6       F7                                                                                                    |      |                                                                                                    |                                                                                                    |                                                                                                    |                                                                    |

Remarques : Il est possible d'exécuter une partie du programme. Pour cela il faut suivre la démarche suivante :

Une fois sélectionné le programme pièce à exécuter puis validé par ENTER, il faut appuyer sur SELECTION BLOC.

|                                                                                                    | N                                     | P00066 | 52 N      |   | 11:50:    |
|----------------------------------------------------------------------------------------------------|---------------------------------------|--------|-----------|---|-----------|
| 317 G90 X0<br>R3=2.TOR4<br>S0.2<br>Z1<br>D100 R200                                                                                                    | Y0 Z10 T2 D2<br>=1)<br>F300 S400 E500 |        |           |   |           |
| COM                                                                                                    | MANDE                                 | A      | ACTUEL    |   | STE       |
| Х                                                                                                    | 00172.871                             | х      | 00172.871 | х | 00000.000 |
| z                                                                                                    | 00004.269                             | z      | 00004.269 | z | 00000.000 |
| с                                                                                                    | 00011.755                             | с      | 00011.755 | с | 00000.000 |
| F00000.0000 % 120 S00000.0000 % 100 T0000 D000 NT0000 ND000 S 0000 RPM<br>PARTC=000000 CYTIME=00:00:00:00 TIMER=000000:00:00<br>CAP INS<br>SELECTION CONDITION VISUALISER MDI INSPECTION GRAPHI-<br>BLOC D'ARRET VISUALISER MDI OUTIL QUES BLOC<br>F1 F2 F3 F4 F5 F6 F7 |                                       |        |           |   |           |

| SELECTION<br>BLOC | CONDITION<br>D ARRET | VISUALISE  | MDI | INSPECTION<br>D OUTIL | GRAPHIQUES | BLOC A<br>BLOC |
|-------------------|----------------------|------------|-----|-----------------------|------------|----------------|
| <b>F1</b>         | <b>F2</b>            | <b>F</b> 3 | F4  | <b>F5</b>             | <b>F6</b>  | F7             |

- Positionner le curseur sur le bloc à partir duquel on veut commencer l'exécution puis valider par ENTER.
- Choisir CONDITION D'ARRET puis Positionner le curseur sur le bloc sur lequel doit s'achever l'exécution et valider par ENTER.
- Appuyer sur **START** pour démarrer l'exécution.

La machine nous donne la possibilité d'exécuter un programme pièce bloc par bloc et ceci de la façon suivante :

Une fois sélectionné le programme pièce à exécuter puis validé par ENTER, il faut appuyer sur BLOC A BLOC.

La CNC exécute un bloc du programme pièce chaque fois qu'on appuie sur la touche START.

On peut interrompre à n'importe quel moment l'exécution d'un programme en appuyant sur la touche ARRET et redémarrer son exécution en appuyant sur la touche START toutefois il est conseiller d'éviter d'interrompre une exécution quand l'outil est en contact avec la matière.

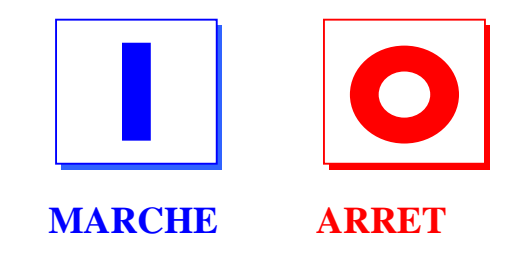

 4- La procédure d'exécution de programmes pièces est la même pour le tour comme pour la fraiseuse.

# 1- Programmation absolue (G90) et incrementale (G91).

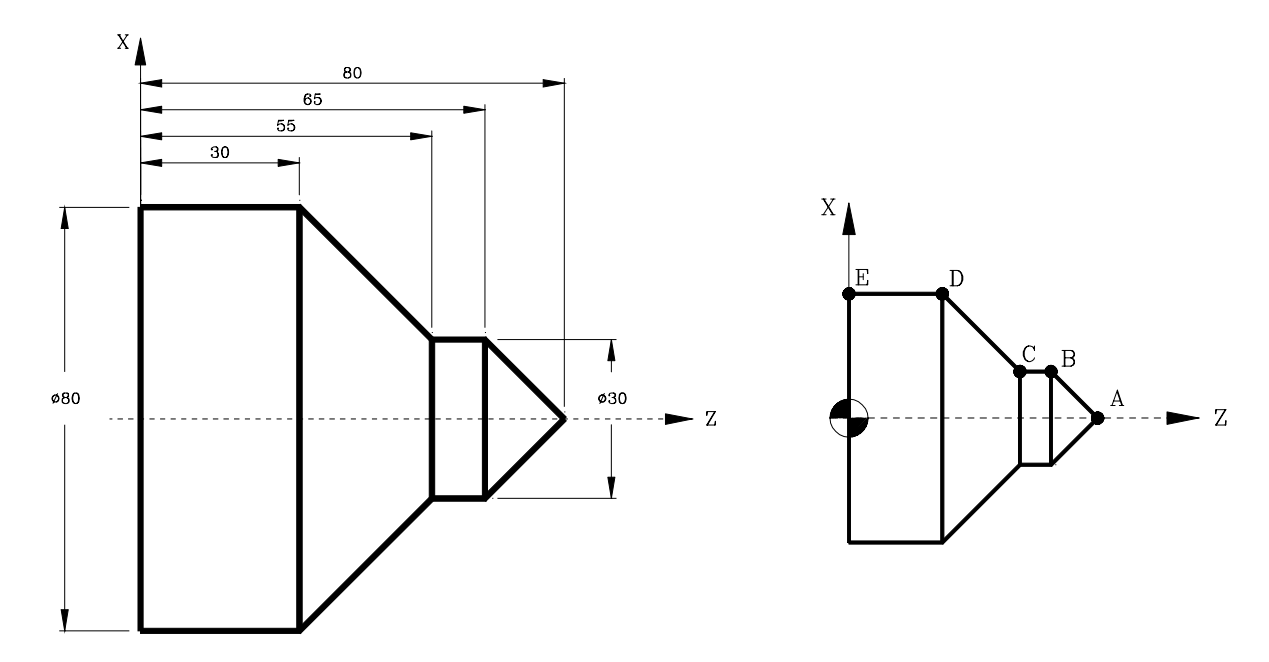

| Programmation en rayon                                                                                                    |  |  |
|----------------------------------------------------------------------------------------------------|--|--|
| Coordonn <u>ées absolues (G90)</u>                                                                                                    |  |  |
| G90 G95 G96 F0.15 S180 T2 D2 M4 M41                                                                                                    |  |  |
| G0 X50 Z100         G1 X0 Z80       Point A         G1 X15 Z65       Section A-B         Z55       Section B-C         X40 Z30       Section C-D         Z0       Section D-E         G0 X50 Z100       M30                                                                                                    |  |  |
| Coo <u>rdonnées incrémentales(G</u> 91)                                                                                                    |  |  |
| G90       G95       G96       F0.15       S180       T2       D2       M4       M41         G0       X50       Z100       Point A       Point A         G1       G91       X15       Z-15       Section A-B         Z-10       Section B-C       Section C-D         Z-30       Section D-E       G0       G90       X50       Z100         M30       M30       M30       M30       M30       M30       M30       M20 |  |  |

#### Programmation en diamètre

| G90         | G95         | G96         | F0.15      | S180   | т2  | D2   | м4     | M41   |
|-------------|-------------|-------------|------------|--------|-----|------|--------|-------|
| G0 2        | x100        | Z100        | )          |        |     |      |        |       |
| G1 3        | X0 Z        | 80          |            |        |     | Po   | oint . | A     |
| G1 3        | X30         | Z65         |            |        |     | Se   | ectio  | n A-B |
| z55         |             |             |            |        |     | Se   | ectio  | n B-C |
| x80         | Z30         |             |            |        |     | Se   | ectio  | n C-D |
| z0          |             |             |            |        |     | Se   | ectio  | n D-E |
| G0 3        | x100        | Z100        | )          |        |     |      |        |       |
| м30         |             |             |            |        |     |      |        |       |
|             | 0           | Coord       | onnées     | incrér | nen | tale | s (G   | 91)   |
|             |             |             |            |        |     |      |        |       |
| G90<br>G0 2 | G95<br>x100 | G96<br>Z100 | F0.15<br>) | s180   | т2  | D2   | М4     | M41   |

| G0 XI00 2100     |             |
|------------------|-------------|
| G1 X0 Z80        | Point A     |
| G1 G91 X30 Z-15  | Section A-B |
| Z-10             | Section B-C |
| x50 Z-25         | Section C-D |
| z-30             | Section D-E |
| G0 G90 X100 Z100 |             |
| м30              |             |
|                  |             |

## 2- Programmation d'arcs (G02/G03). (Programmation en rayon)

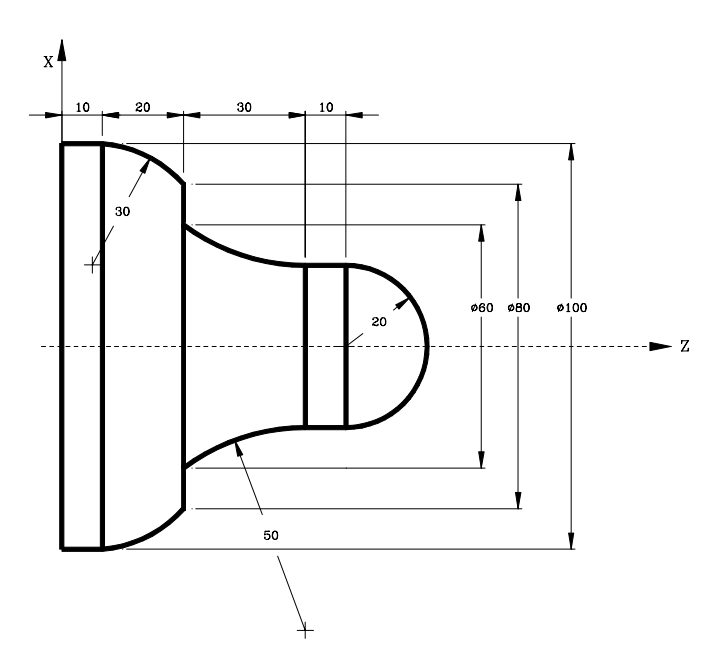

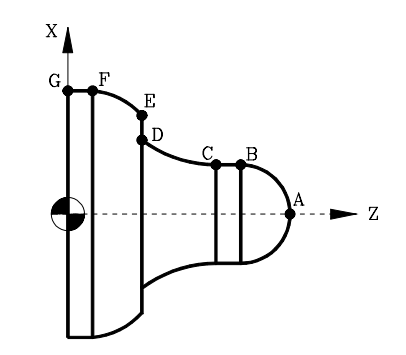

#### Programmation du centre

#### Coordonnées absolues (G90)

G90 G95 G96 F0.15 S180 T2 D2 M4

G0 X60 Z120

| G1  | x0 z90                 | Point A     |
|-----|------------------------|-------------|
| G3  | X20 Z70 I0 K-20        | Section A-B |
| G1  | Z60                    | Section B-C |
| G2  | х30 z30 i50 к0         | Section C-D |
| G1  | X40                    | Section D-E |
| G3  | X50 Z10 I-19.9 К-22.45 | Section E-F |
| G1  | z0                     | Section F-G |
| G0  | X60 Z120               |             |
| мзо | 0                      |             |

#### Coordonnées incrémentales (G91)

G90 G95 G96 F0.15 S180 T2 D2 M4 G0 X60 Z120 G1 X0 Z90 Point A G91 G3 X20 Z-20 I0 K-20 Section A-B G1 Z-10 Section B-C G2 X10 Z-30 I50 K0 Section C-D G1 X10 Section D-E G3 X10 Z-20 I-19.9 K-22.45 Section E-F G1 Z-10 Section F-G G0 G90 X60 Z120 M30

#### Programmation du rayon de l'arc

#### Coordonnées absolues (G90)

G90 G95 G96 F0.15 S180 T2 D2 M4

| G0 | X60 Z120    |             |
|----|-------------|-------------|
| G1 | x0 z90      | Point A     |
| G3 | X20 Z70 R20 | Section A-B |
| G1 | Z60         | Section B-C |
| G2 | X30 Z30 R50 | Section C-D |
| G1 | X40         | Section D-E |
| G3 | X50 Z10 R30 | Section E-F |
| G1 | z0          | Section F-G |
| G0 | X60 Z120    |             |
| MJ | n           |             |

Coordonnées incrémentales (G91)

| G90 G95 G96 F0.15 S180 T2 | D2 M4       |
|---------------------------|-------------|
| G0 X60 Z120               |             |
| G1 X0 Z90                 | Point A     |
| G91 G3 X20 Z-20 R20       | Section A-B |
| G1 Z-10                   | Section B-C |
| G2 X10 Z-30 R50           | Section C-D |
| G1 X10                    | Section D-E |
| G3 X10 Z-20 R30           | Section E-F |
| G1 Z-10                   | Section F-G |
| G0 G90 X60 Z120           |             |
| M30                       |             |
|                           |             |

# 28

# 3- Programmation d'arcs (G02/G03). (Programmation en diametre)

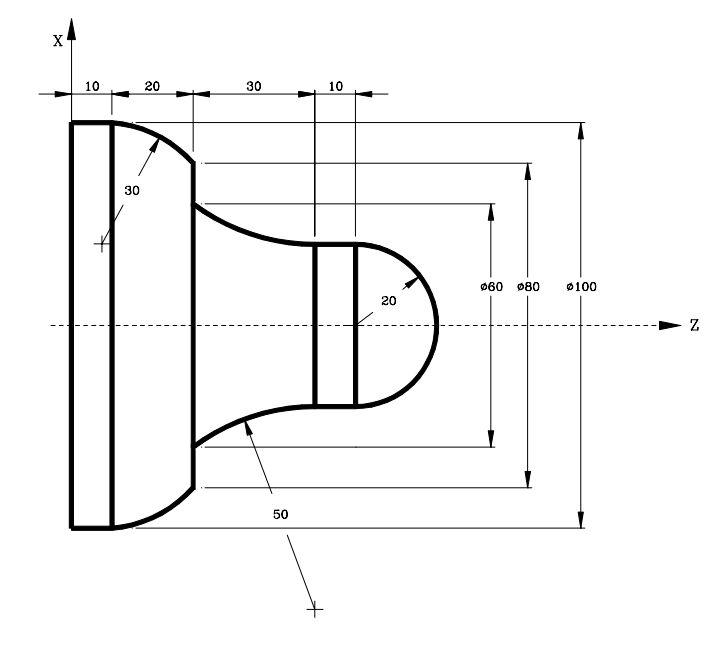

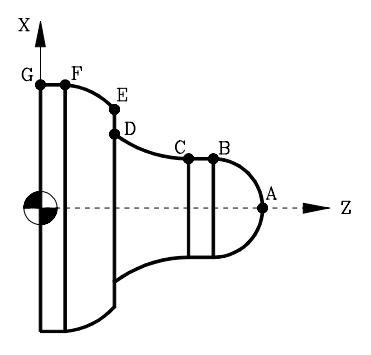

| Programmation du centre de l'arc                    |  |  |
|-----------------------------------------------------|--|--|
| Coordonnées absolues (G90)                          |  |  |
| G90 G95 G96 F0.15 S180 T2 D2 M4                     |  |  |
| G0 X120 Z120                                        |  |  |
| GI X0 Z90 Point A<br>G3 X40 Z70 T0 K-20 Section A-B |  |  |
| G1 Z60                                              |  |  |
| G2 X60 Z30 I50 K0                                   |  |  |
| G1 X80 Section D-E                                  |  |  |
| G1 Z0                                               |  |  |
| G0 X120 Z120                                        |  |  |
| м30                                                 |  |  |
| Coordonnées incrémentales (G91)                     |  |  |
|                                                     |  |  |
| G90 G95 G96 F0.15 S180 T2 D2 M4                     |  |  |
| G1 X0 Z90 Point A                                   |  |  |
| G91 G3 X40 Z-20 I0 K-20 Section A-B                 |  |  |
| G1 Z-10 Section B-C                                 |  |  |
| G2 X20 Z=30 IS0 K0                                  |  |  |
| G3 X20 Z-20 I-19.9 K-22.45 Section E-F              |  |  |
| G1 Z-10 Section F-G                                 |  |  |
| G0 G90 X60 Z120                                     |  |  |
| M30                                                 |  |  |

#### Programmation du rayon de l'arc

#### Coordonnées absolues (G90)

| G90 G95 G96 F0.15  | S180 T2 D2 M4  |
|--------------------|----------------|
| G0 X120 Z120       |                |
| G1 X0 Z90          | Point A        |
| G3 X40 Z70 R20     | Section A-B    |
| G1 Z60             | Section B-C    |
| G2 X60 Z30 R50     | Section C-D    |
| G1 X80             | Section D-E    |
| G3 X100 Z10 R30    | Section E-F    |
| G1 Z0              | Section F-G    |
| G0 X120 Z120       |                |
| м30                |                |
| Coordonnées incrém | mentales (G91) |

| G90 G95 G96 F0.15 S180 T2 D2 M4 |
|---------------------------------|
| G0 X120 Z120                    |
| G1 x0 z90 Point A               |
| G91 G3 X40 Z-20 R20 Section A-B |
| G1 Z-10 Section B-C             |
| G2 X20 Z-30 R50 Section C-D     |
| G1 x20 Section D-E              |
| G3 X20 Z-20 R30 Section E-F     |
| G1 Z-10 Section F-G             |
| G0 G90 X60 Z120                 |
| м30                             |
|                                 |

# 4- Entrée/ sortie tangentielle (G37/G38) et arondis (G36) avec compentation du rayon d'outil (G40/G41/G42).

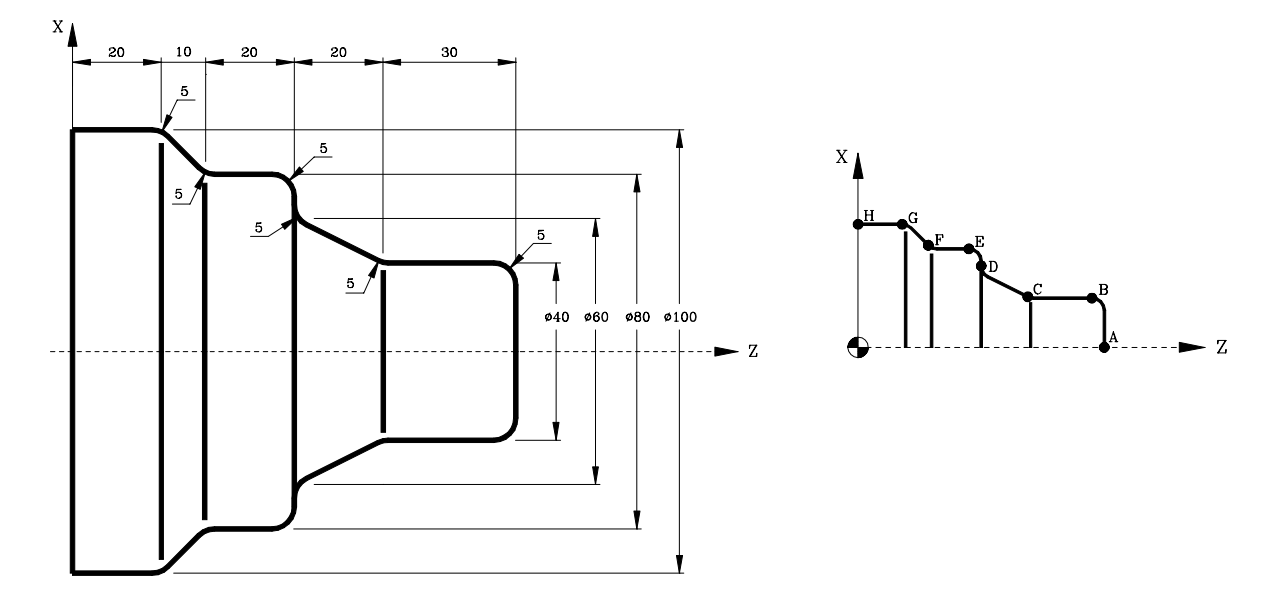

| G90 G95 G96 F0.15 S180 T2 D2 M4<br>G0 X120 Z120 |                                   |
|-------------------------------------------------|-----------------------------------|
|                                                 |                                   |
| G42 X0                                          | Compensation du rayon d'outil.    |
| G01 G37 R4 X0 Z100                              | Entrée tangentielle au point A.   |
| G01 G36 R5 X40                                  | Section A-B.                      |
| G36 R5 Z70                                      | Section B-C.                      |
| G36 R5 X60 Z50                                  | Section C-D.                      |
| G36 R5 X80                                      | Section D-E.                      |
| G36 R5 Z30                                      | Section E-F.                      |
| G36 R5 X100 Z20                                 | Section F-G.                      |
| G38 R4 Z0S                                      | ection G-H et sortie tangentielle |
| G0 X120                                         |                                   |
| G40 Z120                                        | Fin de compensation d'outil.      |
| м30                                             |                                   |

Sans compensation du rayon d'outil, la pointe de l'outil théorique suit le profil programmé (ligne continue) qui ne coïncide pas avec le profil usiné (ligne discontinue).

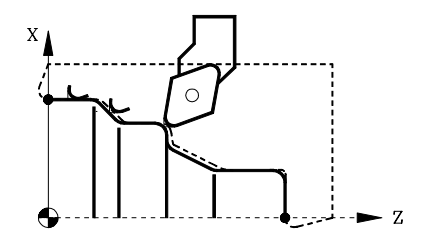

Avec la compensation du rayon d'outil, la CNC recalcule le chemin pour lequel les deux profils programmé et usiné coïncident

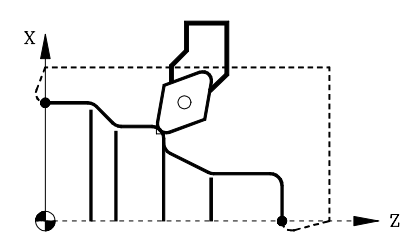

### 5- Tournage d'arc intérieur et chariotage .

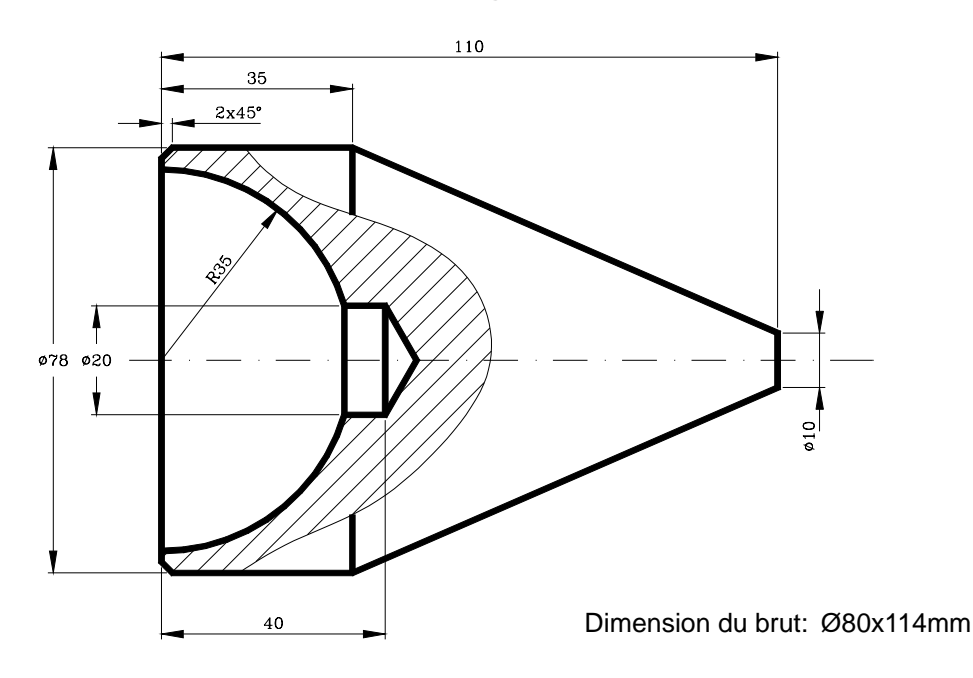

## Première prise:

#### Configuration du zéro pièce

(ORGX54=0, ORGZ54=112) G54 G92 S2200

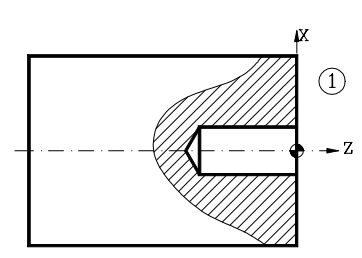

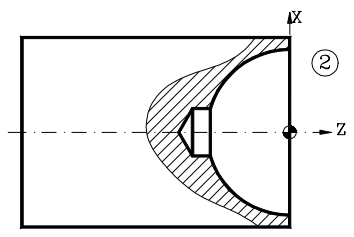

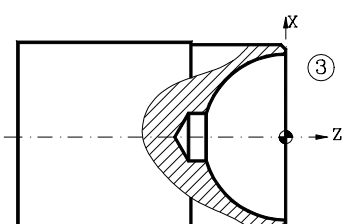

#### **Operation 1 (Perçage)**

G94 G97 F90 S600 M4 Z150 T9 D9 G0 X0 Z8 G83 X0 Z0 I45.773 B9 D4 K0 H0 C1 G0 Z150

#### **Operation 2 (Tournage d'un arc intérieur)**

G95 G96 F0.2 S120 M4 T8 D8 G0 X20 Z20 G1 G41 X18 Z5 G84 X70 Z0 Q20 R-33.541 C2 L0.3 M0.3 H0.1 I-35 K0 G0 G40 Z150

#### Operation 3 (Dessage et chariotage)

G95 G96 F0.2 S180 M4 T2 D2 G0 X90 Z20 G1 X78 Z5 G1 Z-40 G1 X85 G0 Z0 G1 X66 G1 Z5 G1 G42 X72 Z1 G1 X80 Z-3 G0 G40 Z150

## Deuxième prise:

Configuration d'un nouveau zéro pièce

```
(MSG ``* NEW FIXTURE - REVERSE PART *")
M0 M5
(MSG ``")
(ORGX54=0, ORGZ54=110)
G54
G92 S2200
```

<u>Operation 4 (Usinage du cône et dress</u>age)

G95 G96 F0.2 S180 M4 G0 X90 Z20 G1 G42 X84 Z5 G81 X10 Z0 Q78 R-75 C2 L0.3 M0.3 H0.1 G0 G40 X14 Z0 G1 X-0.4 G0 Z150 M30

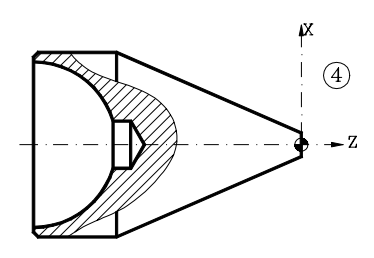

## 6- Arc intérieur et chariotage.

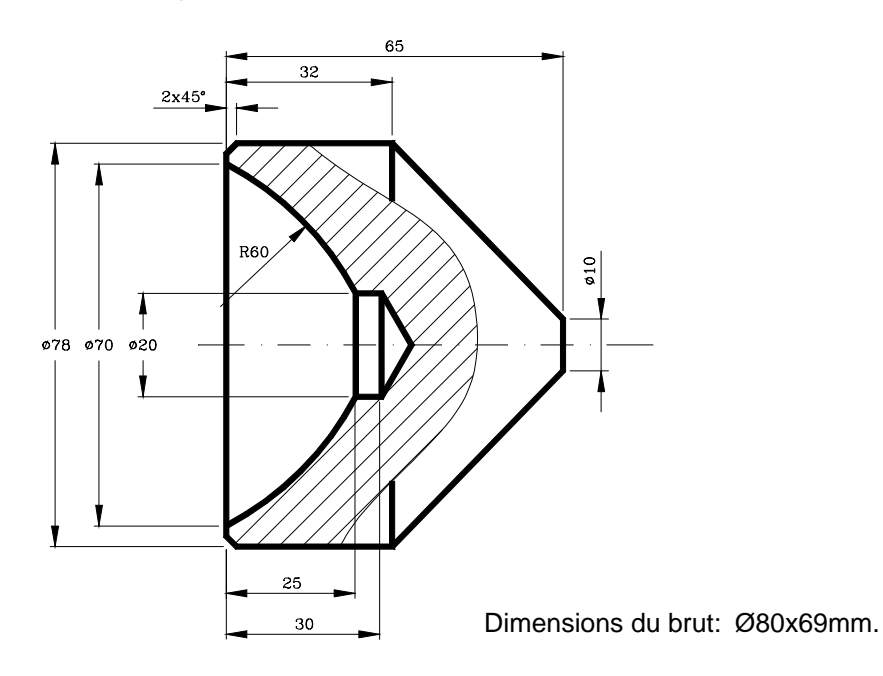

## Première prise:

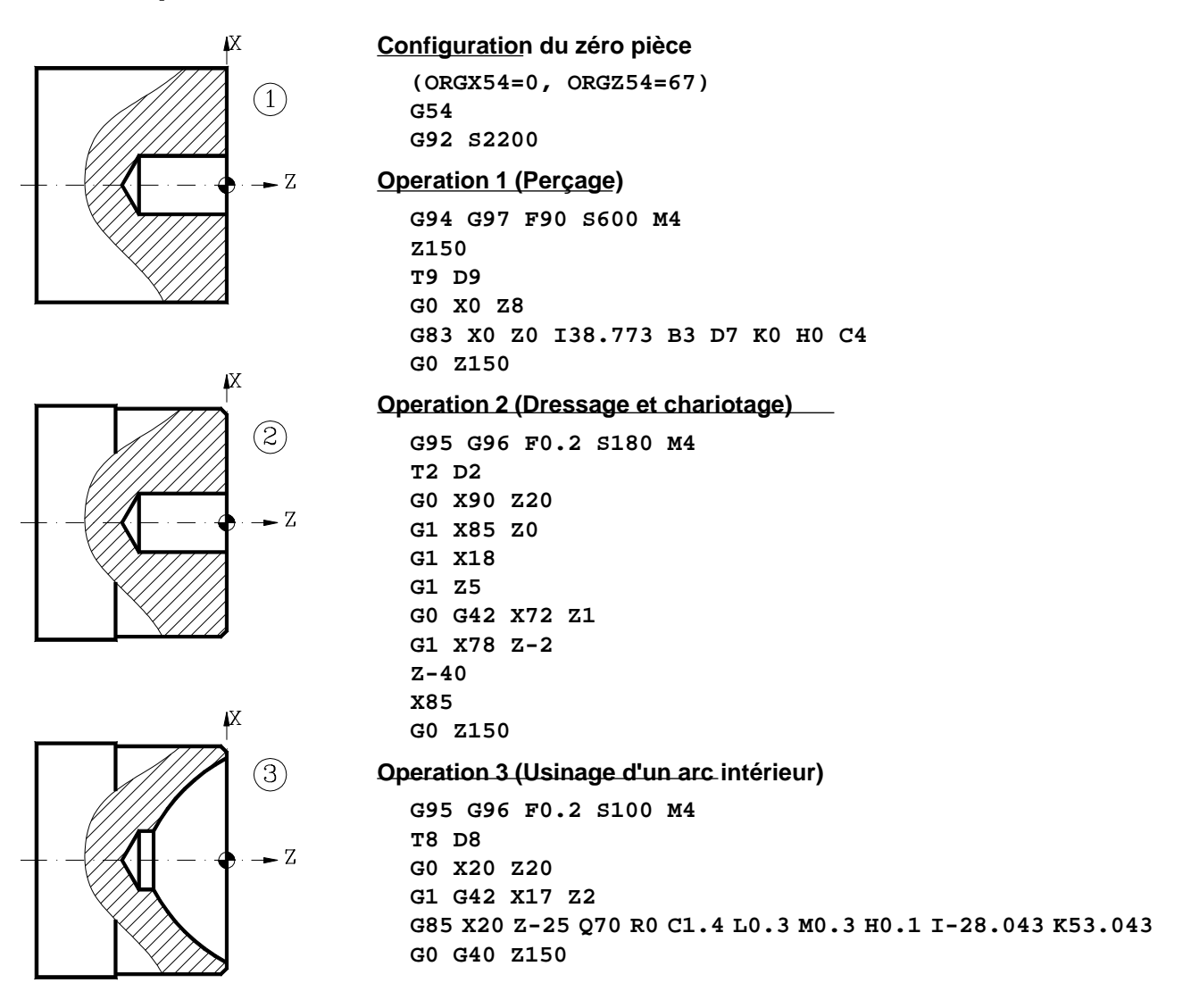
### Deuxième prise:

#### Configurer nouveau zéro pièce

```
(MSG ** NEW FIXTURE - REVERSE PART *")
M0 M5
(MSG *")
(ORGX54=0, ORGZ54=65)
G54
G92 S2200
```

 Opération 4 (Cône et dressage)

G95 G96 F0.2 S180 M4 T2 D2 G0 X90 Z20 G1 G41 X83 Z5 G82 X78 Z-33 Q10 R0 C2 L0.3 M0.3 H0.1 G0 G40 X14 Z0 G1 X-0.4 G0 Z150 M30

### 7- Usinage intérieur et arc extérieur.

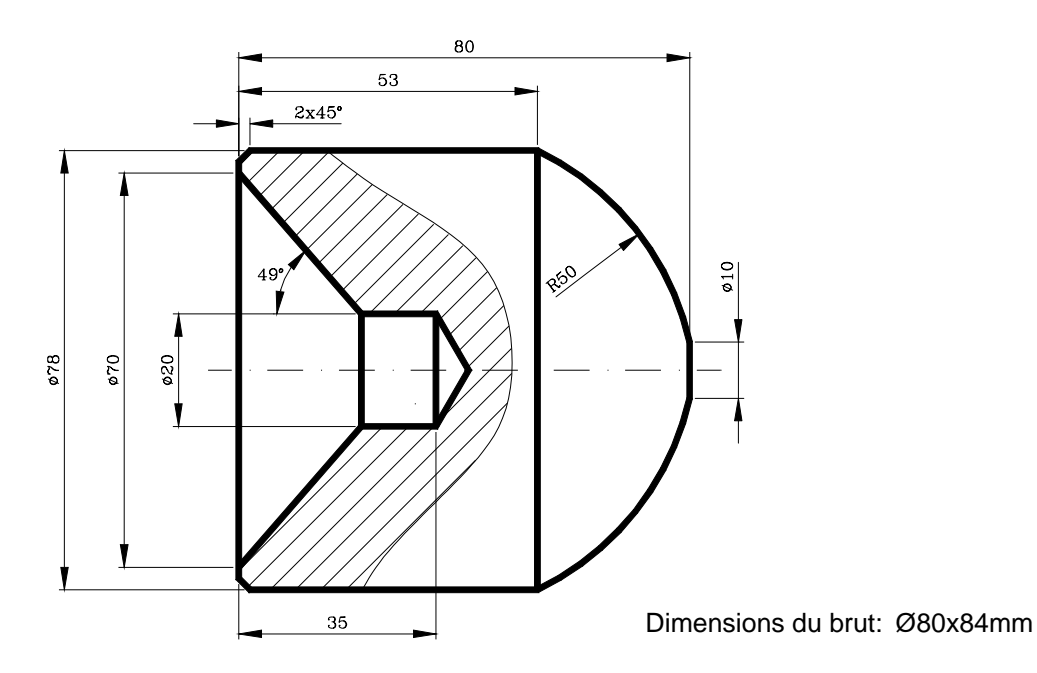

### Première prise:

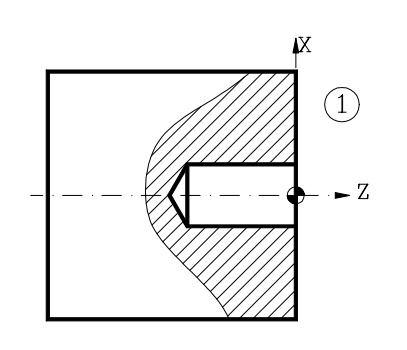

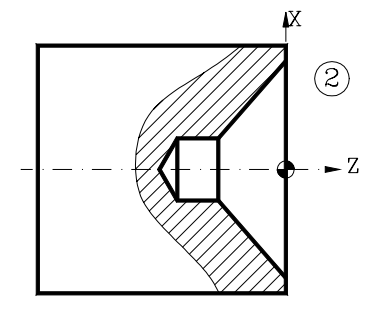

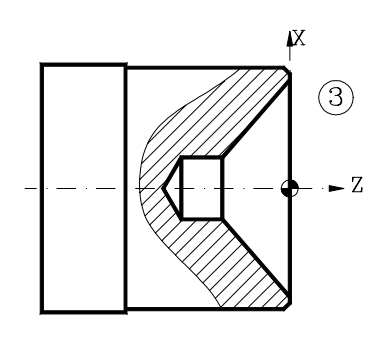

#### Configuration du zéro pièce

(ORGX54=0, ORGZ54=82) G54 G92 S2200

#### **Opération 1 (Perçage)**

G95 G97 F0.15 S600 M4 Z150 T9 D9 G0 X0 Z8 G83 X0 Z0 I40.773 B3 D7 K10 H0 C4 G0 Z150

#### Opération 2 (Cône intérieur)

G95 G96 F0.2 S100 M4 T8 D8 G0 X20 Z20 G1 G42 X18 Z5 G82 X20 Z-21.732 Q70 R0 C2 L0.2 M0.2 F0.15 H0.1 G0 G40 Z150

### Opération 3 (Dressage et chariotage)

| G9! | 5 G96      | F0.  | 2  | s180 | М4 |
|-----|------------|------|----|------|----|
| т2  | D2         |      |    |      |    |
| G0  | X90        | Z20  |    |      |    |
| G1  | X78        | z5   |    |      |    |
| G1  | z-40       |      |    |      |    |
| G1  | X85        |      |    |      |    |
| G0  | z0         |      |    |      |    |
| G1  | X66        |      |    |      |    |
| G1  | <b>z</b> 5 |      |    |      |    |
| G1  | G42        | X72  | z1 |      |    |
| G1  | X80        | Z-3  |    |      |    |
| G0  | G40        | z150 |    |      |    |

# Deuxième prise

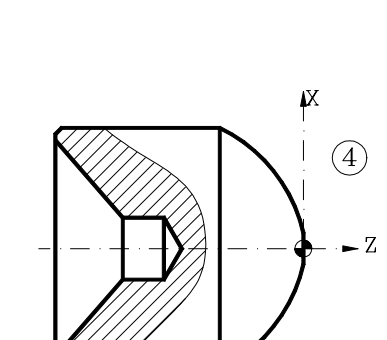

### Nouveau zéro pièce

```
(MSG `* NEW FIXTURE - REVERSE PART *")
M0 M5
(MSG ``")
(ORGX54=0, ORGZ54=80)
G54
G92 S2200
```

Opération 4 (Arc extérieur)

G95 G96 F0.2 S180 M4 T2 D2 G0 X90 Z20 G41 X84 Z5 G85 X78 Z-27 Q10 R0 C1.5 L0.3 M0.3 H0.1 I-45.011 K-21.772 G0 G40 X14 Z0 G1 X-0.4 F0.2 G0 Z150 M30

### 8- Usinage intérieur suivant l'axe Z et arc extérieur.

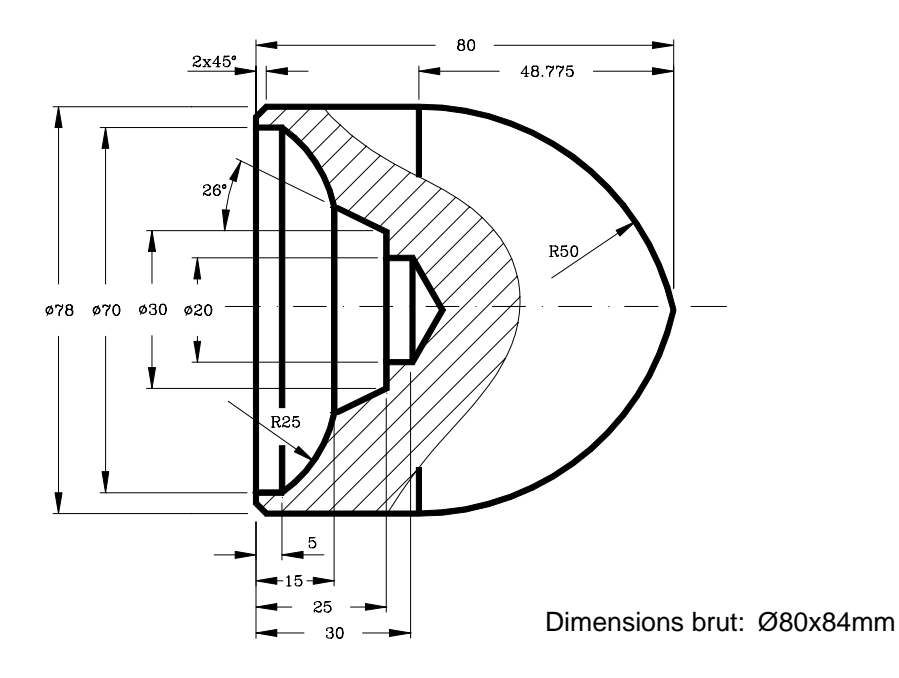

### Première prise:

#### Zéro pièce

(ORGX54=0, ORGZ54=82) G54 G92 S2200

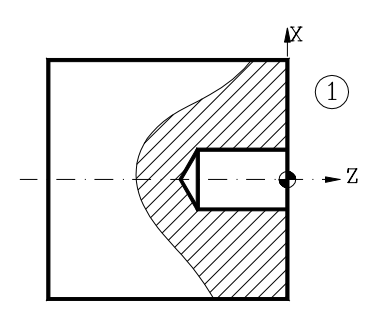

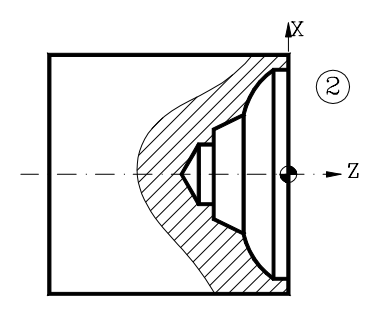

#### **Opération 1 (Perçage)**

G94 G97 F90 S600 T9 M4 Z150 T9 D9 G0 X0 Z8 G83 X0 Z0 I35.773 B5 D5 K15 H0 C1.5 G0 Z150

#### Opération 2 (Usinage du profil intérieur)

G95 G96 F0.2 S100 M4 T8 D8 G0 X20 Z20 G1 X16 Z5 G69 X20 Z-25 C1.5 L0.3 H0.1 S100 E110 (GOTO N120) N100 G1 X30 Z-25 X39.755 Z-15 G2 X70 Z-5 I-5.29 K24.434 N110 G1 X70 Z4 N120 G0 Z150

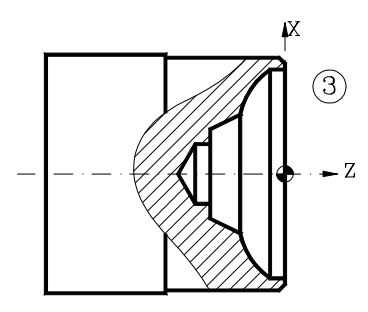

#### Opération 3 (Dressage et chariotage)

```
G95 G96 F0.2 S180 M4
T2 D2
G0 X90 Z20
G1 X78 Z5
G1 Z-40
G1 X85
G0 Z0
G1 X66
G1 Z5
G1 G42 X72 Z1
G1 X80 Z-3
G0 G40 Z150
```

### Seconde prise:

#### Nouveau zéro pièce

```
(MSG ``* NEW FIXTURE - REVERSE PART *")
M0 M5
(MSG ``")
(ORGX54=0, ORGZ54=80)
G54
G92 S2200
```

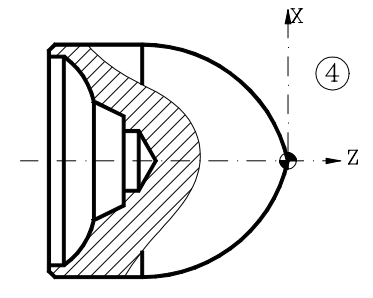

### Opération 4 (Usinage de l'arc extérieur)

G95 G96 F0.2 S180 M4 T2 D2 G0 X90 Z20 G1 G42 X84 Z5 G84 X0 Z0 Q78 R-48.775 C2 L0.3 M0.3 H0.1 I-11 K-48.775 G0 G40 Z150 M30

### 9- Usinage intérieur et extérieur suivant l'axe Z.

Zéro pièce

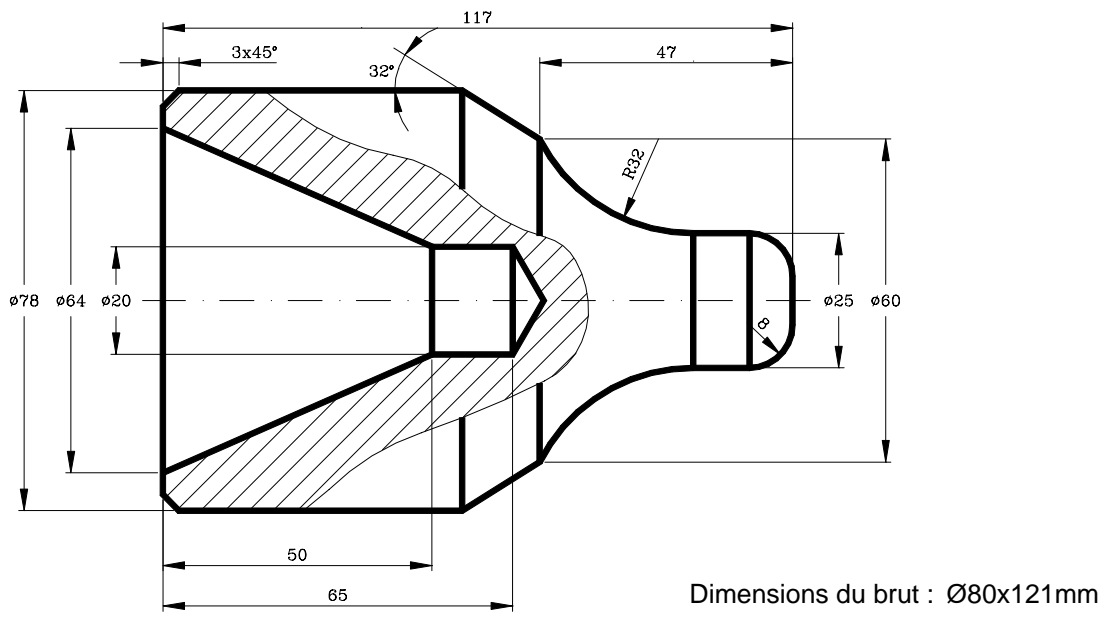

### Première prise:

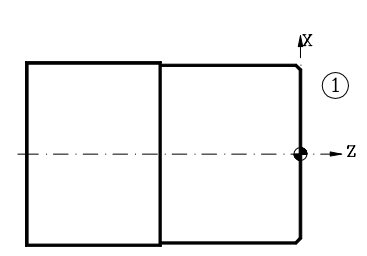

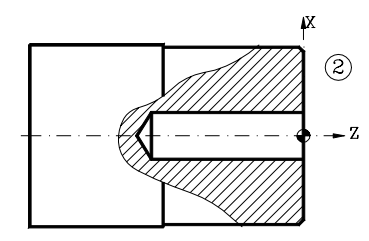

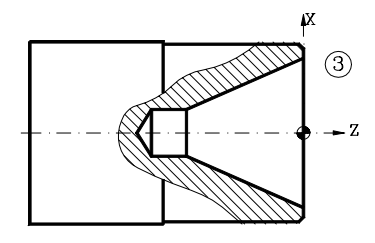

#### (ORGX54=0, ORGZ54=119) G54 G92 S2200 **Opération 1 (Dressage et chariotage)** G95 G96 F0.2 S180 M4 G0 Z150 T2 D2 G0 X90 Z20 G1 X85 Z0 G1 X-0.4 z5 G0 X78 Z2 G1 Z-60 x85 G0 G41 X80 Z-4 G1 X70 Z1 G0 Z150 **Opération 2 (Perçage)** G94 G97 F90 S600 M4 T9 D9 G0 X0 Z5 G83 X0 Z0 I70.773 B8 D4 K1 H0 C1 G0 Z150 **Opération 3 (Cône intérieur)** G95 G96 F0.2 S120 M4 T8 D8 G0 G41 X18 Z5 G81 X64 Z0 Q20 R-50 C1.5 L0.3 M0.25 H0.1 G0 Z150

### Seconde prise :

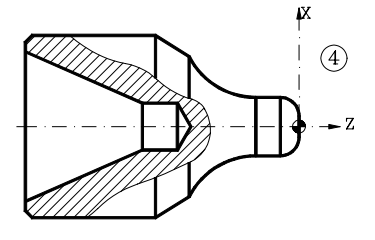

Nouveau zéro pièce

```
(MSG ** NEW FIXTURE - REVERSE PART *")
M0 M5
(MSG **")
(ORGX54=0, ORGZ54=117)
G54
G92 S2200
```

Opération 4 (Chariotage du profil externe)

G95 G96 F0.2 S180 M4 T2 D2 G0 X90 Z20 G1 X85 Z5 G69 X78 Z-61.403 C1 L0.3 H0.1 S100 E110 (GOTO N120) N100 G1 G5 X60 Z-47 G3 X25 Z-18.474 I14.5 K28.526 G1 G36 R8 X25 Z0 N110 X-0.4 Z0 N120 G0 Z150 M30

### 10- Usinage interne et externe suivant l'axe X .

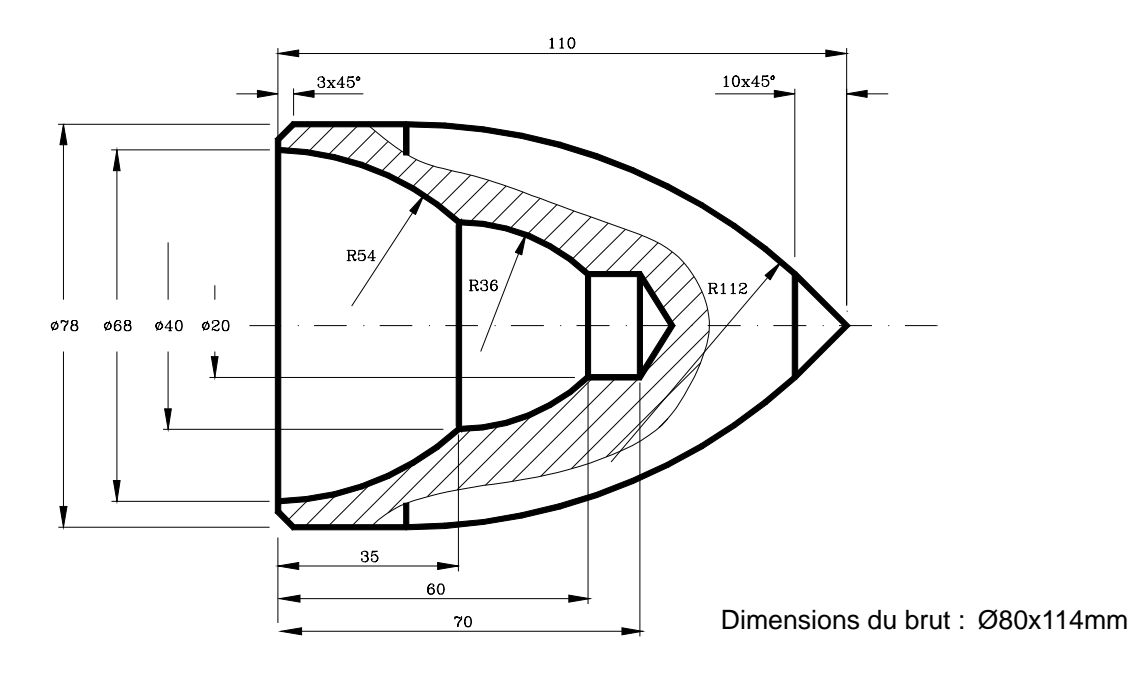

### Première prise :

#### Zéro pièce

(ORGX54=0, ORGZ54=112) G54 G92 S2200

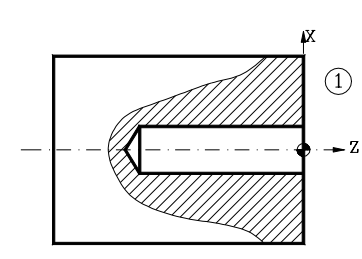

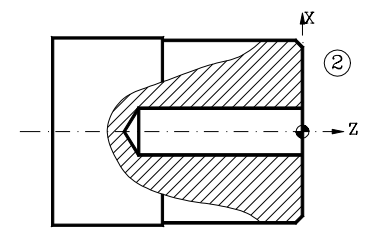

#### Opération 1 (Perçage)

G94 G97 F90 S600 M4 G0 Z150 T9 D9 G0 X0 Z10 G83 X0 Z0 I75.773 B8 D2 K50 H0 C5 G0 Z150

#### **Opération 2 (Dressage et chariotage)**

| G95 | 5 G96      | 5 FO.         | .2 S1     | .80 M4 |
|-----|------------|---------------|-----------|--------|
| т2  | D2         |               |           |        |
| G0  | X78        | $\mathbf{Z5}$ |           |        |
| G1  | Z-60       | 0             |           |        |
| X85 | 5          |               |           |        |
| G0  | Z0         |               |           |        |
| G1  | X18        |               |           |        |
| G0  | <b>Z</b> 5 |               |           |        |
| G0  | G42        | X70           | <b>Z1</b> |        |
| G1  | X80        | <b>z-4</b>    |           |        |
| G0  | G40        | X85           | Z150      | )      |

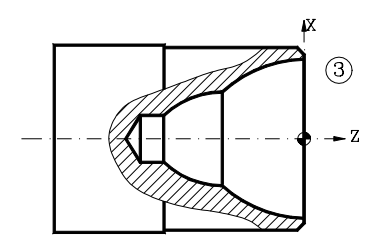

#### Opération 3 (Usinage du profil intérieur)

```
G95 G96 F0.2 S120 M4
T8 D8
G0 X18 Z20
G1 Z5
G68 X68 Z0 C1.5 L0.4 H0 S100 E110
G0 G41 X68 Z1
G5 G1 Z0 F0.1
N100 G3 X40 Z-35 I-53.985 K1.293
N110 G3 X20 Z-60 R36
G1 X18
G1 Z5
G0 G40 G7 Z150
```

### Seconde prise :

# X (4)- Z

Nouveau zéro pièce

(MSG "\* NEW FIXTURE - REVERSE PART \*") M0 M5 (MSG "") (ORGX54=0, ORGZ54=110) G54 G92 S2200

Opération 4 (Usinage du profil extérieur)

```
G95 G96 F0.2 S180 M4
T2 D2
G0 X85 Z20
G1 Z5
G68 X0 Z0 C1.5 L0.4 H0 S150 E160
G0 G42 X0 Z10
G1 G5 Z0 F0.1
N150 G1 X20 Z-10
N160 G3 X78 Z-85.2 I-83 K-75.2
G1 X80
G0 G40 G7 Z150
м30
```

### 11- Filetage conique intérieur et extérieur.

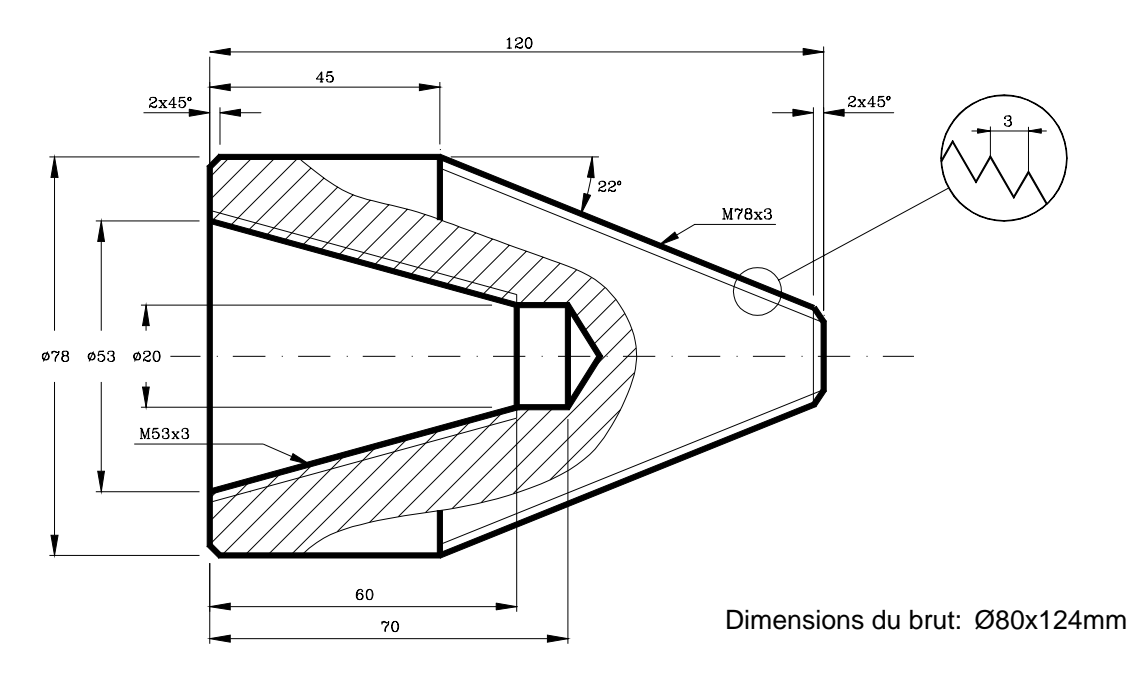

### Première prise :

#### Zéro pièce

(ORGX54=0, ORGZ54=122) G54 G92 S2200

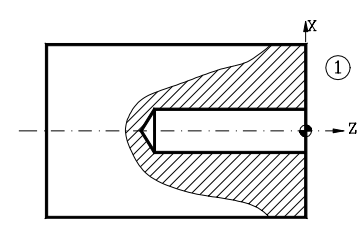

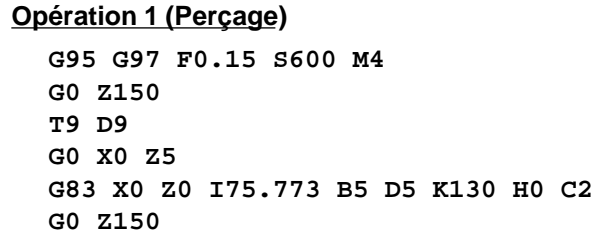

м4

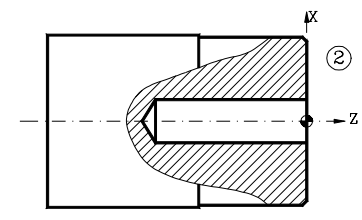

#### **Opération 2 (Dressage et chariotage)**

| G95 | 5 G96 | 5 FO.      | . 2 | S180 |
|-----|-------|------------|-----|------|
| т2  | D2    |            |     |      |
| G0  | X78   | <b>Z</b> 5 |     |      |
| G1  | z-50  | )          |     |      |
| X86 | 5     |            |     |      |
| G0  | G41   | X79        | z-  | -2.5 |
| G1  | X74   | Z0         |     |      |
| X16 | 5     |            |     |      |
| G0  | G40   | Z15(       | )   |      |

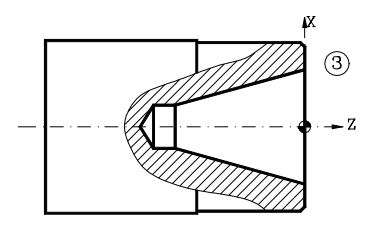

#### Opération 3 (Usinage du cône intérieur)

G95 G96 F0.2 S120 M4 T8 D8 G0 X20 Z20 G1 G41 X16 Z1.5 G81 X53 Z0 Q20 R-60 C1.5 L0.3 M0.25 H0.1 G0 G40 Z150

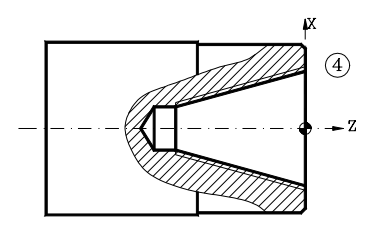

#### Opération 4 (Filetage du cône intérieur)

G95 G96 F0.15 S60 M4 T10 D10 G0 X20 Z20 G1 X16 Z1.5 G86 X53 Z0 Q20 R-60 I-1 B0.4 D-2 L0 C-3 J5 A29.5 G0 Z150

### Seconde prise :

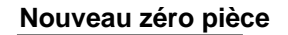

(MSG **\*\*** NEW FIXTURE - REVERSE PART **\*"**) M0 M5 (MSG **\*"**) (ORGX54=0, ORGZ54=120) G54 G92 S2200 Opération 5 (Usinage du cône extérieur)

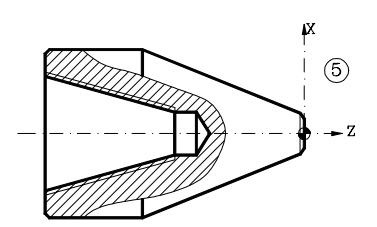

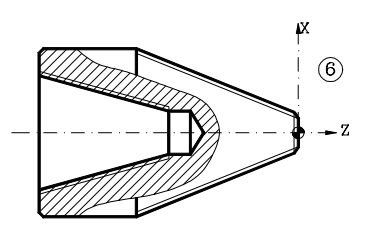

G95 G96 F0.2 S180 M4 T2 D2 G0 X90 Z20 G1 G42 X85 Z5 G81 X17.396 Z0 Q78 R-75 C2 L0.3 M0.3 H0.1 G0 G40 X20.396 Z0 G1 X-0.4 G1 Z5 G0 Z150

Opération 6 (Filetage du cône extérieur)

G95 G96 F0.15 S60 M4 T11 D11 G0 X80 Z1.5 G86 X17.396 Z0 Q78 R-75 I2 B.4 D-2 L0 C-3 J5 A29.5 G0 Z150 M30

### 12- Usinage intérieur et extérieur sur X. Gorge extérieur et filetage.

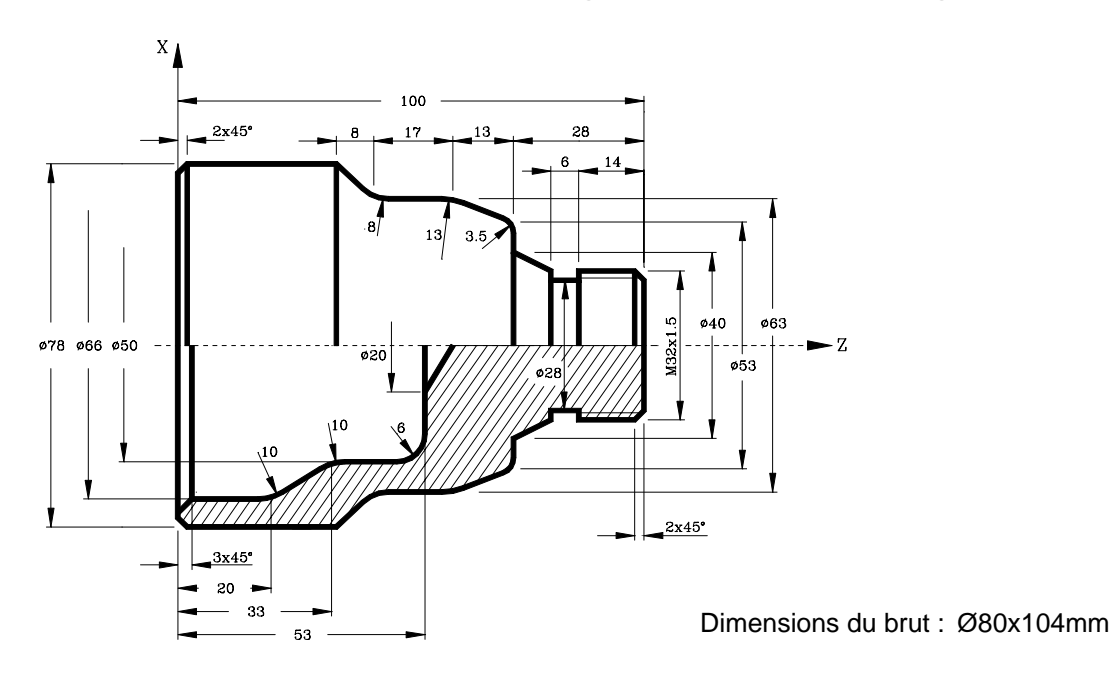

### Première prise:

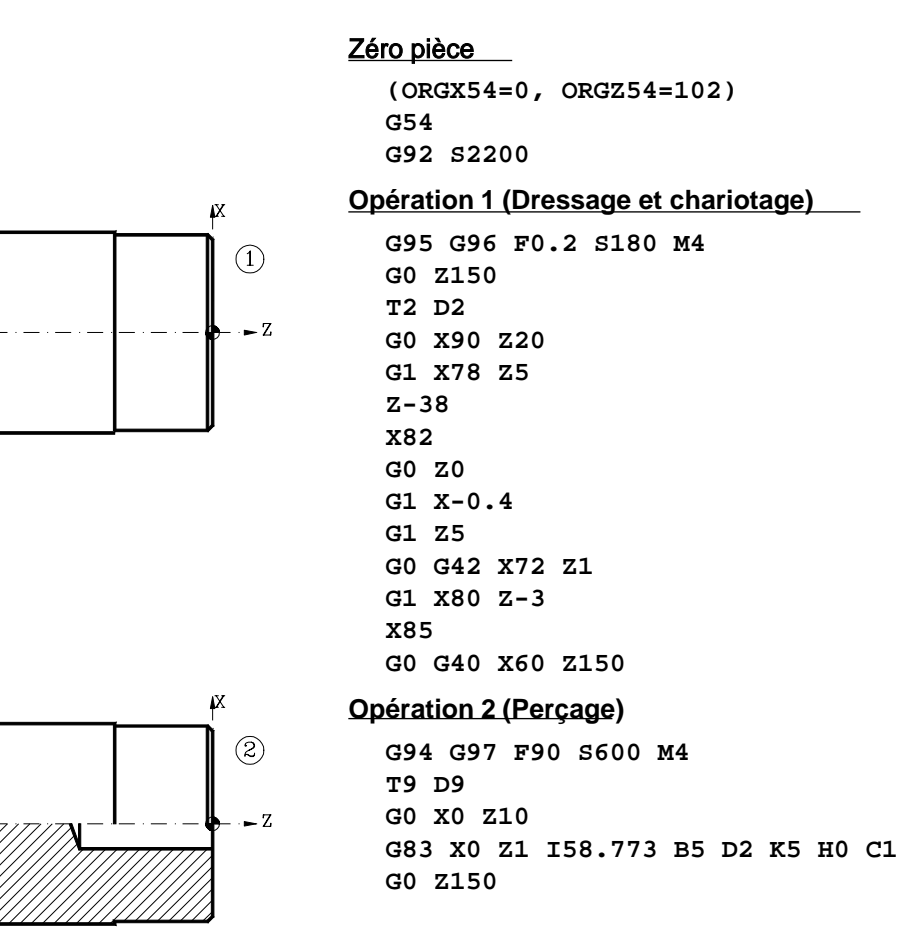

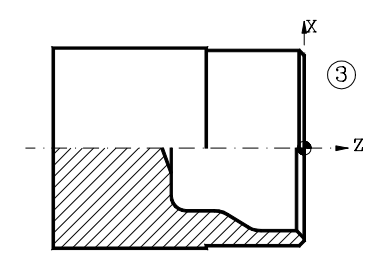

### Seconde prise:

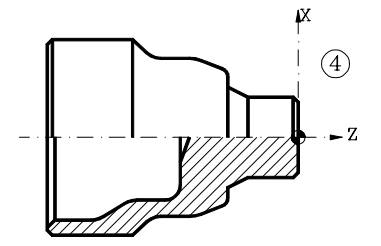

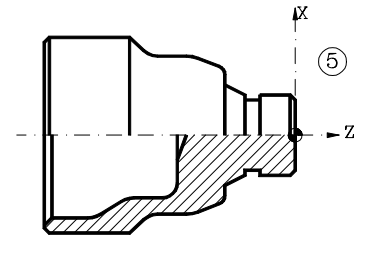

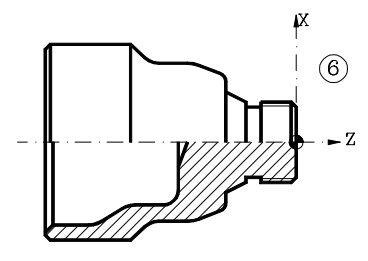

Opération 3 (Usinage du profil intérieur)

```
G95 G96 F0.1 S120 M4
T8 D8
G0 X18.2 Z10
G68 X74 Z1 C1 L0.3 H0 S100 E110
G0 G41 X74 Z1
N100 G1 G5 X66 Z-3
Z-17.169
G3 X63.033 Z-22.411 I-10 K0
G1 G36 R10 X50 Z-33
X50 Z-47
G3 X38 Z-53 I-6 K0
N110 G1 X19 Z-53
G0 G40 G7 Z150
```

#### Nouveau zéro pièce

(MSG ``\* NEW FIXTURE - REVERSE PART \*") M0 M5 (MSG ``") (ORGX54=0, ORGZ54=100) G54 G92 S2200

#### Opération 4 (Usinage du profil extérieur)

G95 G96 F0.2 S180 M4 T2 D2 G0 X90 Z20 G1 X82 Z0 G1 X-0.4 G1 Z5 G0 X82.5 Z4 G68 X27 Z0.5 C1 L0.3 H0 S120 E130 G1 G42 X27 Z0.5 N120 G1 G5 X32 Z-2 X32 Z-20 X40 Z-28 G36 R3.5 X53 Z-28 G36 R13 X63 Z-41 X63 Z-54.836 G2 X67.327 Z-60.308 I8 K0 G1 X78 Z-66 N130 X81 Z-67 G0 G40 X90 Z150

#### **Opération 5 (rainure)**

G95 G96 F0.08 S50 M4 T12 D12 G0 G41 X34 Z-17 G88 X32 Z-20 Q28 R-14 D1 K2 G0 G40 X80 Z150

#### **Opération 6 (Filetage externe)**

G95 G96 F0.15 S60 M4 T11 D11 G0 X35 Z5 G86 X32 Z3 Q32 R-16 I0.8 B0.1 D1 L0 C1.5 J0 A29.5 G0 X80 Z150 M30

# 13- Profil extérieur . Gorge intérieur et taraudage.

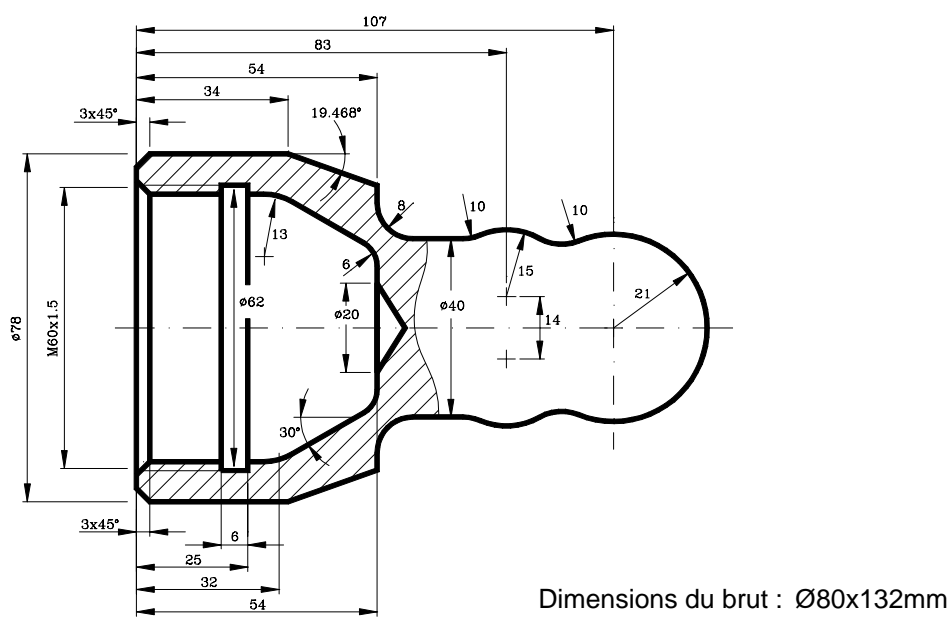

# Première prise :

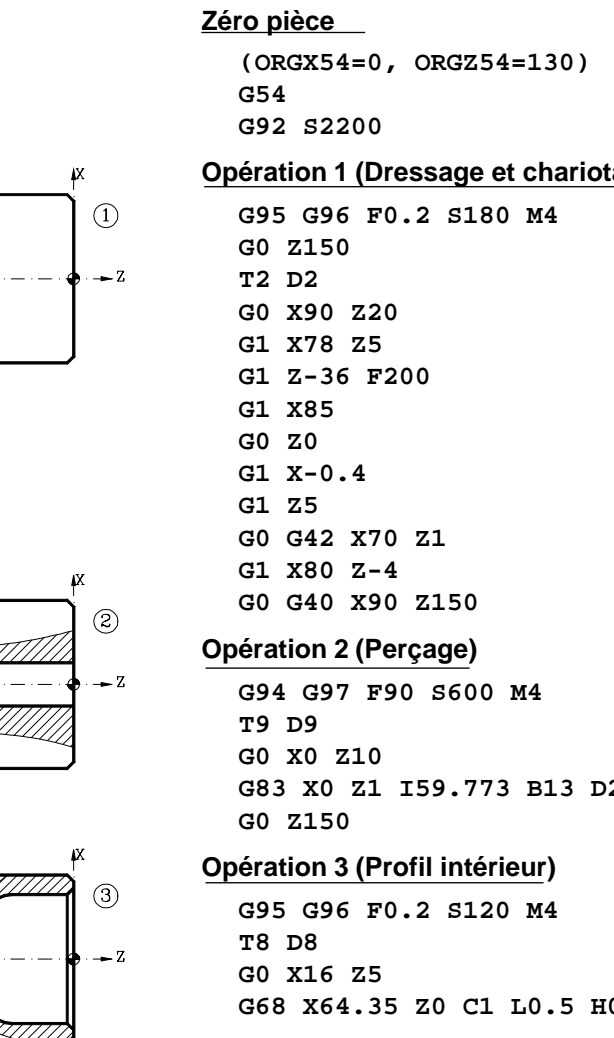

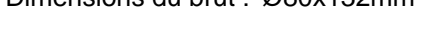

| (ORGX54=0, ORGZ54=130)               |
|--------------------------------------|
| G54                                  |
| G92 S2200                            |
| Opération 1 (Dressage et chariotage) |
| G95 G96 F0.2 S180 M4                 |
| G0 Z150                              |
| T2 D2                                |
| G0 X90 Z20                           |
| G1 X78 Z5                            |
| G1 Z-36 F200                         |
| G1 X85                               |
| G0 Z0                                |
| G1 X-0.4                             |
| G1 Z5                                |
| G0 G42 X70 Z1                        |
| G1 X80 Z-4                           |
| G0 G40 X90 Z150                      |
| Opération 2 (Perçage)                |
| G94 G97 F90 S600 M4                  |
| T9 D9                                |
| G0 X0 Z10                            |
| G83 X0 Z1 I59.773 B13 D2 K1 H0 C1    |
| G0 Z150                              |
| Opération 3 (Profil intérieur)       |
| G95 G96 F0.2 S120 M4                 |
| T8 D8                                |
| G0 X16 Z5                            |
| G68 X64.35 Z0 C1 L0.5 H0 S100 E110   |
|                                      |

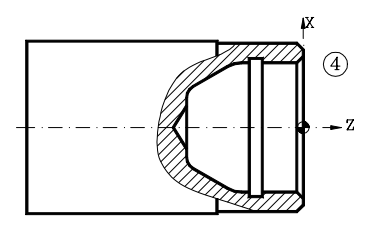

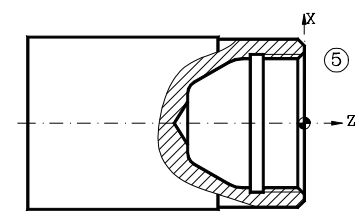

### Seconde prise :

G0 G41 X65.35 Z0.5 N100 G1 G5 X58.35 Z-3 G1 G36 R13 X58.35 Z-32 G1 G36 R6 X25.4024 Z-54 N110 G1 X18 Z-54 G0 G40 G7 Z150

#### Opération 4 (Gorge intérieur)

G95 G96 F0.08 S50 M4 T13 D13 G0 G41 X40 Z-15 G88 X60 Z-19 Q62 R-25 K5 G0 Z150

#### Opération 5 (Taraudage)

G95 G96 F0.15 S60 M4 T10 D10 G0 X40 Z1.5 G86 X60 Z0 Q60 R-20 I-0.8 B0.4 D-2 L0 C1.5 J0 A29.5 G0 Z150

#### Nouveau zéro pièce

```
(MSG ** NEW FIXTURE - REVERSE PART *")
M0 M5
(MSG **")
(ORGX54=0, ORGZ54=128)
G54
G92 S2200
```

#### **Opération 6 (Usinage du profil extérieur)**

G95 G96 F0.2 S120 M4 T2 D2 G0 X85 Z5 G68 X0 Z0 C1.5 L0.5 H0 S120 E130 (GOTO N140) N120 G3 X42 Z-21 I0 K-21 G1 X44 Z-45 X44 Z-69.5 X66 Z-73 N130 X80 Z-94 N140 G0 Z20

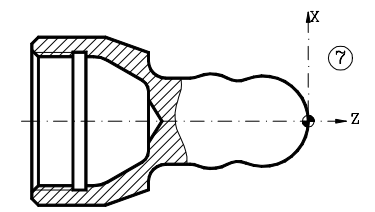

#### **Opération 7 (Finition du profil extérieur)**

G95 G96 F0.2 S120 M4 G0 G90 X85 Z20 G1 X85 Z5 G66 X0 Z0 I2.5 C0.5 L0.2 H0.1 S150 E160 (GOTO N170) N150 G5 G3 G36 R10 X33.56 Z-33.63 R21 G3 G36 R10 X40 Z-52.48 R15 G1 G36 R8 X40 Z-74 X63.86 Z-74 N160 G7 X78 Z-94 N170 G90 G0 Z150 M30

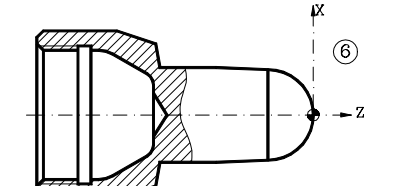

47

# 14- Usinage intérieur et extérieur sur l'axe X

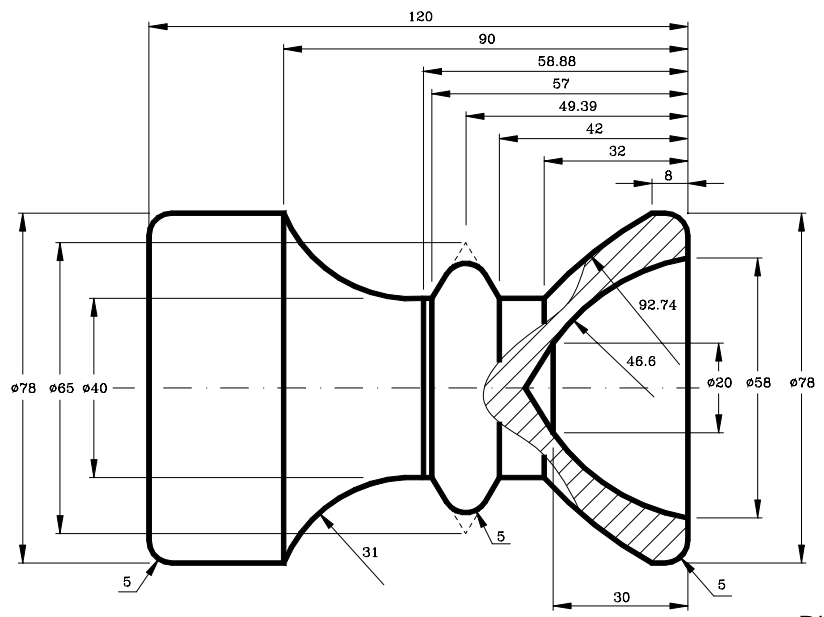

Dimensions du brut : Ø80x124mm

# Première prise:

|                | Zéro pièce                                                                                                    |
|----------------|----------------------------------------------------------------------------------------------------|
|                | (ORGX54=0, ORGZ54=122)<br>G54<br>G92 S2200                                                                                         |
| <b>f</b> ×     | Opération 1 (Dressage et chariotage)                                                                                               |
|                | G95 G96 F0.2 S180 M4<br>G0 Z150<br>T2 D2<br>G0 X90 Z20<br>G1 X85 Z0<br>X-0.4<br>Z5<br>G1 G42 X0 Z0<br>G36 R5 X78 Z0<br>Z-35<br>X85 |
|                | G0 G40 X90 Z150                                                                                                    |
| Seconde prise: |                                                                                                    |
|                | Nouveau zéro pièce                                                                                                    |
|                | (MSG `* NEW FIXTURE - REVERSE PART *")<br>M0 M5<br>(MSG ``")<br>(ORGX54=0, ORGZ54=120)<br>G54<br>G92 S2200                         |

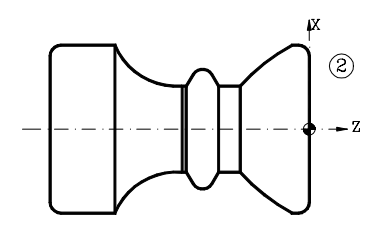

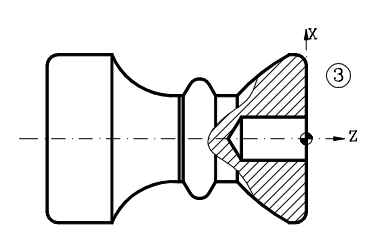

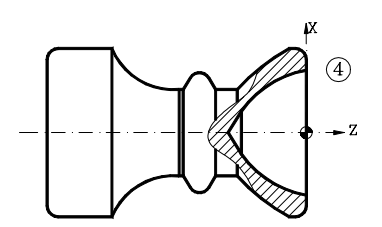

#### Opération 2 (Usinage du profil extérieur)

G95 G96 F0.2 S180 M4 T3 D3 G0 X80 Z20 G1 Z5 G68 X0 Z0 C1 L0.5 H0.1 S100 E110 (GOTO N120) N100 G1 G36 R5 X78 Z0 Z-8 G3 X40 Z-32 R92.74 G1 Z-42 G36 R5 X65 Z-49.39 X40 Z-57 N110 G2 X78 Z-90 R31 N120 G0 Z150

#### **Opération 3 (Perçage)**

G94 G97 F90 S600 T9 M4 G0 X0 Z10 G83 X0 Z0 I35.773 B10 D2 H5 C2 G0 Z150

#### Opération 4 (Profil intérieur)

G95 G96 F0.1 S120 M4 T8 D8 G0 X16 Z20 G1 Z5 G68 X58 Z0 C1 L0.5 H0.1 S150 E160 (GOTO N170) N150 G3 X20 Z-30 R46.6 N160 G1 X19 N170 G1 Z20 G0 X85 Z150 M30 FRAISAGE

# 1- MISE SOUS TENSION :

- 1.1- Tourner le commutateur qui se trouve à l'arrière de la machine
- 1.2- Désactiver le bouton d'urgence qui se trouve sur le pupitre de la machine

2- DISPOSITION DES INFORMATIONS SUR LE MONITEUR :

Dés la mise sous tension de la machine la page suivante apparaît sur l'écran de la machine, cette page est divisée en plusieurs zones suivant la figure **1**.

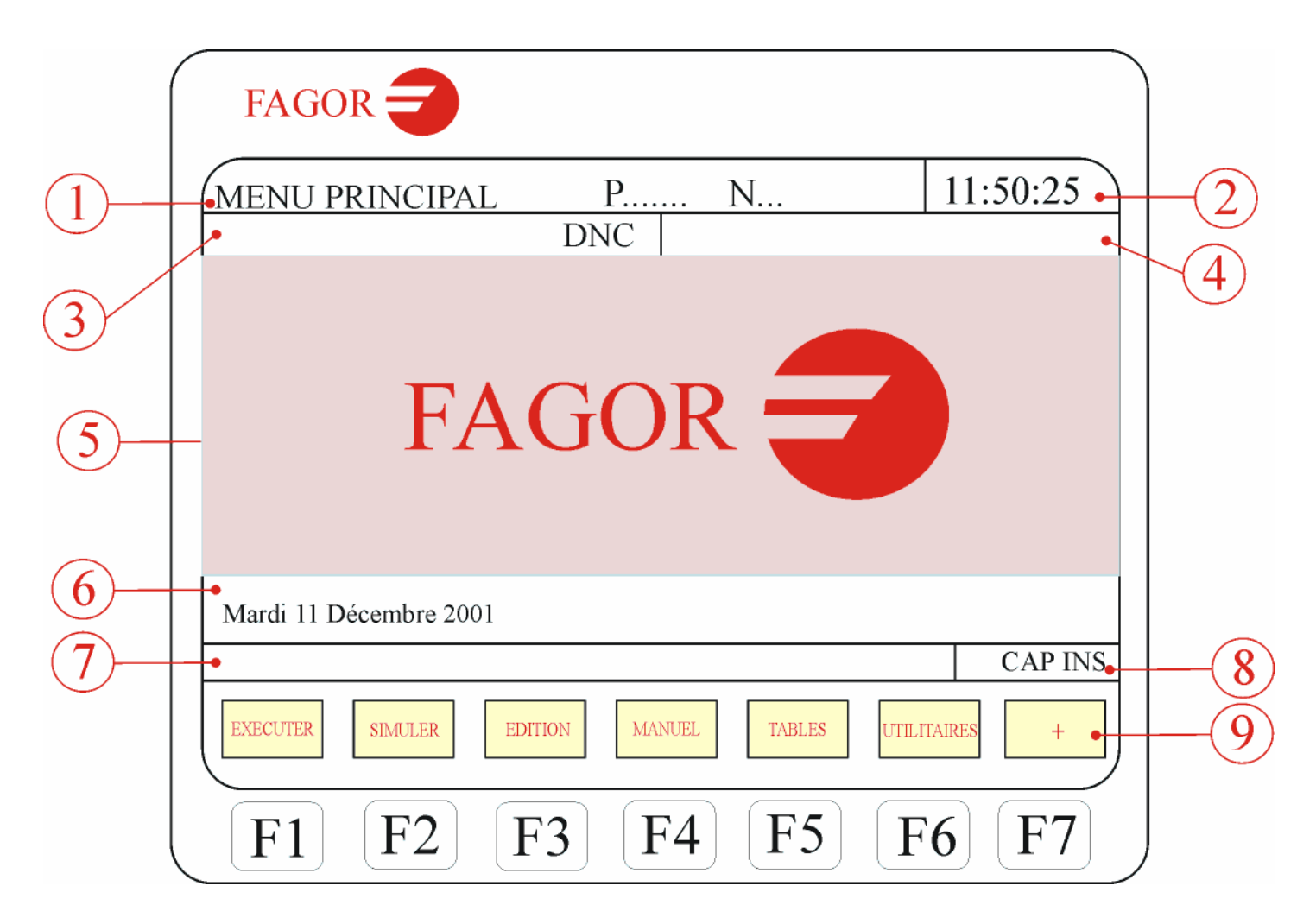

La fenêtre 1 indique le mode de fonctionnement sélectionné, le numéro du programme et le nombre de blocs actifs. Elle indique aussi l'état du programme (en cours ou interrompu) et si le DNC est actif.

L'heure est indiquée dans la fenêtre 2.

La fenêtre **3** visualise les messages envoyés à l'opérateur depuis le programme pièce ou par l'intermédiaire du DNC.

Les messages provenant du PLC sont affichés dans la fenêtre 4.

🔜 La fenêtre 5 est la fenêtre principale.

- La fenêtre 6 est la fenêtre d'édition.
- La fenêtre **7** est la fenêtre de communication de la CNC, elle affiche les erreurs détectées en édition, programme inexistant, etc.
- La fenêtre 8 affiche les informations suivantes :
  - **SHF** indique la frappe de la touche **SHIFT** pour activer la seconde fonction des touches.
  - **CAP** Signale les lettres majuscules (touche **CAPS**) La CNC comprendra que les majuscules sont demandées chaque fois que **CAP** est actif.
  - MM/INCH Indique le système d'unités (millimètres ou pouces) sélectionné pour la visualisation.

La fenêtre 9 affiche les différentes options sélectionnables par les touches
 F1 à F7 (appelées touches de fonctions)

# 3- DISPOSITION DU CLAVIER :

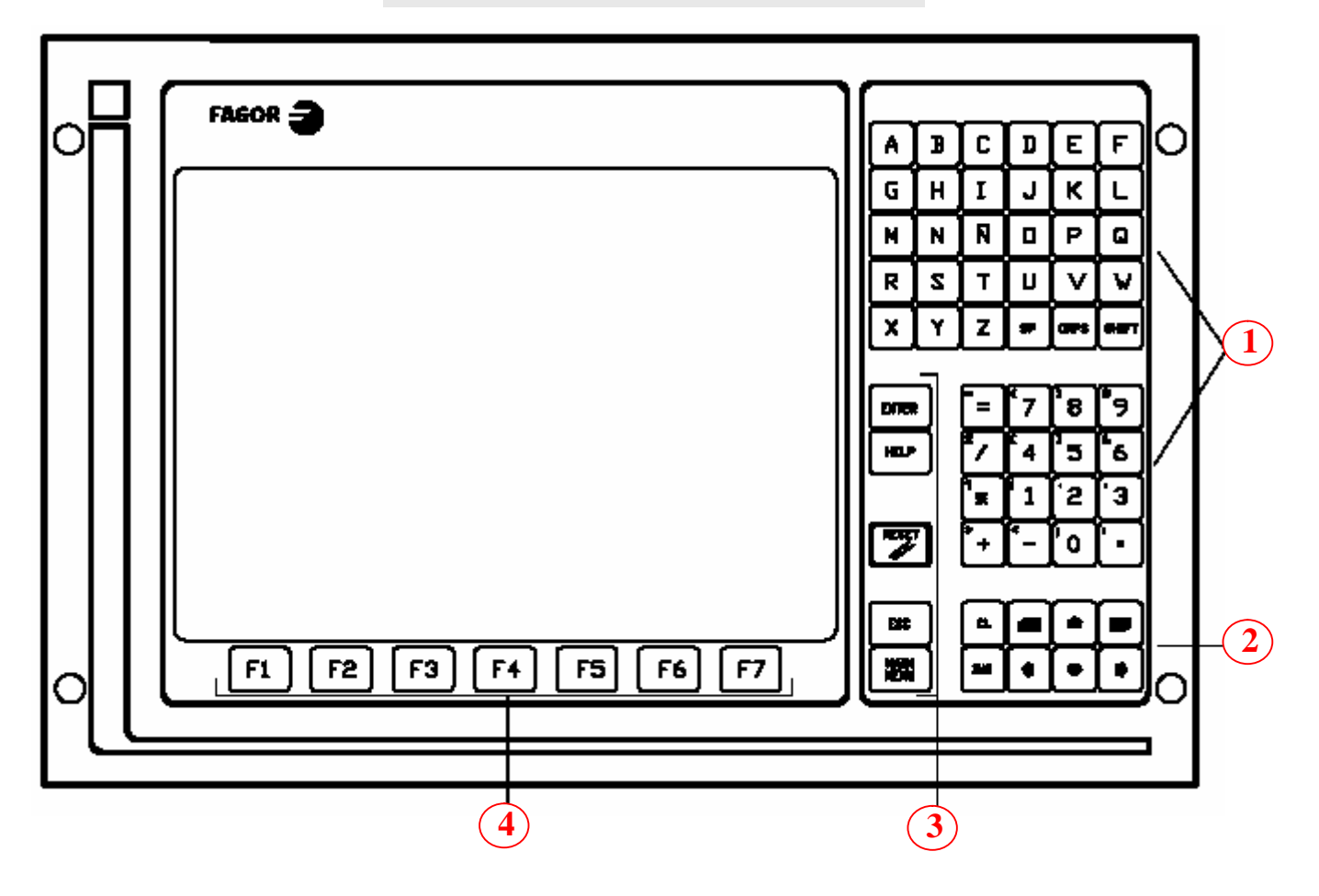

Le clavier de la CNC se divise en quatre principaux groupes de touches qui sont les suivants :

- 1- Clavier alphanumérique pour l'introduction des données en mémoire, sélection des axes, compensation d'outil, etc.
- 2- Touches pour le déplacement des informations affichées à l'écran vers l'avant ou l'arrière, page par page ou ligne par ligne et pour le déplacement du curseur sur l'écran. La touche CL permet d'effacer le caractère sous lequel se trouve le curseur.
- 3- Groupe de touches détaillées comme suit :
  - ENTER Valide les commandes de CNC et de PLC générées dans la fenêtre d'édition.
  - ⇒ HELP Permet d'accéder à l'aide dans tous les modes de fonctionnement.
  - RESET Permet d'initialiser l'historique du programme en cours d'exécution en lui affectant les valeurs définies par paramètres machine. La CNC n'accepte cette touche que si le programme est stoppé.
  - ESC Permet de repasser à l'option de fonctionnement précédente affichée sur le moniteur.
- 4- **SOFT KEYS** ou touches de fonctions qui permettent le choix entre différentes options affichées sur le moniteur.

Des séquences de touches spéciales sont également disponibles :

SHIFT RESET met la CNC hors tension suivie d'une remise sous tension. On utilise cette option après toute modification des paramètres machine pour les rendre effectifs.

SHIFT Permet de visualiser, dans la partie droite de l'écran, la position des axes et l'état du programme en cours.

Cette séquence peut être utilisée dans tout mode de fonctionnement.

Pour repasser à l'affichage précédent, on frappera la même séquence de touches.

### 4- DISPOSITION DU PANNEAU DE COMMANDE

Le panneau de commande de la CNC se compose des éléments suivants :

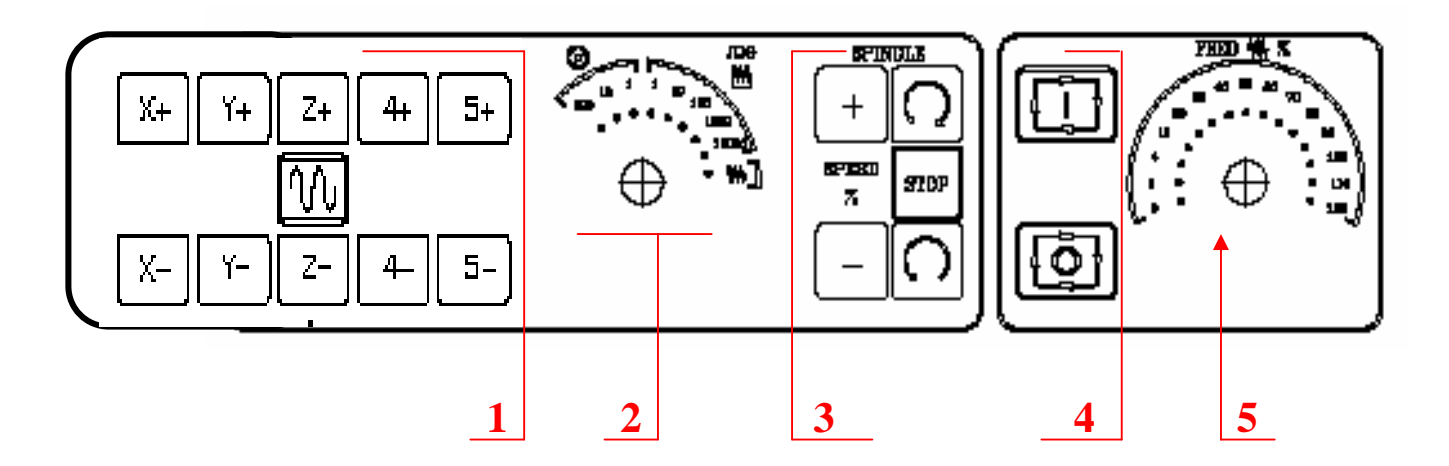

- 1-Touches pour le déplacement manuel des axes indiquant les sens
- 2- Sélecteur du mode de déplacement des axes et qui sont les suivants :
  - ◆ Déplacement continu ₩
  - Déplacement incrémenta
  - Déplacement avec la manivelle électronic
- 3- Touches de commande de la broche
- 4- Touches de départ et d'arrêt
- 5- Variateur de la vitesse d'avance des axes en pourcentage

### 1- Déplacement manuel des axes :

Le déplacement manuel des axes est obtenu en appuyant sur MANUEL touche F4. La CNC donne le choix de déplacement manuel de trois manières différentes.

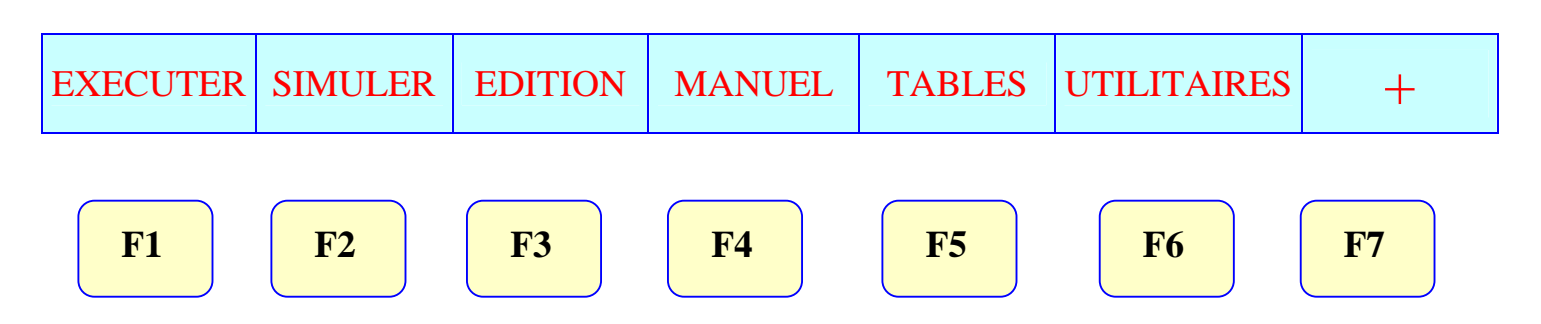

### 1.1- Déplacement continu :

- mettre le sélecteur de modes dans la position continu ( 44, )
- En appuyant sur l'une des touches suivantes l'axe choisi se déplace suivant le sens indiqué sur la touche avec l'avance sélectionnée avec le modulateur en pourcentage. Si on appuie simultanément sur une touche

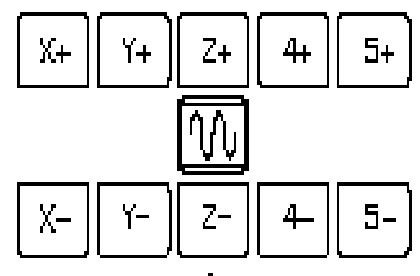

d'axe et la touche (  $\lceil \eta \eta \rangle$  ) l'axe se déplace en avance rapide.

- 1.2- Déplacement incrémental :
  - Sélectionner le mode incrémental ( M) )et l'incrément avec le sélecteur.
  - A chaque impulsion de la touche correspondante à un axe, celui-ci se déplace de la distance correspondante à l'incrément choisi.

| <ul> <li>Tableau des incréments disponibles</li> </ul> | \$: |
|--------------------------------------------------------|-----|
|--------------------------------------------------------|-----|

| POSITION | DEPLACEMENT |  |  |
|----------|-------------|--|--|
| 1        | 0.001 mm    |  |  |
| 10       | 0.010 mm    |  |  |
| 100      | 0.100 mm    |  |  |
| 1000     | 1.000 mm    |  |  |
| 10000    | 10.000 mm   |  |  |

1.3- Déplacement à l'aide de la manivelle électronique :

Pour déplacer les axes avec la manivelle électronique il faut procéder comme suit :

 Mettre le sélecteur de mode sur la position manivelle ( ) et choisir en même temps la valeur de déplacement par tour de manivelle comme indiqué dans le tableau suivant.

| POSITION | DEPLACEMENT |  |  |
|----------|-------------|--|--|
| 1        | 0.250 mm    |  |  |
| 10       | 2.500 mm    |  |  |
| 100      | 25.000 mm   |  |  |

 Sélectionner l'axe à déplacer avec les touches suivantes (les sens + et – n'ont plus de signification dans ce cas car le déplacement est commandé par le sens de rotation de la manivelle).

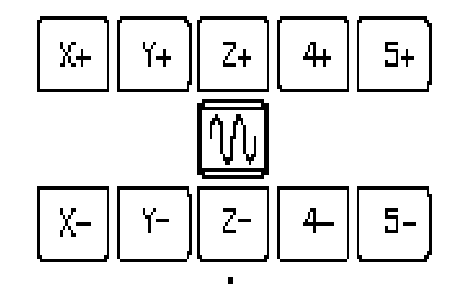

 Tourner la manivelle dans le sens voulu du déplacement.

### 2- ROTATION DE LA BROCHE :

Pour contrôler la rotation de la broche il faut sélectionner le mode MANUEL touche F4 puis procéder de la manière suivante :

- Appuyer sur l'une des touches suivantes, la broche démarre dans le sens indiqué sur la touche avec la vitesse sélectionnée.
- Appuyer sur la touche suivante pour arrêter la rotation de la broche.
- On peut varier le pourcentage de la fréquence de rotation avec les touches suivantes.

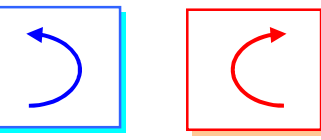

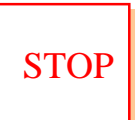

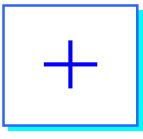

### 3- M D I :

Pour pouvoir régler la vitesse d'avance des axes et la fréquence de rotation de la broche il faut passer par le mode M D I touche F4 dans le menu MANUEL et procéder comme suit :

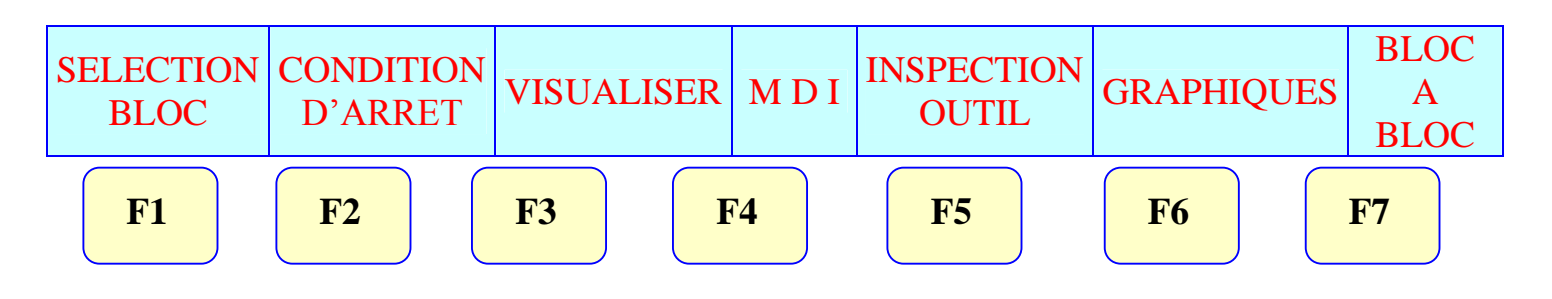

3.1- Programmation de l'avance : Editer G94/95F150 et appuyer sur START

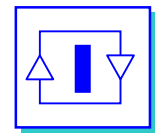

3.2- Programmation de la fréquence de rotation de la broche :

Editer S1500 par exemple et appuyer sur START.

### 3.3- Changement d'outil :

Pour mettre en position un outil sur la broche il faut sélectionner le mode MDI et éditer T suivi du numéro d'outil et appuyer sur START ensuite éditer M6 et appuyer sur START, le changement d'outil s'effectue automatiquement

1- Le mode EDITION permet d'éditer,

EX

modifier ou voir le contenu d'un programme pièce.

Dans ce qui suit nous allons suivre la procédure la plus utilisée pour l'édition d'un programme.

En appuyant sur la touche EDTION (F3) apparaît le tableau des programmes pièces existants, la machine nous invite à choisir un numéro de programme (max 6 chiffres) et un commentaire.

|                                                                                                    | £S P                                                                                                    | N                                                                                                    |                                                                                                    |                                                                                                    | 11:50:<br>14                                                         |
|----------------------------------------------------------------------------------------------------|----------------------------------------------------------------------------------------------------|----------------------------------------------------------------------------------------------------|----------------------------------------------------------------------------------------------------|----------------------------------------------------------------------------------------------------|----------------------------------------------------------------------|
| PROGRAM.                                                                                                    | COMMENTAIRE                                                                                                    | TAILLE                                                                                                    | DATE                                                                                                    | HEURE                                                                                                    | ATTRIBUT                                                             |
| P000001<br>P000002<br>P000003<br>P000010<br>P00012<br>P000112<br>P000200<br>P000662<br>P009999<br>P022463<br>PLC_ERR<br>PLC_ERR<br>PLC_PRG | <pre><mould is<br=""><mould as<br=""><mould as<="" th=""><th>000217<br/>023705<br/>000009<br/>000029<br/>000869<br/>000869<br/>000981<br/>002759<br/>000801<br/>009389<br/>000039<br/>000026<br/>000026<br/>020634</th><th>09/04/91<br/>10/04/91<br/>10/04/91<br/>10/04/91<br/>10/04/91<br/>10/04/91<br/>10/04/91<br/>10/04/91<br/>10/04/91<br/>10/04/91<br/>10/04/91<br/>10/04/91<br/>10/04/91<br/>10/04/91</th><th>14:27:43<br/>14:32:26<br/>11:21:13<br/>15:24:15<br/>16:02:22<br/>11:16:29<br/>14:01:02<br/>15:36:49<br/>15:19:17<br/>14:29:18<br/>15:25:11<br/>11:17:23<br/>11:17:24<br/>17:13:52</th><th>0 -MX<br/>-MX<br/>-MX<br/>-MX<br/>-MX<br/>-MX<br/>-MX<br/>-MX<br/>-MX<br/>-MX</th></mould></mould></pre> | 000217<br>023705<br>000009<br>000029<br>000869<br>000869<br>000981<br>002759<br>000801<br>009389<br>000039<br>000026<br>000026<br>020634 | 09/04/91<br>10/04/91<br>10/04/91<br>10/04/91<br>10/04/91<br>10/04/91<br>10/04/91<br>10/04/91<br>10/04/91<br>10/04/91<br>10/04/91<br>10/04/91<br>10/04/91<br>10/04/91 | 14:27:43<br>14:32:26<br>11:21:13<br>15:24:15<br>16:02:22<br>11:16:29<br>14:01:02<br>15:36:49<br>15:19:17<br>14:29:18<br>15:25:11<br>11:17:23<br>11:17:24<br>17:13:52 | 0 -MX<br>-MX<br>-MX<br>-MX<br>-MX<br>-MX<br>-MX<br>-MX<br>-MX<br>-MX |
| 14 programn                                                                                                    | nes 062800 octets libres                                                                                                    |                                                                                                    |                                                                                                    |                                                                                                    |                                                                      |
| REPERTOIRE                                                                                                    | COPIER EFFACER RE                                                                                                    | NOMMER                                                                                                    | ROTEC-<br>TIONS                                                                                                    | COMPACTER                                                                                                    | CAP INS<br>CHANGER<br>LA DATE                                        |
| F1                                                                                                    | F2 F3                                                                                                    | F4                                                                                                    | F5 ]                                                                                                    | F6                                                                                                    | F7                                                                   |
|                                                                                                    |                                                                                                    |                                                                                                    |                                                                                                    |                                                                                                    |                                                                      |
|                                                                                                    |                                                                                                    |                                                                                                    |                                                                                                    |                                                                                                    |                                                                      |
|                                                                                                    |                                                                                                    |                                                                                                    |                                                                                                    |                                                                                                    |                                                                      |

Choisir un nouveau numéro et un commentaire (facultatif) ou bien un numéro existant en déplaçant le curseur avec les flèches du clavier puis appuyer sur ENTER dans le même menu sélectionner PARAMETRE EDITEUR (F4) puis AUTONUMERATION (F1) alors la CNC affiche les touches ON et OFF, en activant ON la machine affiche les options suivantes : PAS, après frappe de cette touche la CNC demande le pas à conserver entre deux blocs consécutifs.

Editer le pas voulu puis appuyer sur numéro initial, la CNC demande d'éditer cette donnée, enfin appuyer sur ENTER.

Dans le même menu appuyer sur EDITER touche F1, puis choisir langage CNC dans le menu qui apparaît, alors la CNC nous invite à commencer l'édition avec le bloc N10

| EDITER  | MODIFIER | CHERCHER   | REMPLACER | EFFCER<br>BLOC      | DEPLACER<br>BLOC | +         |
|---------|----------|------------|-----------|---------------------|------------------|-----------|
| F1      | F2       | F3         | F4        | F5                  | F6               | F7        |
| LANGAGE | TEACH-IN | INTERACTIF | PROFILS   | SELECTION<br>PROFIL | UTILISATEUR      |           |
|         |          |            |           |                     |                  |           |
| F1      | F2       | F3         | F4        | F5                  | F6               | <b>F7</b> |

Commencer l'édition du programme, après chaque bloc appuyer sur ENTER même le dernier et enfin sur ESC pour quitter ce menu.

### 2- UTILITAIRES D'EDITION :

MODIFIER : permet de modifier le contenu d'un bloc de la manière suivante : sélectionner le bloc est appuyer sur MODIFIER ensuite effacer les caractères en mettant le curseur en dessous de ceux ci et en appuyant sur CL.

Des informations supplémentaires peuvent être obtenue avec la touche HELP. Pour quitter ce mode appuyer une seconde fois sur HELP.

CHERCHER : Permet de chercher un numéro de ligne ou de bloc ou des caractères. Lorsque cette option est activée la CNC demande :

**DEBUT** : Il faut sélectionner le bloc ou doit commencer la recherche.

E FIN : Il faut sélectionner le bloc ou doit se terminer la recherche.

TEXTE :Cette option permet de chercher un texte ( caractères ou séquence de caractères) si cette touche est activée la CNC demande le texte à chercher, après l'édition de celui ci appuyer sur FIN TEXTE. La recherche commence, chaque fois que le texte est rencontré il apparaît en sur brillance, pour poursuivre la recherche appuyer sur ENTER.

Bour quitter la recherche, frapper la touche ARRETTER ou ESC.

**REMPLACER** :Cette option permet de remplacer dans un programme un texte par un autre et ceci de la manière suivante :

- Dés que cette option est activée, la CNC demande le texte à remplacer. Une fois édité, frapper PAR, la CNC demande la séquence de remplacement
- Editer la séquence de remplacement et frapper FIN TEXTE.
- La recherche commence à partir du bloc pointé par le curseur, le premier texte rencontré se met en surbrillance et les touches suivantes sont affichées ;REMPLACER, NE PAS REMPLACER, JUSQU'A LA FIN cette dernière exécute le remplacement jusqu à la fin du programme.
- EFFACER BLOC :Cette option permet d'effacer un bloc ou un groupe de blocs. Pour effacer un seul bloc il suffit de positionner le curseur sue celui ci et appuyer sur ENTER. Pour effacer un groupe de blocs, procéder comme suit ;
  - Positionner le curseur sur le premier bloc à effacer et frapper la touche DEBUT BLOC.
  - Positionner le curseur sur le dernier bloc à effacer et frapper la touche FIN BLOC, si le dernier bloc à effacer et le dernier bloc du programme frapper la touche JUSQU'A LA FIN.

**DEPLACER BLOC** : cette option permet de déplacer un bloc ou un groupe de blocs de la manière suivante :

- Positionner le curseur sur le premier bloc à déplacer et frapper DEBUT BLOC.
- Positionner le curseur sur le dernier bloc à déplacer et frapper FIN BLOC. Si le déplacement porte sur un seul bloc alors le premier bloc est aussi le dernier.
- Après sélection du premier et du dernier bloc à déplacer, la CNC les met en surbrillance, il faut indiquer avec le curseur le bloc derrière lequel doivent être placés les blocs sélectionnés et frapper DEBUT OPERATION.

Remarque : La méthode d'édition est la même pour le tour ainsi que la fraiseuse.

### **IV-** CONFIGURATION DES OUTILS

Chaque outil doit être configuré de la manière suivante :

1- CONFIGURATION DU CORRECTEUR D' OUTIL :

En appuyant sur TABLES touche (F5) du menu principal, apparaît le menu suivant :

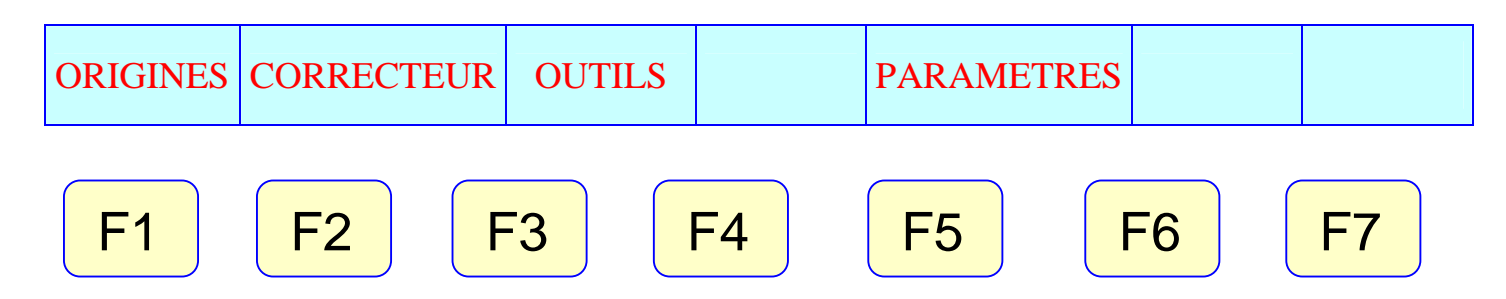

Sélectionner correcteur pour obtenir la table des correcteurs d'outil suivante :

| FAGOR                                                                                                    | • 🔵                                                                                                    |          |                                                                                                    |                                                                                                    |                                         |                                                                                                    |
|----------------------------------------------------------------------------------------------------|----------------------------------------------------------------------------------------------------|----------|----------------------------------------------------------------------------------------------------|----------------------------------------------------------------------------------------------------|-----------------------------------------|----------------------------------------------------------------------------------------------------|
| TABLE DE C                                                                                                    | ORRECTEURS                                                                                                    | P        | N                                                                                                    |                                                                                                    | 11                                      | : 50 :                                                                                                    |
| CORRECTEUR                                                                                                    | RAYON                                                                                                    | LONGU    | EUR                                                                                                    | USURE DU RAYON                                                                                                    | USURE                                   | DE LONG.                                                                                                    |
| D001<br>D002<br>D003<br>D004<br>D005<br>D006<br>D007<br>D008<br>D009<br>D010<br>D011<br>D011<br>D012<br>D013<br>D014<br>D015<br>D016<br>D017<br>D018<br>D019<br>D020 | R 8.0000<br>R 3.0000<br>R 0.0000<br>R 0.00000<br>R 0.0000<br>R 0.0000<br>R 0.0000<br>R 0.0000<br>R 0.0000<br>R 0.0 |          | 1.0000<br>1.0000<br>1.0000<br>1.0000<br>1.0000<br>1.0000<br>1.0000<br>1.0000<br>1.0000<br>1.0000<br>1.0000<br>1.0000<br>1.0000<br>1.0000<br>1.0000<br>1.0000<br>1.0000<br>1.0000<br>1.0000 | I 0.0000<br>I 0.0000<br>I 0.00 | ККККККККККККККККККККККККККККККККККККККК | 0.0000<br>0.0000<br>0.0000<br>0.0000<br>0.0000<br>0.0000<br>0.0000<br>0.0000<br>0.0000<br>0.0000<br>0.0000<br>0.0000<br>0.0000<br>0.0000<br>0.0000<br>0.0000<br>0.0000<br>0.0000<br>0.0000<br>0.0000<br>0.0000<br>0.0000<br>0.0000<br>0.0000 |
|                                                                                                    |                                                                                                    |          |                                                                                                    | I                                                                                                    | C.I                                     | D INC MM                                                                                                    |
| EDITER                                                                                                    | MODIFIER CHERCI                                                                                                    | IER EFF/ | ACER                                                                                                    | CHARGER SAUV                                                                                                    | ER MN                                   | A/POUCES                                                                                                    |
| F1                                                                                                    | F2 F                                                                                                    | 3 F      | 4                                                                                                    | F5 F6                                                                                                    | F7                                      | ]                                                                                                    |

- Sélectionner le correcteur désiré avec le curseur (flèches) et appuyer sur MODIFIER touche F2.
- La ligne du correcteur choisi apparaît sur la ligne inductrice, faire les modifications voulue en effaçant les caractères avec la touche CL, ne pas modifier Longueur, valider par ENTER puis appuyer sur ESC pour revenir au menu précédent.

### 2- CONFIGURATION DE L'OUTIL :

En appuyant sur TABLES touche (F5) du menu principal, apparaît le menu suivant :

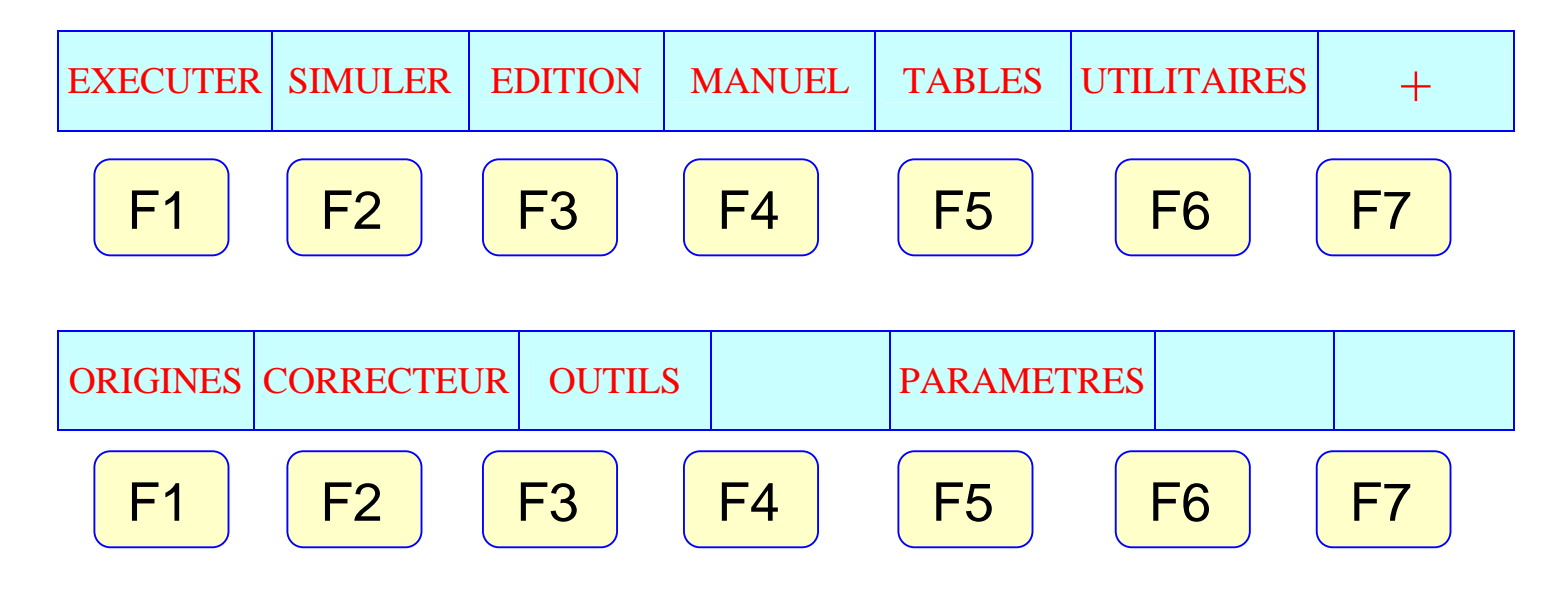

General Appuyer sur OUTILS touche F3 pour obtenir la table d'outils suivante :

| FAGO                                                                                                    | R <b>Ə</b>                                                                                                    |                                                                                                    |                                                                                                    |                                                                                                    |                                                                                                    |
|----------------------------------------------------------------------------------------------------|----------------------------------------------------------------------------------------------------|----------------------------------------------------------------------------------------------------|----------------------------------------------------------------------------------------------------|----------------------------------------------------------------------------------------------------|----------------------------------------------------------------------------------------------------|
| TABLE D'OU                                                                                                    | JTILS                                                                                                    | Р                                                                                                    | N                                                                                                    |                                                                                                    | 11:50:                                                                                                    |
| OUTIL<br>T0001<br>T0003<br>T0003<br>T????<br>T????<br>T????<br>T????<br>T????<br>T????<br>T????<br>T????<br>T????<br>T????<br>T????<br>T????<br>T????<br>T????<br>T????<br>T????<br>T????<br>T????<br>T????<br>T????<br>T????<br>T????<br>T????<br>T???? | CORRECTEUR<br>D001<br>D002<br>D003<br>D000<br>D000 | FAMILLE<br>F001<br>F002<br>F000<br>F000<br>F00<br>F000<br>F00<br>F0 | V. NOMINALE<br>N00000<br>N00000<br>N00000<br>N00000<br>N00000<br>N00000<br>N00000<br>N00000<br>N00000<br>N00000<br>N00000<br>N00000<br>N00000<br>N00000<br>N00000<br>N00000<br>N00000<br>N00000<br>N00000<br>N00000<br>N00000<br>N00000<br>N00000<br>N00000<br>N00000<br>N00000<br>N00000<br>N00000 | VIE REELLE<br>R 0000.00<br>R 0000.00 | ETAT           N         A           N         A |
| EDITER<br>F1                                                                                                    | MODIFIER CH                                                                                                    | F3 F                                                                                                    | F4 F5                                                                                                    | ER SAUVER                                                                                                    | CAP INS MM                                                                                                    |

- Sélectionner l'outil désiré avec son correcteur puis appuyer sur MODIFIER touche F2, la ligne correspondante apparaît sur la zone d'édition.
- Faire les modifications voulues puis valider par ENTER

## V- MESURE DES OUTILS

Il est impératif de mesurer chaque outil afin que la CNC puisse contrôler l'axe de l'outil et ainsi assurer la précision des cotes obtenues, cette mesure doit se faire de la manière suivante :

### 1- RECHERCHE ZERO :

Cette opération est obligatoire pour que la machine puisse remémorer la position de ses axes après un déplacement accidentel, cette recherche peut se faire de deux façons différentes :

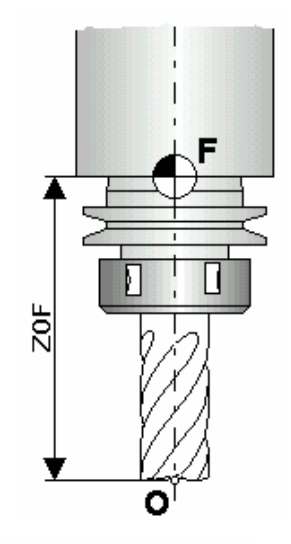

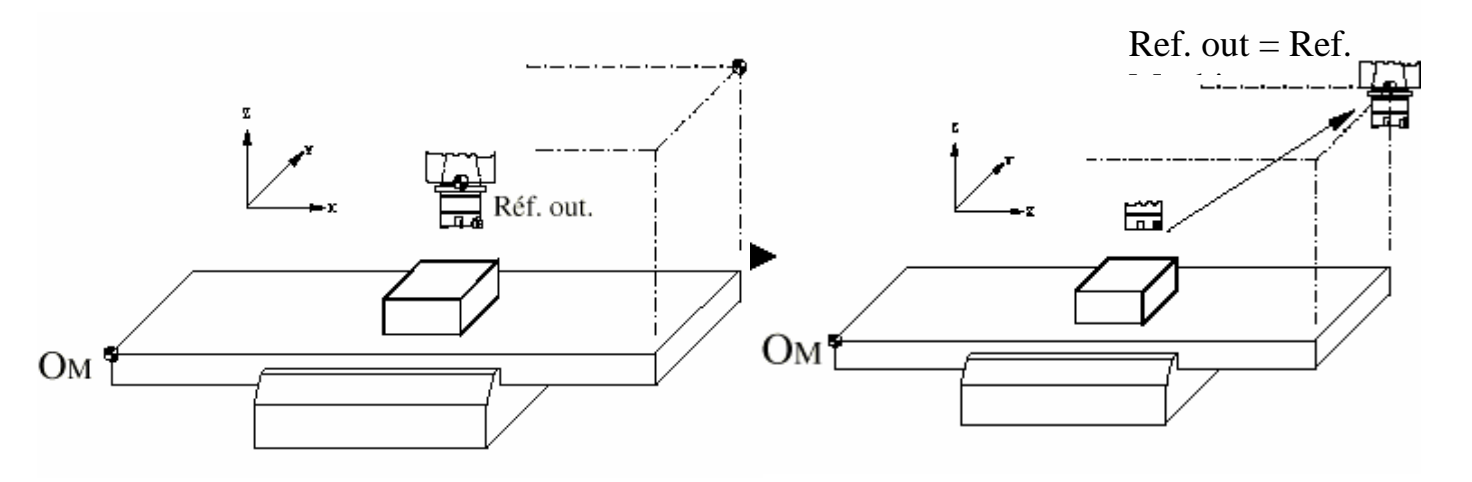

En appuyant sur MDI on édite la fonction G74 et on appuie sur START, la CNC déplace les axes sur un point de la machine, ils seront ainsi synchronises avec la CNC.

En sélectionnant l'option RECHERCHE ZERO dans le menu MANUEL, la CNC nous demande de choisir entre X, Z ou TOUS, appuyer sur l'une des touches puis sur START. Si on fait la recherche zéro pour les axes indépendamment on perd l'origine pièce.

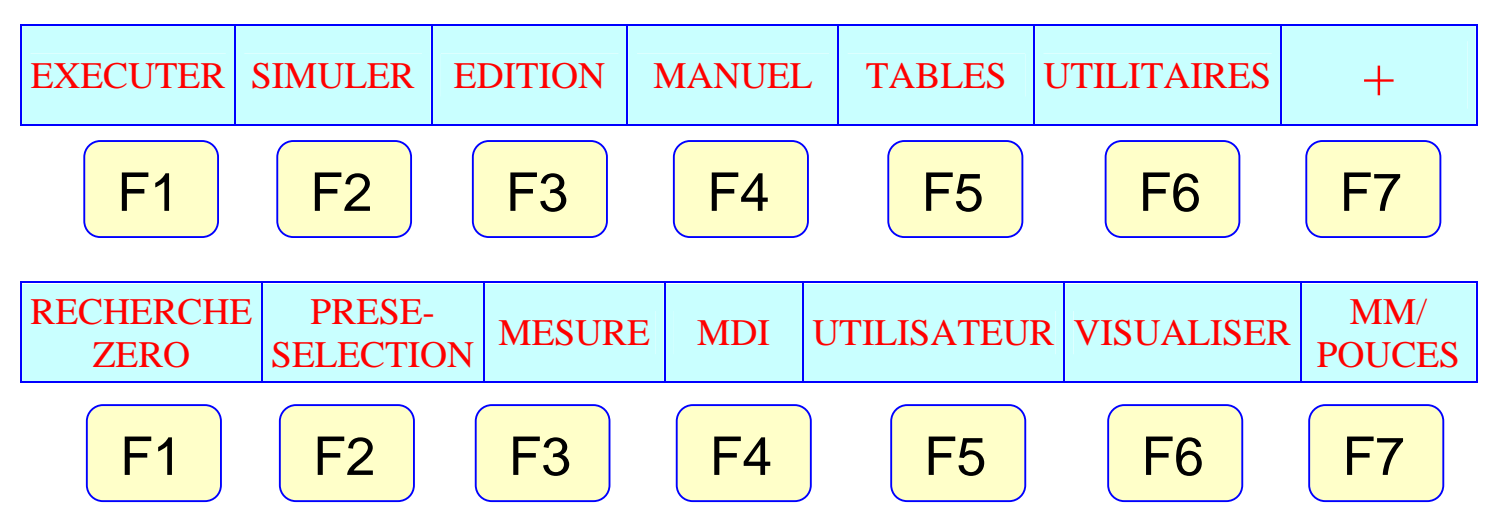

2- Sélectionner l'outil et le correcteur à mesurer ; dans le menu MANUEL frapper MDI et éditer T suivi du numéro d'outil + D suivi du numéro du correcteur et appuyer sur START ensuite éditer M6 et appuyer une deuxième fois sur START.

Exemple T3D3, START, M6, START.

Utiliser une pièce de dimensions connues. Dans le menu MANUEL choisir MESURE.

- 4- La CNC demande la coordonnée ou doit se faire le contact suivant l'axe Z entre l'outil et la pièce, entrer la cote de la pièce et valider par ENTER.
- 5- La machine demande de charger la valeur ou doit se faire le contact entre l'outil et la pièce, manœuvrer jusqu'à ce que l'outil soit en contact avec la surface de la pièce puis appuyer sur CHARGER Z touche F4.

*Remarque : il est possible d'utiliser un piston qui commande une lampe qui s'allume dés qu'il y a contact entre l'outil et le piston, ce système donne une très bonne précision dans les mesurages d'outil.* 

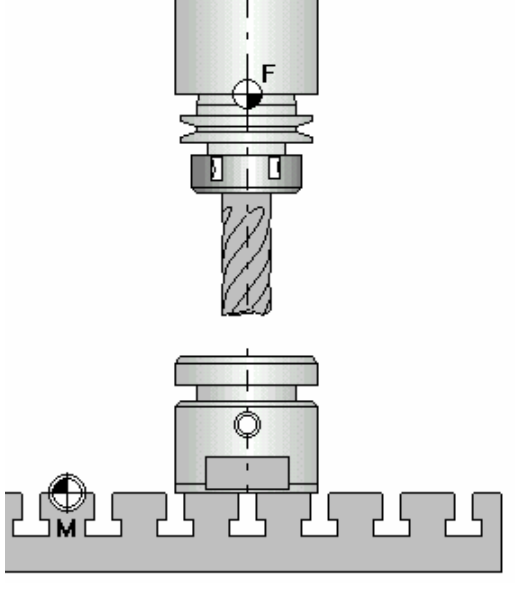

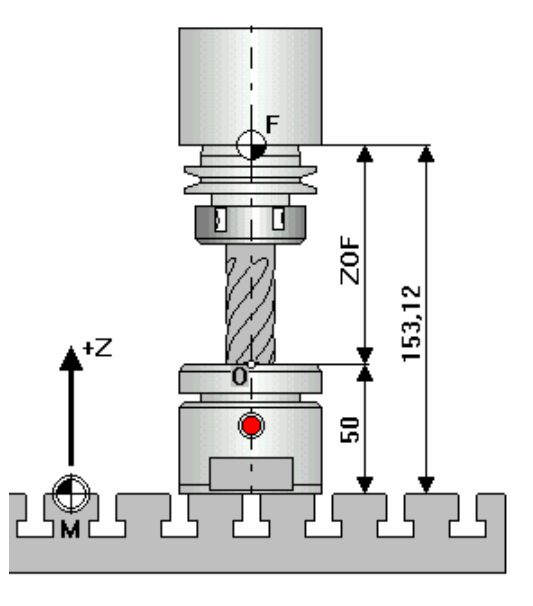

### **VI-** CONFIGURATION DE L'ORIGINE PIECE

Après avoir mesuré tous les outils, il faut régler le zéro pièce de la manière suivante.

1- Choisir une pièce de dimensions connues et la fixer sur la table de la machine.

2- Choisir MANUEL puis MDI et éditer G53 ce qui veut dire que les coordonnées qui seront affichées sur l'écran seront par rapport au zéro machine

3- Approcher un des outils dont la mesure a été faite de la surface de la pièce suivant l'axe X, bien tangenter comme indiquer sur la figure puis relever la valeur de X sur l'écran de la machine sans oublier de prendre en considération le rayon de l'outil car c'est

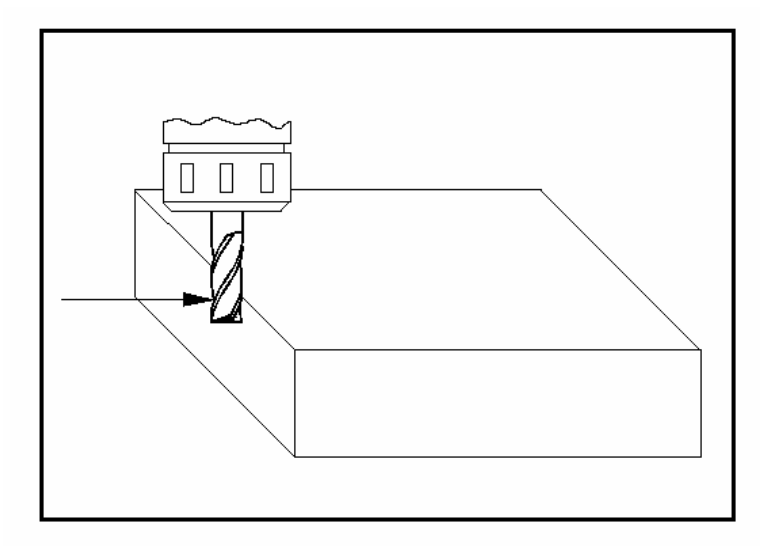

l'axe de la broche qui doit être confondu avec la surface de la pièce.

4- Approcher un des outils dont la mesure a été faite de la surface de la pièce suivant l'axe Y, bien tangenter comme indiquer sur la figure puis relever la valeur de Y sur l'écran de la machine sans oublier de prendre en considération le rayon de l'outil car c'est l'axe de la broche qui doit être confondu avec la surface de la pièce.

5- Approcher le même outil dont la mesure a été faite de la surface de la pièce suivant l'axe Z, bien tangente et relever la valeur de Z sur l'écran de la machine comme indiquer sur la figure.

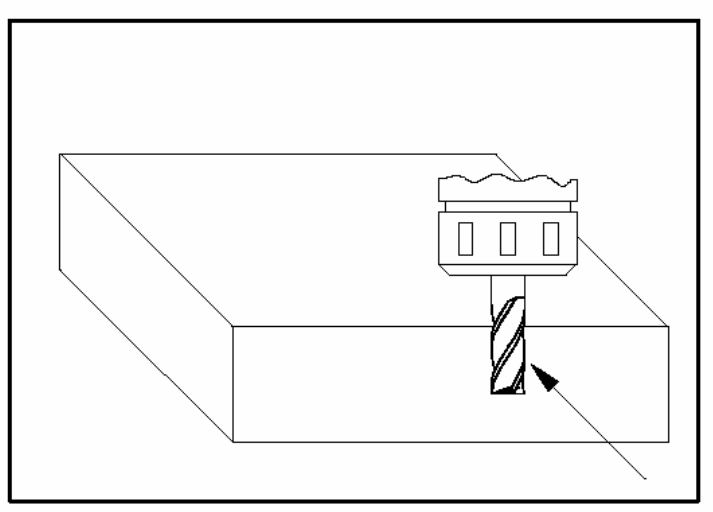

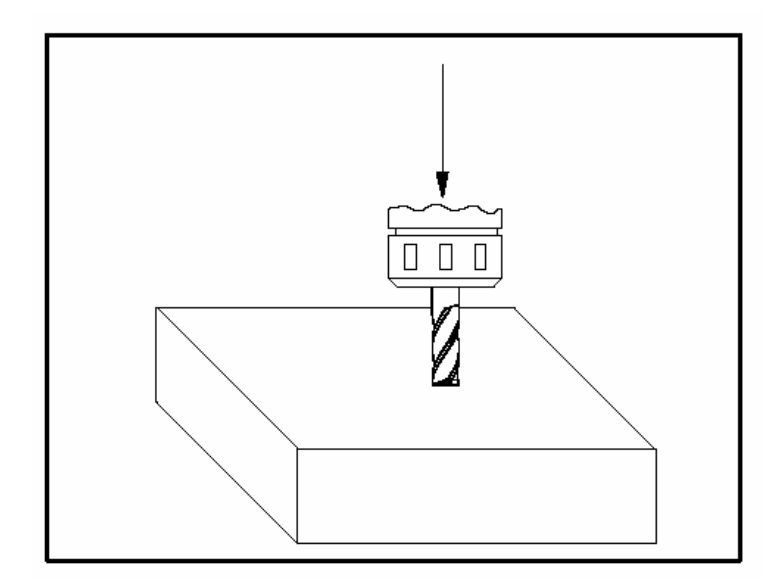

Position du zéro pièce ainsi sélectionné.

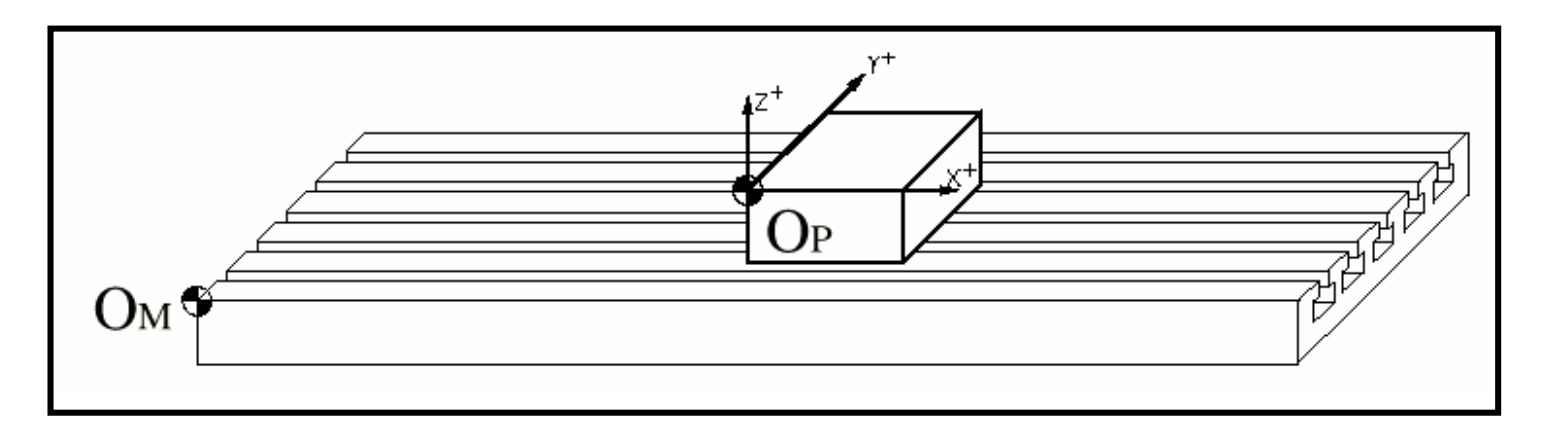

Pour mémoriser cette origine il faut procéder de la manière suivante.

Revenir au menu principal et choisir TABLES puis ORIGINES.

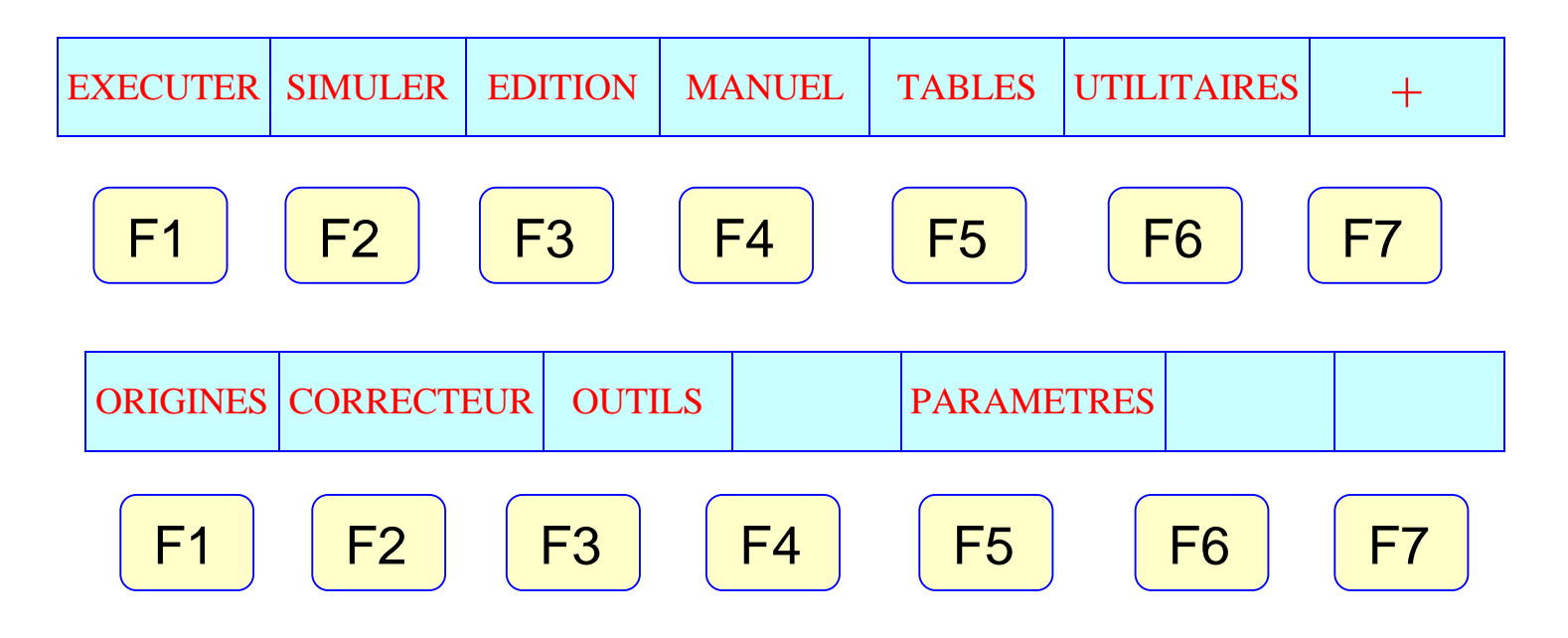

La table d'origine suivante apparaît. Sélectionner G54 puis appuyer sur modifier, éditer les valeurs de X, Y et Z relevées précédemment et valider par ENTER.

| FAGOR 🗃                                                  |    |        |     |        |    |        |     |        |        |        |
|----------------------------------------------------------|----|--------|-----|--------|----|--------|-----|--------|--------|--------|
| TABLE D'ORIGINES                                         |    |        | P N |        | N  |        |     |        | 11:50: |        |
|                                                          |    |        |     |        |    |        |     |        | [4     |        |
| ORIGI                                                    | NE |        |     |        |    |        |     |        |        |        |
| PLC .                                                    | x  | 0.0000 | Ŷ   | 0.0000 | Z  | 0.0000 | U   | 0.0000 | V      | 0.0000 |
| G54                                                      | X  | 0.0000 | Y   | 0.0000 | Z  | 0.0000 | - U | 0.0000 | V      | 0.0000 |
| G55                                                      | X  | 0,0000 | Y   | 0,0000 | Z. | 0,0000 | U.  | 0,0000 | V      | 0,0000 |
| G56                                                      | x  | 0.0000 | Ŷ   | 0.0000 | z  | 0.0000 | U   | 0.0000 | v      | 0.0000 |
| G57                                                      | x  | 0.0000 | Y   | 0.0000 | Z  | 0.0000 | U   | 0.0000 | v      | 0.0000 |
| G58                                                      | x  | 0,000  | Y   | 0,0000 | z  | 0,000  | U.  | 0,000  | v      | 0,0000 |
| G59                                                      | x  | 0.0000 | Y   | 0.0000 | z  | 0.0000 | U   | 0.0000 | v      | 0.0000 |
| _                                                        |    |        |     |        |    |        |     |        |        |        |
|                                                          |    |        |     |        |    |        |     |        |        |        |
| CAP INS MM                                               |    |        |     |        |    |        |     |        |        |        |
| EDITER MODIFIER CHERCHER EFFACER CHARGER SAUVER MM#OUCES |    |        |     |        |    |        |     |        |        |        |
| F1 F2 F3 F4 F5 F6 F7                                     |    |        |     |        |    |        |     |        |        |        |

Contrôler la position la position du zéro pièce de la façon suivante :

- Revenir au menu principal et choisir MDI, éditer G54 et appuyer sur START.
- Mettre la broche en rotation, approcher l'outil de la pièce de la même manière que précédemment et vérifier sur l'écran les valeurs des axes pour X et Y seulement car pour l'axe Z les outils sont de longueurs différentes.

### **Remarques**:

- on pourrait choisir les décalages d'origines absolues G55, G56 ou G57 au lieu de G54 mais il faut préciser au début de chaque programme pièce le numéro du décalage d'origine absolu correspondant.
- Le réglage du zéro pièce se fait avec un seul outil mais il faut qu'il soit vérifié avec tous les autres outils.
- Si le zéro programme est différent du zéro pièce faire un décalage d'origine dans la table d'origine en ajoutant ou en retranchant la distance qui sépare les deux points sur l'axe Z (Origine pièce et Origine programme
## **VII- SIMULATION**

Avant d'exécuter un programme, il est obligatoire de le simuler graphiquement pour pouvoir détecter les anomalies éventuelles. Pour simuler un programme pièce il faut suivre les étapes suivantes :

1- Dans le menu principal choisir SIMULER, la CNC demande de sélectionner le programme à simuler, sélectionner avec le curseur (*flèche vers le bas flèche vers le haut, flèche vers la droite et flèche vers la gauche*) le programme désiré

et appuyer sur ENTER.

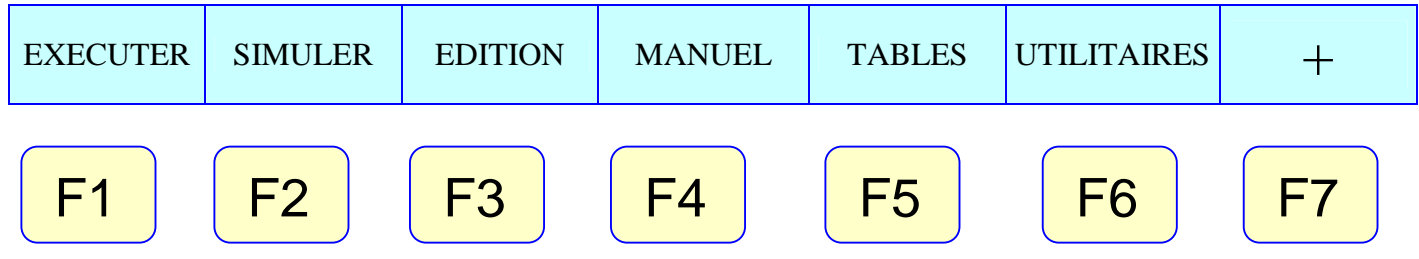

2- Sélectionner COURSE THEORIQUE parmi les options présentées par la CNC, puis GRAPHIQUES.

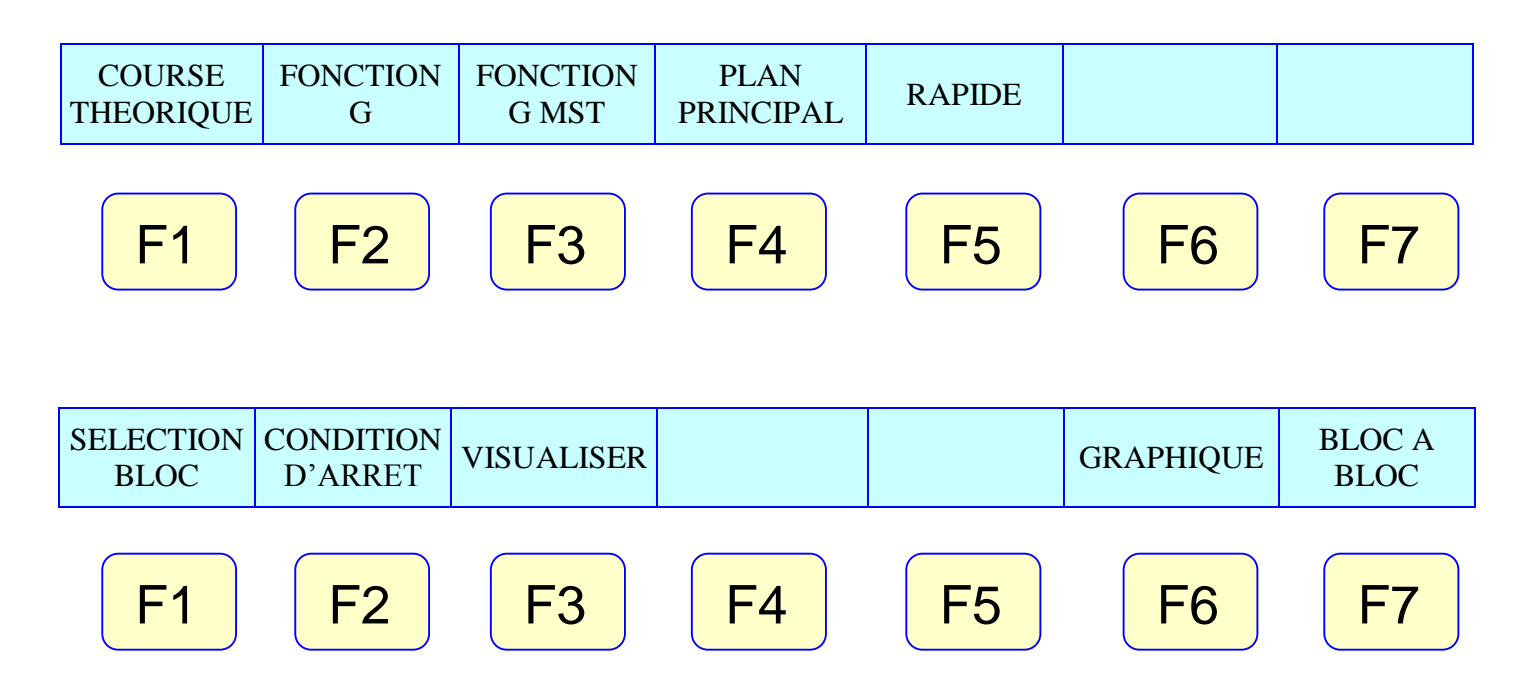

3- La machine donne le choix de graphiques par l'option TYPE DE GRAPHIQUE

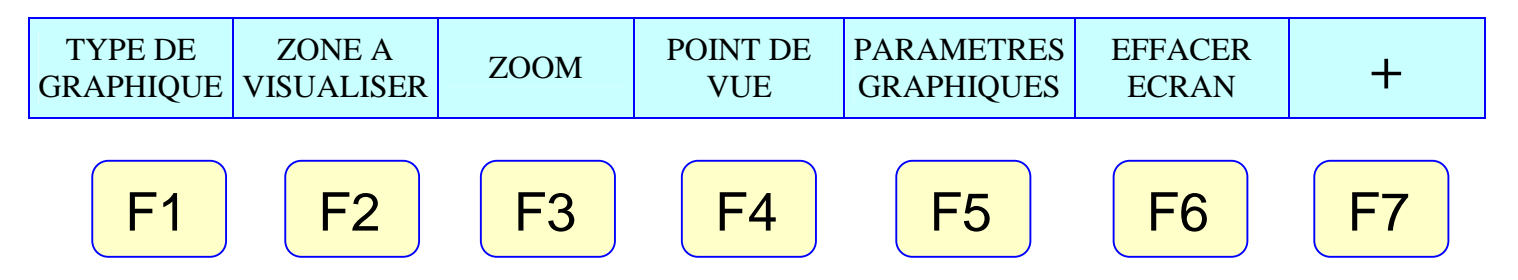

| EXECUTION | P00 | 0521 | N |   | 11:50                      |
|-----------|-----|------|---|---|----------------------------|
|           |     |      |   |   |                            |
|           |     |      |   |   | X000172.871<br>Y000153.133 |
|           |     |      |   |   | Z0004.96<br>E00300.00      |
|           |     |      |   |   | S01000.00                  |
|           |     |      |   |   | Dl Zi                      |
|           |     |      |   |   | x                          |
|           |     |      |   | Γ |                            |
|           |     |      |   |   |                            |
|           |     |      |   |   |                            |
|           |     |      |   |   |                            |
|           |     |      |   |   |                            |
|           |     |      |   |   |                            |
|           |     |      |   |   |                            |

4- en sélectionnant cette option la CNC nous donne le choix entre les graphiques suivants :

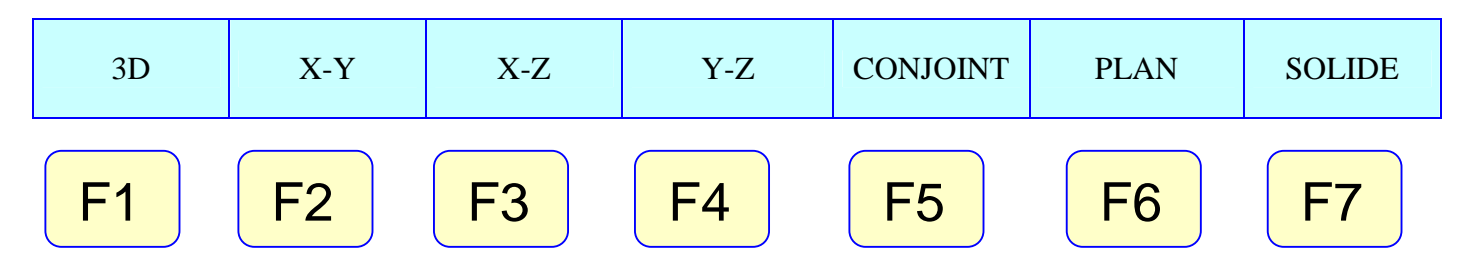

## 4.1- Graphiques à lignes :

Ces graphiques décrivent la trajectoire de l'outil par des lignes de couleur.

On peut choisir entre trois types de graphiques à lignes et qui sont :

- Graphiques à lignes 3D : la trajectoire de l'outil est suivant trois dimensions
- Graphiques plan à lignes : La simulation est faite suivant un plan au choix parmi les plans XY, XZ et YZ.

 Graphique conjoint à lignes : L'écran se divise en quatre quadrants, trois pour les plans XY, XZ,YZ et le quatrième pour la simulation en trois dimensions.

## 4.2- Graphiques solides :

Ces types de graphiques montrent le solide représentant la pièce soit en plan soit en trois dimensions avec les usinages effectués.

- Graphiques solides plans : La CNC affiche une vue du plan XY de la pièce avec des plans de coupe dynamique qu'on peut déplacer avec les flèches du clavier de la machine. Dans le même affichage on trouve les sections relatives aux plans de coupes dynamiques suivant XZ et YZ et qui sont rafraîchis à chaque changement de plan de coupe.
- Graphiques solides en trois dimensions : Un cube est affiché sur l'écran sur lequel sont effectuer les différents usinages, mais les outils ne sont pas apparents.

## **Remarques**:

- Il est conseillé d'utiliser les graphiques à lignes dans les premières simulations car ils sont plus rapides que les graphiques solides qui sont quand à eux plus nets.
- On peut utiliser les touches STOP et START pour interrompre la simulation et la redémarrer à n'importe quel moment.
- On peut aussi simuler le programme bloc par bloc.

## **VIII- EXECUTION**

Pour exécuter un programme pièce il faut procéder de la manière suivante :

Dans le menu principal choisir **EXECUTER**.

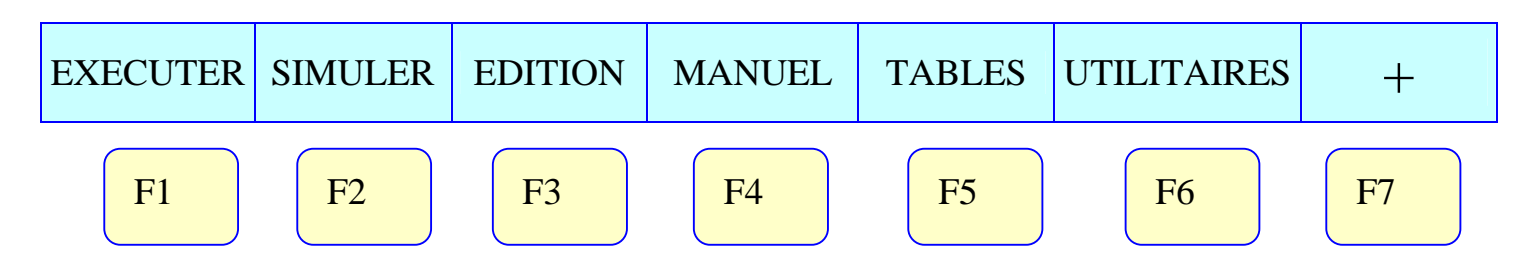

 La liste des programmes pièces existants apparaît, choisir celui que l'on veut exécuter puis valider par ENTER ensuite appuyer sur START pour démarrer l'exécution.

| UTILITAIRE                                                                                                    | ES P                                                                                                    | N                                                                                                    |                                                                                                    |                                                                                                    | 11:50:                                                           |
|----------------------------------------------------------------------------------------------------|----------------------------------------------------------------------------------------------------|----------------------------------------------------------------------------------------------------|----------------------------------------------------------------------------------------------------|----------------------------------------------------------------------------------------------------|------------------------------------------------------------------|
|                                                                                                    | I                                                                                                    |                                                                                                    |                                                                                                    |                                                                                                    | 14                                                               |
| PROGRAM.<br>P000002<br>P000003<br>P000010<br>P000112<br>P000111<br>P000112<br>P000112<br>P000200<br>P0009099<br>P022463<br>PLC_ERR<br>PLC_MSG<br>PLC_PRG | COMMENTAIRE<br><nould 1=""><br/><cnc subroutines=""><br/><canned cycle=""><br/>CANNED CYCLE&gt;<br/>CANNED CYCLE&gt;<br/>CYCLE&gt;<br/>CYCLE&gt;<br/>C</canned></cnc></nould> | TAILLE<br>000217<br>023705<br>000009<br>000208<br>000029<br>000869<br>000981<br>002759<br>000801<br>009389<br>000039<br>000026<br>000026<br>020634 | DATE<br>09/04/91<br>10/04/91<br>10/04/91<br>10/04/91<br>10/04/91<br>10/04/91<br>10/04/91<br>10/04/91<br>10/04/91<br>10/04/91<br>10/04/91<br>10/04/91<br>10/04/91<br>10/04/91 | HEURE<br>14:27:43<br>14:32:26<br>11:21:13<br>15:24:15<br>16:02:22<br>11:16:29<br>14:01:02<br>15:36:49<br>15:19:17<br>14:29:18<br>15:25:11<br>11:17:23<br>11:17:24<br>17:13:52 | ATTRIBU<br>O-MX<br>-MX<br>-MX<br>-MX<br>-MX<br>-MX<br>-MX<br>-MX |
| 14 programmes 062800 octets libres CAP INS REPERTOIRE COPIER EFFACER RENOMMER PROTEC- TIONS COMPACTER CHANGER LA DATE                                    |                                                                                                    |                                                                                                    |                                                                                                    |                                                                                                    |                                                                  |

Remarques :

Il est possible d'exécuter une partie du programme. Pour cela il faut suivre la démarche suivante :

Une fois sélectionné le programme pièce à exécuter puis validé par ENTER, il faut appuyer sur SELECTION BLOC.

| EXECUTIO                                                                                                   | N                                     | P00066         | 52 N                                       |                      | 11:50:                     |
|----------------------------------------------------------------------------------------------------|---------------------------------------|----------------|--------------------------------------------|----------------------|----------------------------|
|                                                                                                    |                                       |                |                                            |                      | 14                         |
| i54<br>50 G17 G90 X0<br>FOR3=2, TOR4<br>i72 S0.2<br>i72 Z1<br>46<br>166 D100 R200<br>430<br>1000 G81 G88 2 | Y0 Z10 T2 D2<br>=1)<br>F300 S400 E500 |                |                                            |                      |                            |
| COMMANDE ACTUEL RESTE                                                                                      |                                       |                |                                            |                      |                            |
| х                                                                                                    | 00172.871                             | х              | 00172.871                                  | х                    | 0000.000                   |
| Y                                                                                                    | 00153.133                             | Y              | 00153.133                                  | Y                    | 00000.000                  |
| z                                                                                                    | 00004.269                             | z              | 00004.269                                  | z                    | 00000.000                  |
| υ                                                                                                    | 00071.029                             | U              | 00071.029                                  | U                    | 0000.000                   |
| v                                                                                                    | 00011.755                             | v              | 00011.755                                  | v                    | 00000.000                  |
| 10000.0000 %1:<br>00 G17 G54                                                                               | 20 500000.0000 % 100 7                | 70000 D000 NTC | 0009 ND000 S 0000 RPM<br>PARTC=000009 CYTP | 1<br>ME=00:00:00:007 | TMER=000000:00:<br>CAP INS |
| SELECTION                                                                                                  | CONDITION VIS                         | UALISER        | MDI INSPECTIO                              | ON GRAPHI            | - BLOCA                    |

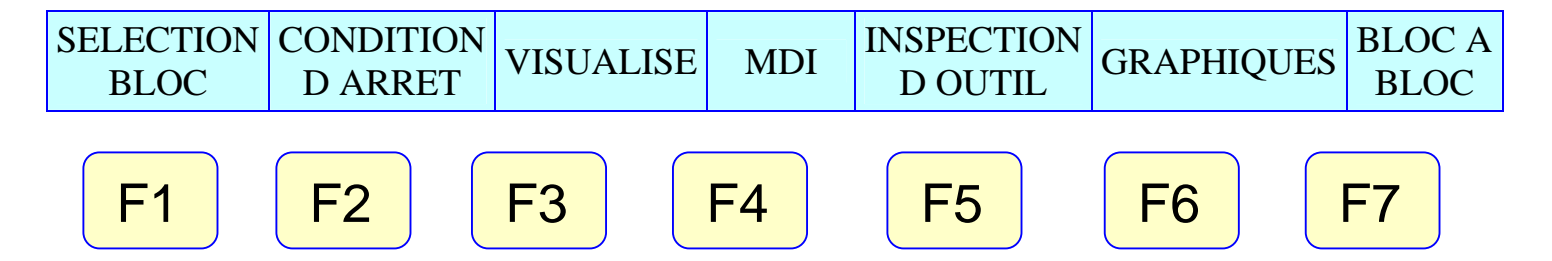

- Positionner le curseur sur le bloc à partir duquel on veut commencer l'exécution puis valider par ENTER.
- Choisir CONDITION D' ARRET puis Positionner le curseur sur le bloc sur lequel doit s'achever l'exécution et valider par ENTER.
- Appuyer sur **START** pour démarrer l'exécution.

La machine nous donne la possibilité d'exécuter un programme pièce bloc par bloc et ceci de la façon suivante :

Une fois sélectionné le programme pièce à exécuter puis validé par ENTER, il faut appuyer sur BLOC A BLOC.

La CNC exécute un bloc du programme pièce chaque fois qu'on appuie sur la touche **START**.

On peut interrompre à n'importe quel moment l'exécution d'un programme en appuyant sur la touche ARRET et redémarrer son exécution en appuyant sur la touche START toutefois il est conseiller d'éviter d'interrompre une exécution quand l'outil est en contact avec la matière.

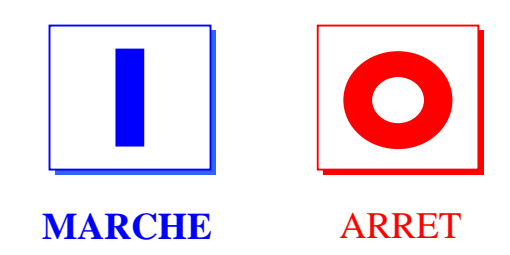

4- La procédure d'exécution de programmes pièces est la même pour le tour comme pour la fraiseuse.

## 1- Surfaçage.

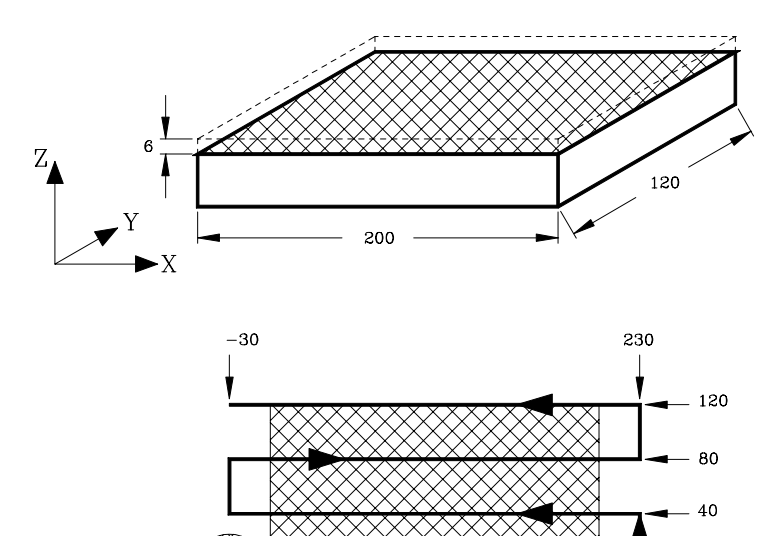

Surfaçage du plan XY d'une profondeur de 6 mm avec une fraise en bout de diamètre 50 mm.

| Prog absolue (G90)      | Prog Incrémental (G91)  | —<br>(Outil et correcteur.) |
|-------------------------|-------------------------|-----------------------------|
| F200 S800 M3 M41        | F200 S800 M3 M41        | (Cond de coupe.)            |
| G0 G90 X-50 Y0 Z25      | G0 G90 X-50 Y0 Z25      | (Approche.)                 |
| G1 Z6 F200              | G1 Z6 F200              | (Positionnement.)           |
| N10 G1 G90 X-30 Y0 F250 | N10 G1 G90 X-30 Y0 F250 | (Fraisage.)                 |
| G91 G1 Z-2 F200         | G91 G1 Z-2 F200         |                             |
| G90 G1 X230 F250        | N20 G1 X260 F250        |                             |
| G0 Y40                  | G0 Y40                  |                             |
| G1 X-30                 | N30 G1 X-260            |                             |
| G0 Y80                  | G0 Y40                  |                             |
| G1 X230                 | N40 (RPT N20, N30)      |                             |
| G0 Y120                 | (RPT N10, N40) N2       |                             |
| N20 G1 X-30             | ;                       |                             |
| (RPT N10, N20) N2       | ;                       |                             |
| G1 Z20                  | G1 G90 Z20              | (Retrait de l'outil.)       |
| G0 X-50                 | G0 X-50                 |                             |
| м30                     | M30                     | (Fin du programme.)         |

0

200

2- Définition du profil avec compensation du rayon d'outil (G40/G41/G42).

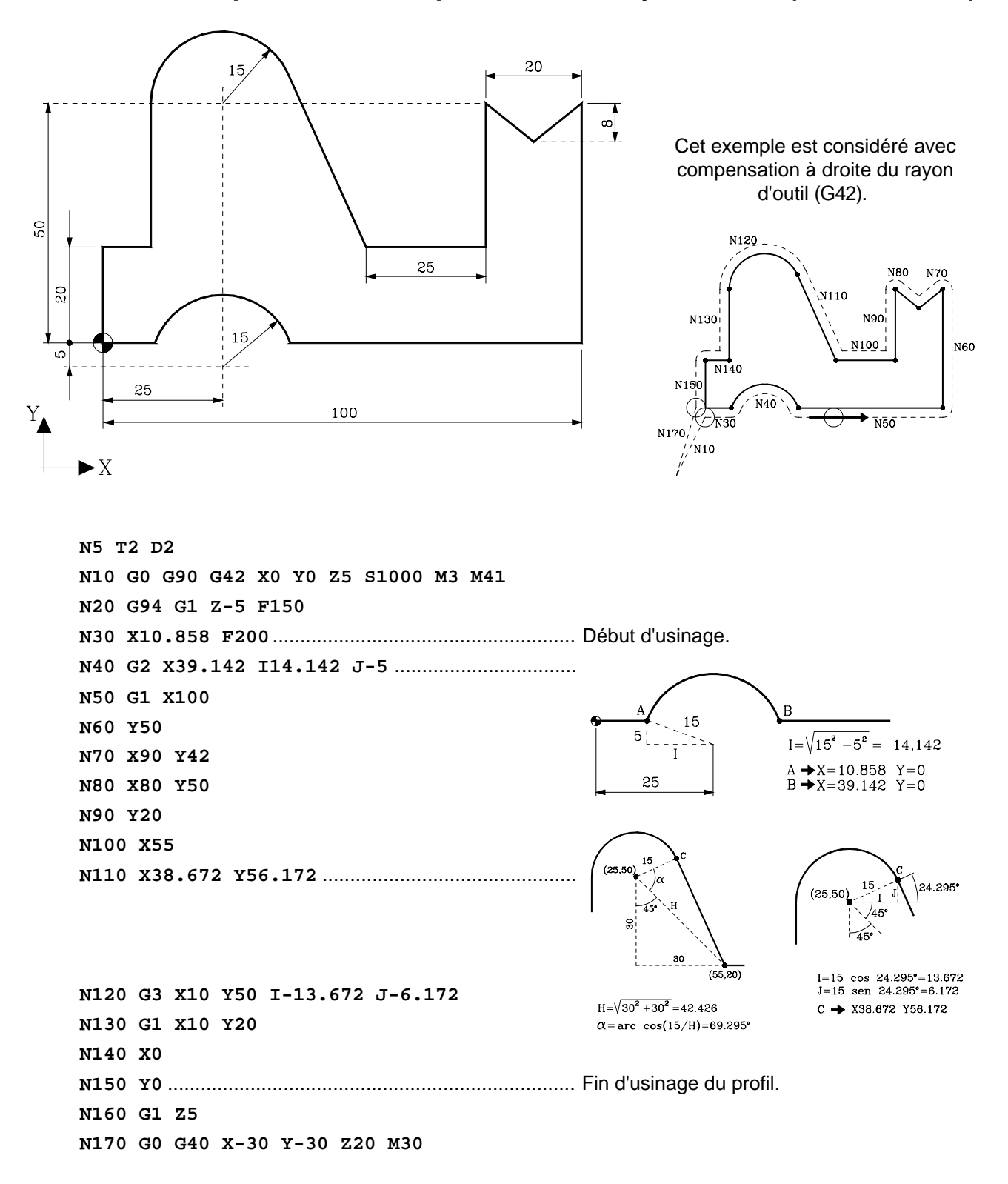

Quand la machine démarre (N10), l'outil est placé en face du point programmé et perpendiculaire au premier chemin .

Quand l'usinage entame (N150), l'outil est placé en face du point programmé et perpendiculaire au dernier chemin .

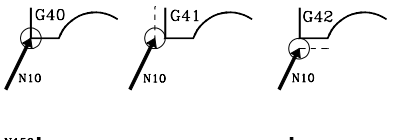

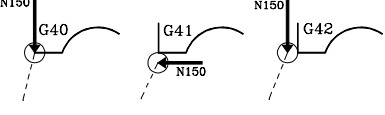

## 3- Programmation d'arcs (G02/G03).

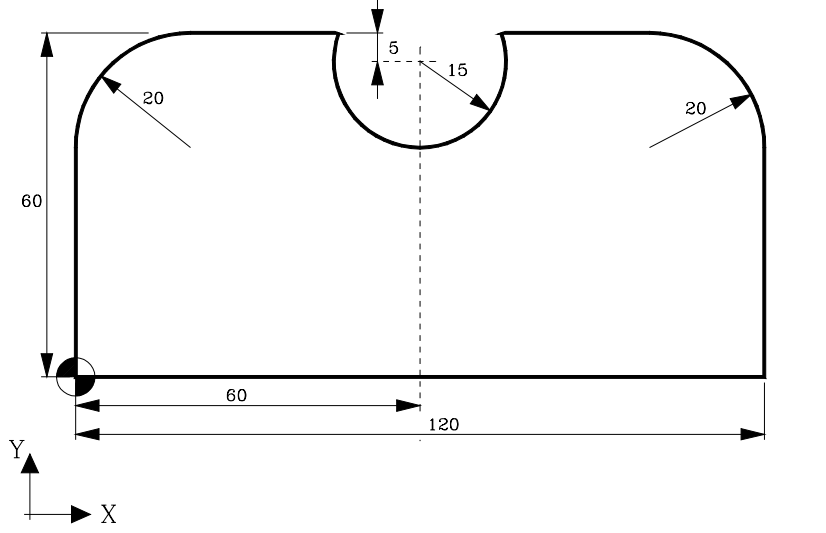

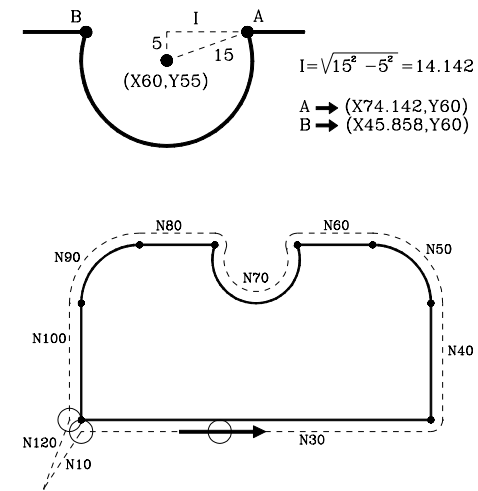

#### Par programmation du rayon de l'arc Par prograùùation du centre de l'arc Prog absolue (G90) Prog absolue (G90) N10 G90 S1000 T2 D2 M3 M41 N10 G90 S1000 T2 D2 M3 M41 N20 G0 G42 X0 Y0 Z5 N20 G0 G42 X0 Y0 Z5 N30 G94 G1 Z-5 F150 N30 G94 G1 Z-5 F150 N40 X120 F250 N40 X120 F250 N50 Y40 N50 Y40 N60 G3 X100 Y60 I-20 J0 N60 G3 X100 Y60 R20 N70 G1 X74.142 N70 G1 X74.142 N80 G2 X45.858 I-14.142 J-5 N80 G2 X45.858 R-15 N90 G1 X20 N90 G1 X20 N100 G3 X0 Y40 I0 J-20 N100 G3 X0 Y40 R20 N110 G1 Y0 N110 G1 Y0 N120 G1 Z5 N120 G1 Z5 N130 G0 G40 X-30 Y-30 Z20 M30 N130 G0 G40 X-30 Y-30 Z20 M30 Prog incrémentale (G91) Prog incrémentale (G91) N10 G90 S1000 T2 D2 M3 M41 N10 G90 S1000 T2 D2 M3 M41 N20 G0 G42 X0 Y0 Z5 N20 G0 G42 X0 Y0 Z5 N30 G94 G1 Z-5 F150 N30 G94 G1 Z-5 F150 N40 G91 X120 F250 N40 G91 X120 F250 N50 Y40 N50 Y40 N60 G3 X-20 Y20 I-20 J0 N60 G3 X-20 Y20 R20 N70 G1 X-25.858 N70 G1 X-25.858 N80 G2 X-28.282 R-15 N80 G2 X-28.284 I-14.142 J-5 N90 G1 X-25.858 N90 G1 X-25.858 N100 G3 X-20 Y-20 R20 N100 G3 X-20 Y-20 I0 J-20 N110 G1 Y-40 N110 G1 Y-40 N120 G90 G1 Z5 N120 G90 G1 Z5 N130 G0 G40 X-30 Y-30 Z20 M30 N130 G0 G40 X-30 Y-30 Z20 M30

4- Entrée / Sortie Tangentielle (G37/G38) et arrondis (G36).

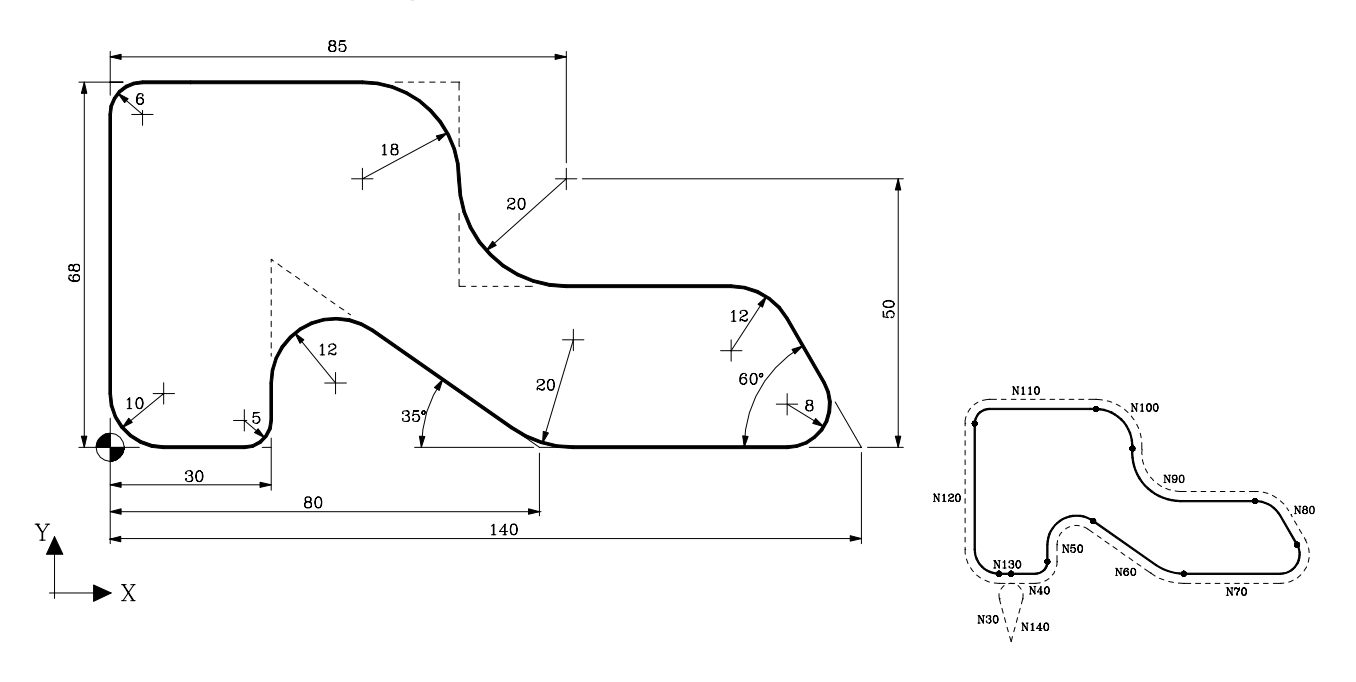

N10 G0 X15 Y-50 Z5 S1000 T2 D2 M3 M41 N20 G1 Z-5 F150 N30 G42 G37 R10 Y0 F250 A→(30,50tg35°) A→(30,35.01) 12 N40 G36 R5 X30 35 N50 G36 R12 Y35.01 ..... 30 N60 G36 R20 X80 Y0 80 N70 G36 R8 X140 N80 G36 R12 X122.68 Y30 ..... N90 G36 R20 X65 N100 G36 R18 Y68 A → [(140-30tg60°],30) A→(122.68,30) 30 N110 G36 R6 X0 60% N120 G36 R10 Y0 N130 G38 R10 X15 140 N140 G40 Y-50 N150 G0 X-50 Y-50 Z30 M30

## 5- Image miroir (G10/G11/G12/G13).

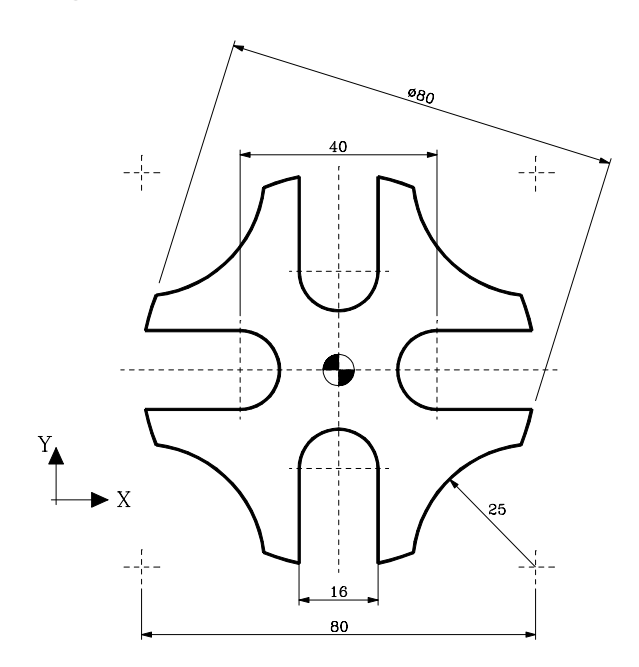

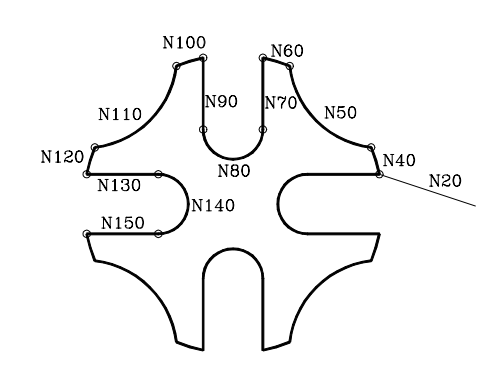

| N10 G0 X50 Y0 Z10 S1000 T2 D2 M3                                                          |
|-------------------------------------------------------------------------------------------|
| N20 G42 X39.192 Y8                                                                        |
| N30 G1 Z-5 F200                                                                           |
| N40 G90 G3 G6 X37.008 Y15.18 I0 J0 F250 Début du profil.                                  |
| N50 G2 G6 X15.18 Y37.008 I40 J40                                                          |
| N60 G3 G6 X8 Y39.192 I0 J0 $(-8, 39.192)$ (8, 39.192)<br>(-15 18, 37.008) (15 18, 37.008) |
| N70 G1 Y20                                                                                |
| N80 G2 X-8 I-8 J0 $(-37,008, 15.18)$                                                      |
| N90 G1 Y39.192                                                                            |
| N100 G3 G6 X-15.18 Y37.008 I0 J0                                                          |
| N110 G2 G6 X-37.008 Y15.18 I-40 J40                                                       |
| N120 G3 G6 X-39.192 Y8 I0 J0                                                              |
| N130 G1 X-20                                                                              |
| N140 G2 Y-8 I0 J-8                                                                        |
| N150 G1 x-39.192 Fin du profil                                                            |
| N200 G11 G12                                                                              |
| N210 (RPT N40, N150)                                                                      |
| N220 G10                                                                                  |
| N230 G1 Z10                                                                               |
| N240 G0 G40 X50 Y0 Z30                                                                    |
| N250 M30                                                                                  |

**NOTE:** When operating with «mirror image» or «pattern rotation», the movement after these functions must be programmed in absolute coordinates (G90) and, if the movement is an arc, its center must be programmed in absolute coordinates (G06).

## 6- Répétition en rotation (G73).

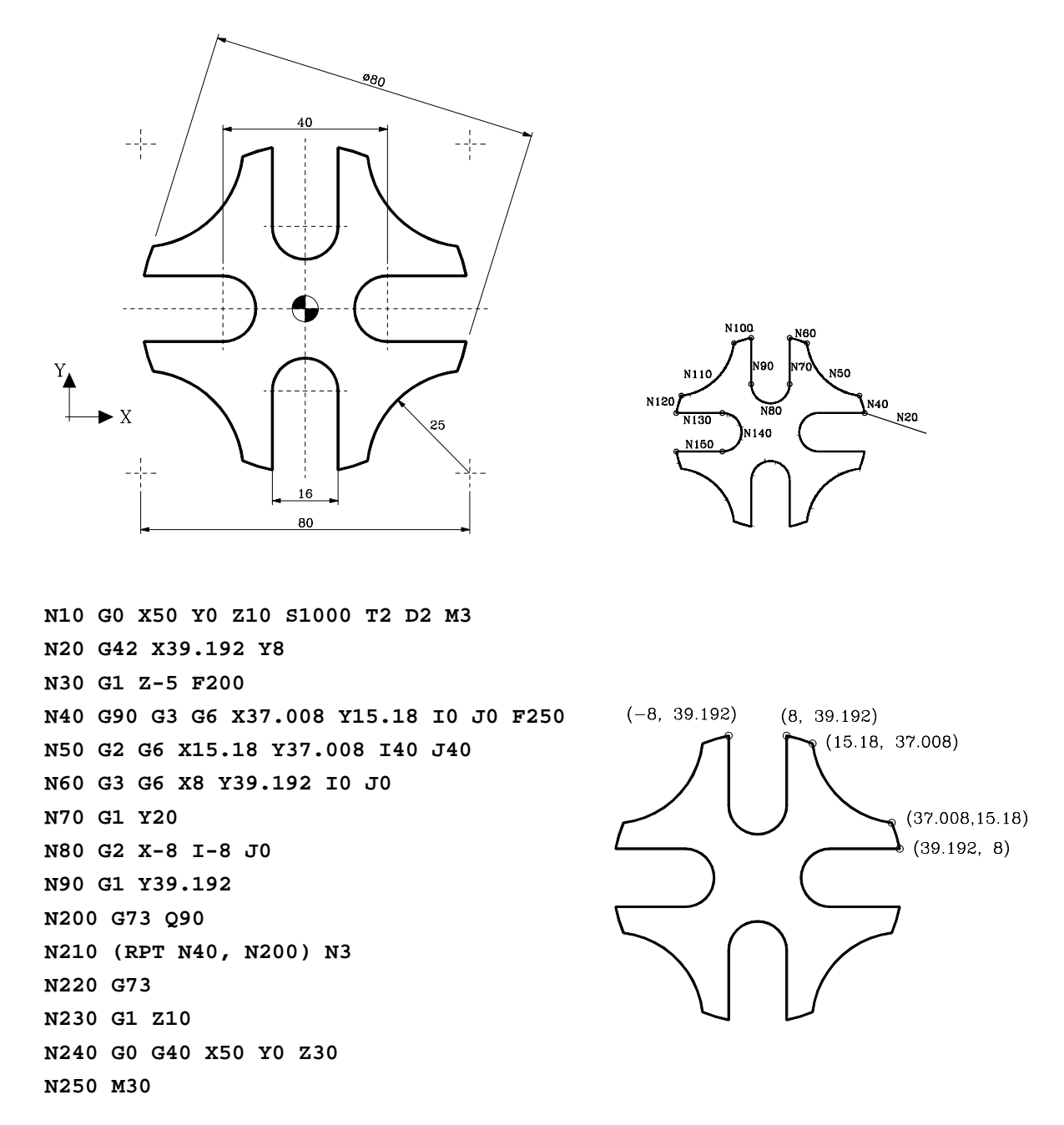

**NOTE:** When operating with «mirror image» or «pattern rotation», the movement after these functions must be programmed in absolute coordinates (G90) and, if the movement is an arc, its center must be programmed in absolute coordinates (G06).

## 7- Répétition en rotation (Centre de rotation autre que l'origine pièce).

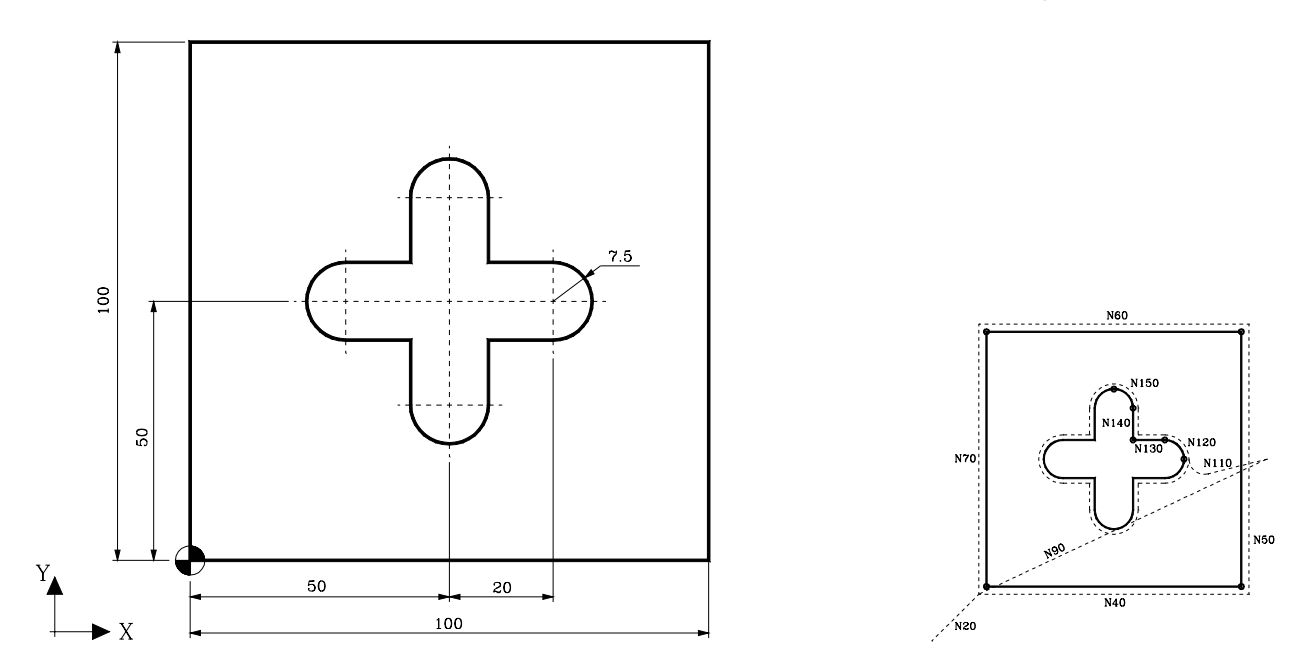

L'usinage intérieur est fait par l'outil T2 (diamètre: 10 mm). Il est usiné en deux passes , la première avec le correcteur d'outil D21 (rayon : 5.5 mm) pour laisser une sur-épaisseur de finition et la seconde passe avec le correcteur d'outil D20 (rayon: 5 mm).

```
N10 G0 G90 X-30 Y-30 Z10 S1000 T2 D21 M3 M41
N20 G42 X0 Y0
N30 G1 Z-5 F200
N40 X100 F250 ..... Début du profil externe .
N50 Y100
N60 X0
N70 Y0
N80 G40 G0 Z10 ..... Fin du profil externe.
N90 X110 Y50 T2 D21
N100 G1 Z0 F200
N110 G42 G5 G37 R6 X77.5 F250 ..... Première passe intérieur du profil.
N120 G91 G3 X-7.5 Y7.5 I-7.5 J0
N130 G1 X-12.5
N140 Y12.5
N150 G3X-7.5 Y7.5 I-7.5 J0
N160 G73 Q90 I50 J50 ......Répétition en rotation (G73), le centre commence à 50,50
N170 G1 G90 X77.5 Y50 ..... Positionnement nécessaire en raison du
prochain bloc (RPT), car le premier bloc de la section de base (N120) est un arc qui ne doit pas
      la fonction G6 et le point final (X,Y) est programmé en incrémental (G91).
utiliser
N180 (RPT N120, N170) N3
N190 G73
N200 G90 G40 G1 X110 ..... Fin de de la première passe du profil interne.
N210 D20
N220 (RPT N110, N200) ...... Seconde passe du profil interne .
N230 G90 G0 Z10
N240 X-30 Y-30
M30
```

## 8- Selection de coordonnées polaires (G93).

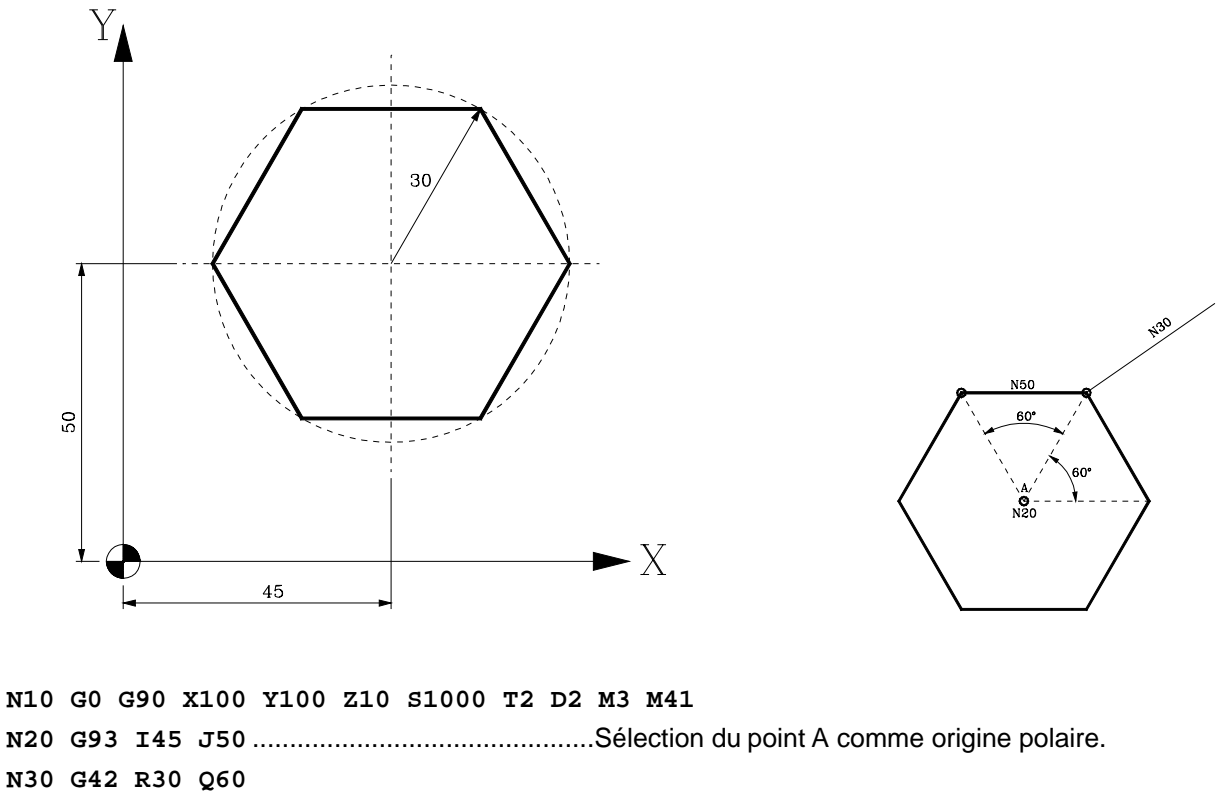

N30 G42 R30 Q60 N40 G1 Z-5 F200 N50 G91 Q60 ...... Usinage classique (d'un coté) N60 (RPT N50, N50) N5 ..... Usinage des autres cotés. N70 G0 G90 G40 Z10 N80 X100 Y100 N90 M30

Pour annuler "coordonnées polaires" le programme doit être changé en utilisant les options suivantes :

Première option:

| N80 X0 Y0      | Positionnement au point qui sera la nouvelle origine polaire . |
|----------------|----------------------------------------------------------------|
| N90 G93        | Présélection du point courant comme nouvelle origine polaire.  |
| N100 X100 Y100 |                                                                |
| N110 M30       | Fin de programme                                               |
|                |                                                                |

#### Seconde option:

N80 G93 I0 J0 ......Présélection du point X0 Y0 comme nouvelle origine polaire . N90 X100 Y100 N100 M30 ...... Fin de programme.

## 9- Programmation en coordonnées polaires (I)

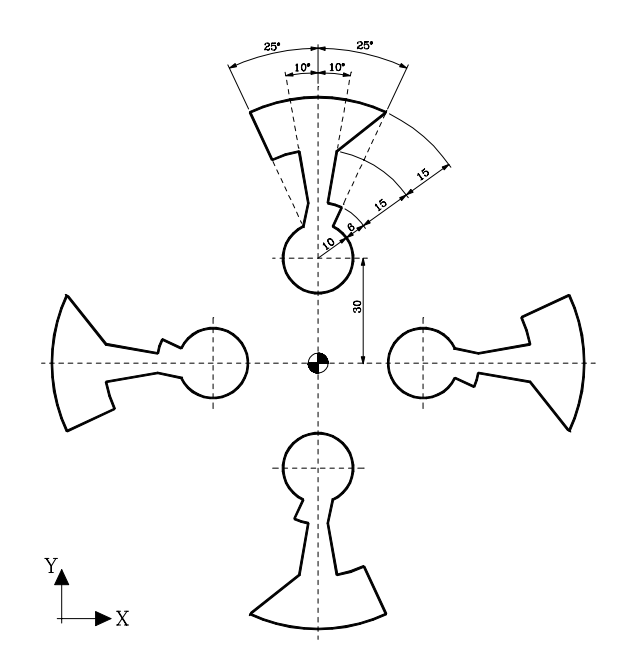

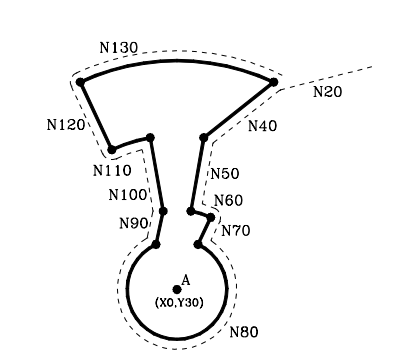

| N10 G93 I0 J30S                     | électionner le point A comme origine polaire . |
|-------------------------------------|------------------------------------------------|
| N20 G0 G90 G41 R46 Q65 Z10 S1000 T2 | 2 D2 M3 M41Début du profil.                    |
| N30 G1 Z-5 F200                     |                                                |
| N40 G91 R-15 Q15                    |                                                |
| N50 R-15                            |                                                |
| N60 G2 Q-15                         |                                                |
| N70 G1 R-6                          |                                                |
| N80 G2 Q50                          |                                                |
| N90 G1 R6 Q-15                      |                                                |
| N100 R15                            |                                                |
| N110 Q15                            |                                                |
| N120 G1 R15                         |                                                |
| N130 G2 Q-50                        | Fin d'un profil.                               |
| N140 G40 G90 G1 Z10                 |                                                |
| N150 G73 Q-90 I0 J0                 | Répétition rotation.                           |
| N160 (RPT N10, N150) N3             | Exécution des 3 autres profils.                |
| N170 G73                            | Annuler répétition rotation.                   |
| N180 G90 X0 Y-30 M30                |                                                |

## 10- Programmation en coordonnées polaires . (II)

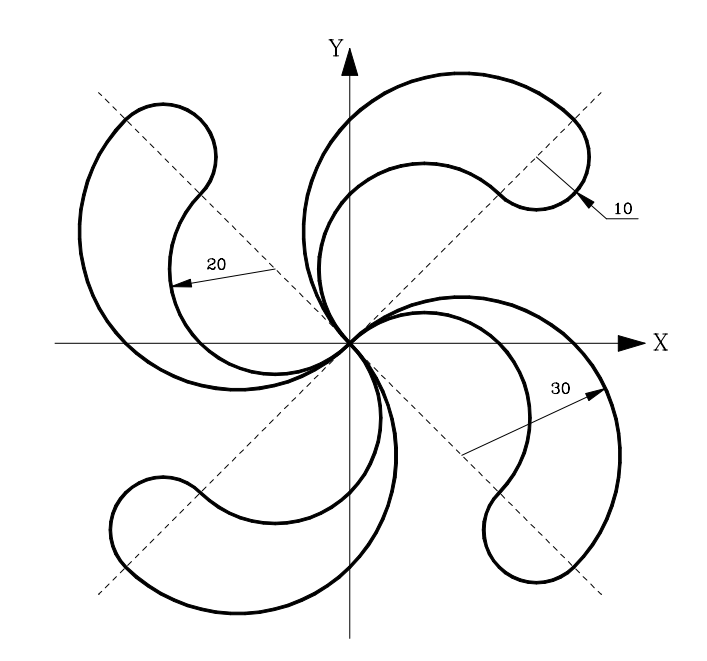

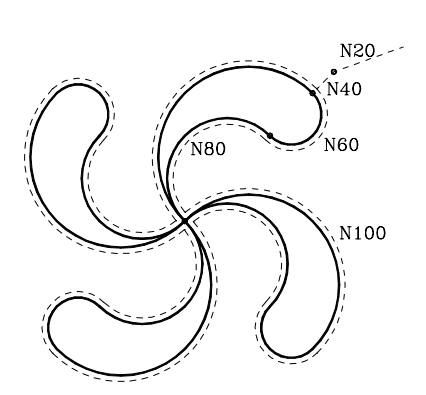

N10 G93 I0 J0 .....X0 Y0 origine polaire. N20 G0 G90 R70 Q45 Z10 S1000 T2 D2 M3 M41 N30 G1 Z-5 F200 N40 G90 G1 G41 R60 Q45 ..... Début du profil. N50 G93 I35.35534 J35.35534 N60 G2 G91 Q180 N70 G93 I14.14214 J14.14214 N80 G3 Q180 N90 G93 I21.2132 J-21.2132 N100 G2 Q180 ..... Fin du profil profile. N110 G93 I0 J0 ..... Annuler origine polaire. N120 G73 Q-90 ..... Répétition rotation. N130 (RPT N40, N120) N3..... Exécuter les 3 autres profils. N140 G73 .....Annuler répétition rotation. N150 G90 G40 G1 R70 N160 G0 Z10 N170 R80 Z50 M30

## 11- Cycle fixe de perçage (G81).

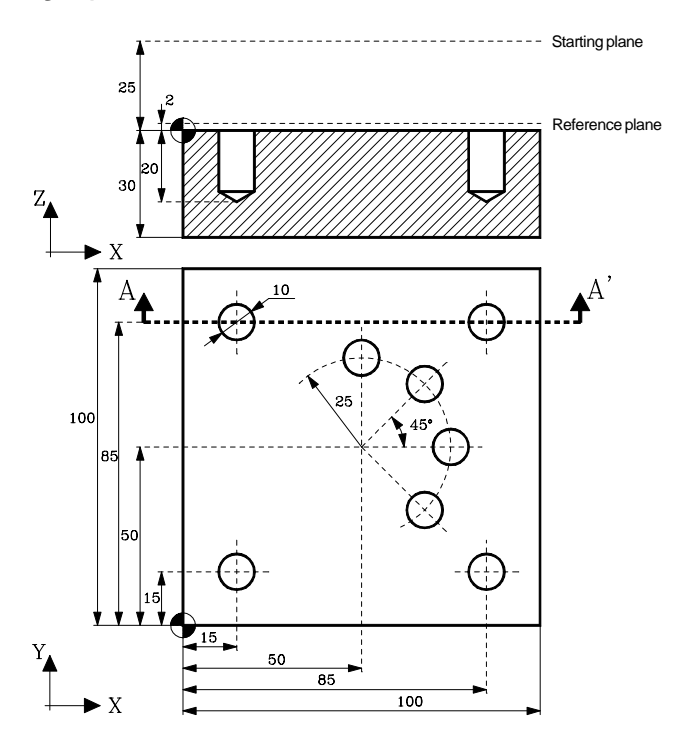

Definition des points de perçage en : Coordonnées cartésiennes Absolues Coordonnées polaires Incrémental avec répétition. Outil : Ø10mm foret . Conditions de coupe:

- S=1000 rpm.
- Avance : 200 mm/min.

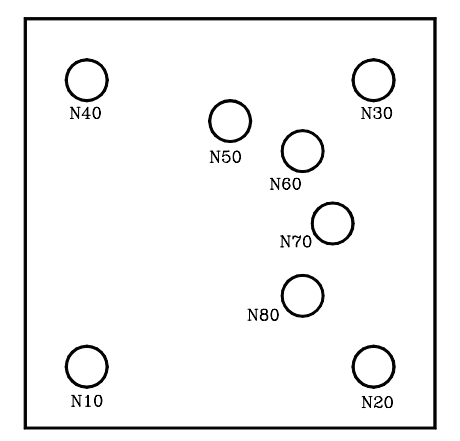

T10 D10 G0 G90 G43 Z25 S1000 M3 M8 M41 N10 G81 G98 X15 Y15 Z2 I-20 F200 N20 X85 N30 Y85 N40 X15 N50 X50 Y75 G93 I50 J50 N60 G91 Q-45 N3 G80 G0 G90 G44 Z30 M30

## 12- Pointage à l'aide du cycle fixe de perçage avec temporisation (G82).

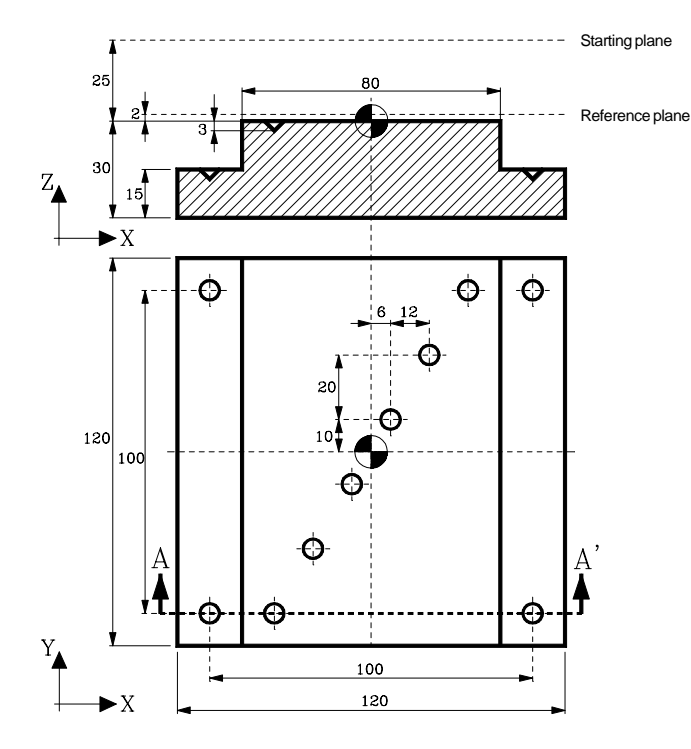

Definition des points de perçage en: Coordonnées cartésienne absolues Coordonnées polaire Incrémentale avec répétition.

Outil: Poinçon 45°.

Conditions de coupe:

- S=1800 rpm.

- Avance : 200 mm/min.

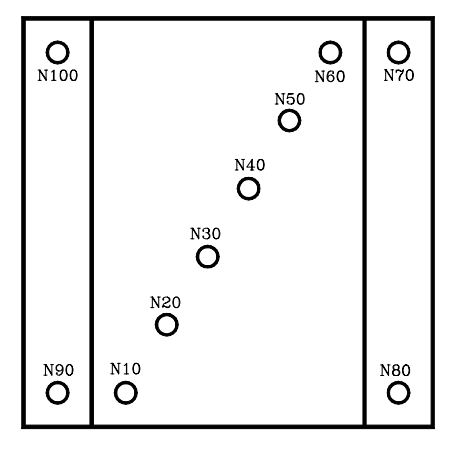

T6 D6 G0 G90 G43 Z25 S1800 M3 M8 M41 N10 G82 G99 X-30 Y-50 Z2 I-3 K150 F200 N20 G91 X12 Y20 N5 N70 G90 G82 G99 X50 Y50 Z-13 I-18 K150 N80 G98 Y-50 G99 X-50 N90 N100 G98 Y50 G80 G0 G90 G44 Z30 м30

## 13- Cycle fixe de perçage profond avec débourrage constant (G83).

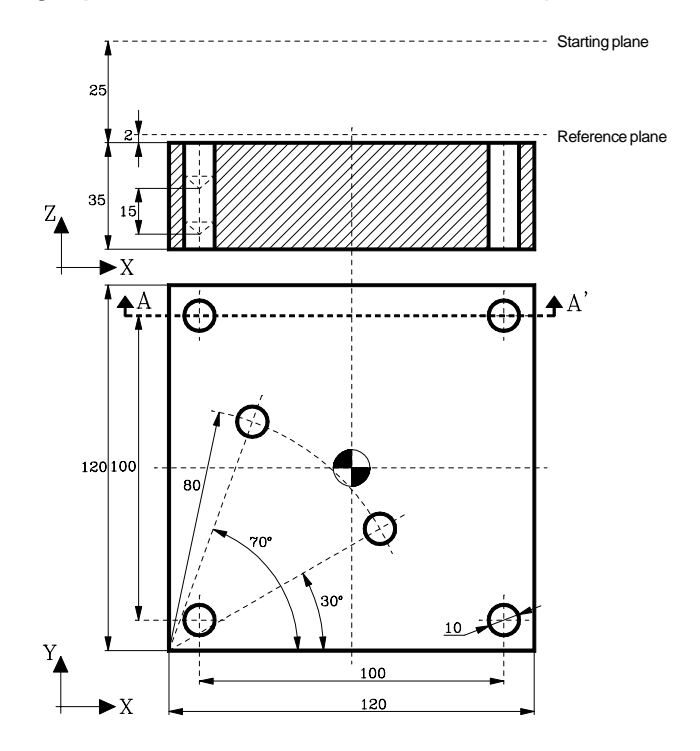

Definition des points de perçage en: Coordonnées cartésienne absolues. Coordonnées polaires absolues . Changement de l'origine polaire .

Outil : Ø10mm Foret hélicoidal. Conditions de coupe:

- S=1000 rpm.

- 3=1000 rpm.
- Avance : 200 mm/min.

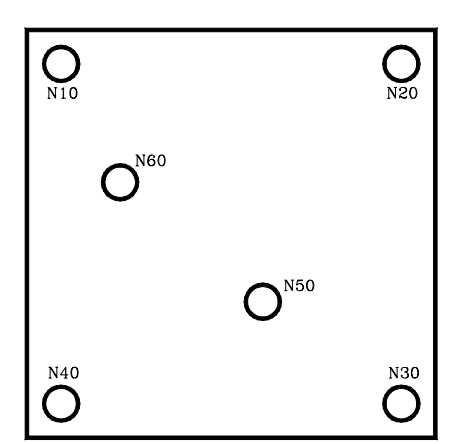

T10 D10 G0 G90 G43 Z25 S1000 M3 M41 N10 G83 G99 X-50 Y50 Z2 I-15 J3 F200 N20 X50 N30 Y-50 N40 X-50 G93 I-60 J-60 N50 R80 Q30 N60 Q70 G80 G0 G90 G44 Z30 M30

## 14- Cycle fixe de taraudage (G84).

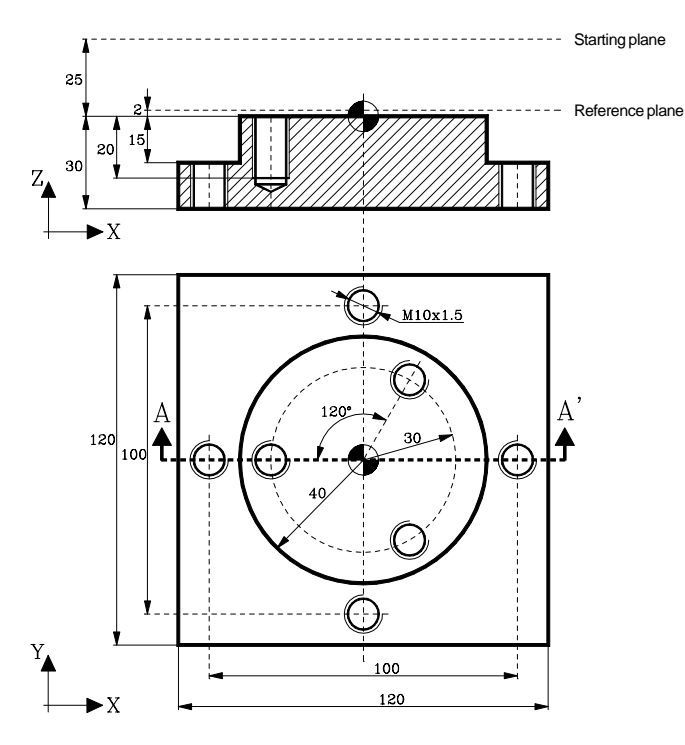

répétition.

Basé sur une pièce préalablement percée. Definition des points à tarauder:

Outil : Taraud M-10x1.5. Conditions de coupe: - S=300 rpm.

- Avance : S x pitch = 300x1,5 = 450 mm/min.

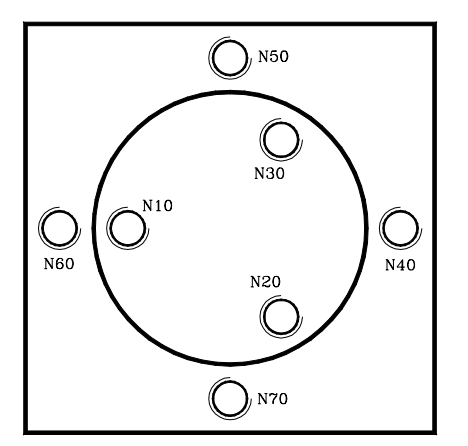

T12 D12 G0 G90 G43 Z25 S300 M3 M8 M41 G93 I0 J0 N10 G84 G99 R30 Q180 Z10 I-20 K150 F450 N20 G91 Q120 N2 N40 G90 G98 G84 X50 Y0 Z-5 I-35 K150 N50 X0 Y50 N60 X-50 Y0 N70 X0 Y-50 G80 G0 G90 G44 Z30 M30

Coordonnées cartésiennes absolues

Coordonnées polaires Incrementale avec

## 15- Cycles fixes d'une poche rectangulaire (G87) et une poche circulaire (G88).

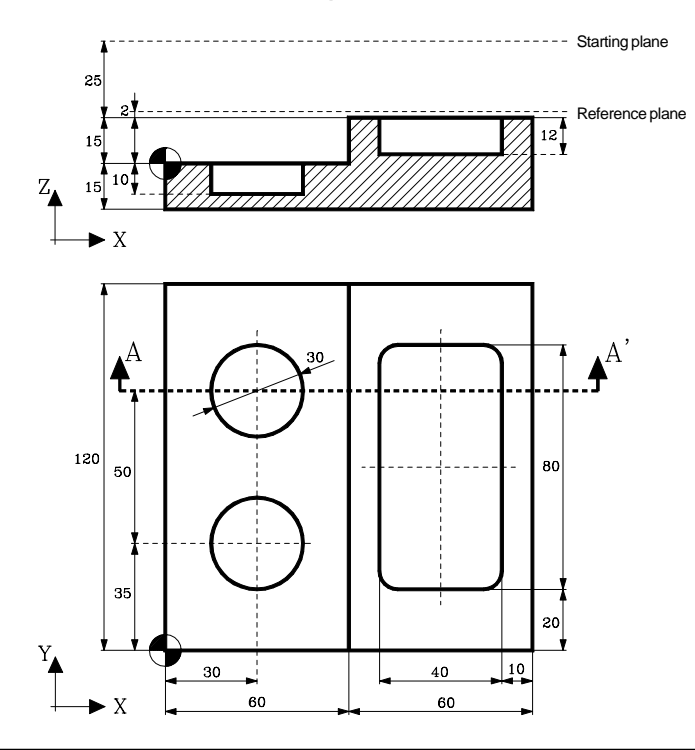

Definition des poches rectangulaire et circulaire.

Outil: Fraise en bout Ø10mm Conditions de coupe:

- S=1600 rpm.
- Avance d'ébauche : 300mm/min.
- Avance de finition : 200mm/min.

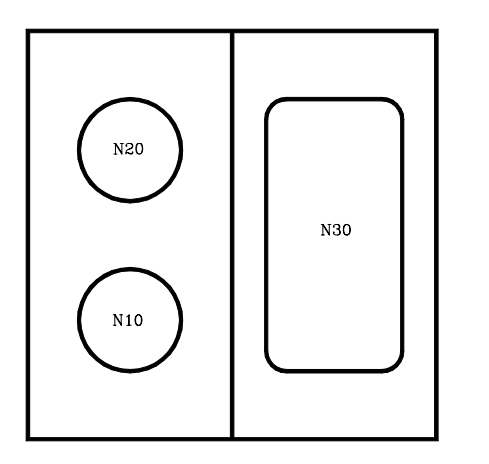

T2 D2 G0 G90 G43 Z25 S1600 M3 M42 N10 G88 G99 X30 Y35 Z2 I-10 J-15 B5 C6 D2 H200 L1 F300 N20 G98 Y85 N30 G87 G98 X90 Y60 Z17 I3 J-20 K40 B4 C6 D2 H200 L1 G80 G0 G90 G44 Z30 M30

## 16- Modification des paramètres du cycle fixe (G79).

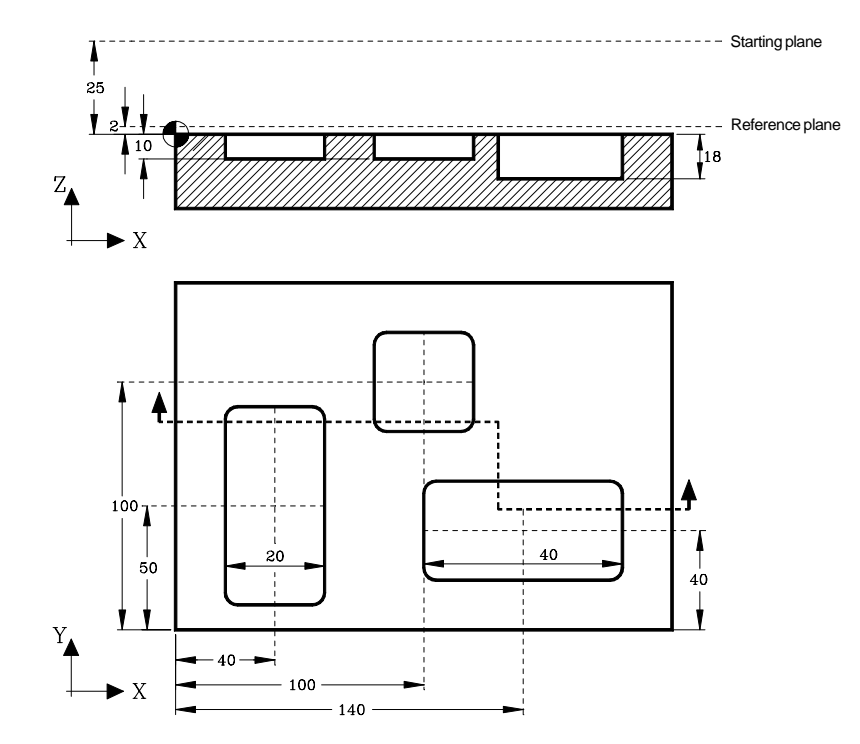

Définition de la poche rectangulaire.

Modification des dimensions et de la profondeur de la poche

Outil : Fraise en bout Ø10mm

Conditions de coupe:

- S=1600 rpm.

- Avance d'ébauche : 300 mm/min.
- Avance de finition : 200 mm/min.

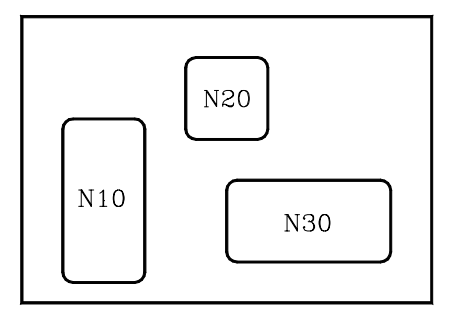

T2 D2 G0 G90 G43 Z25 S1600 M3 M42 N10 G87 G99 X40 Y50 Z2 I-10 J20 K40 B4 C6 D2 H200 L1 F300 G79 J20 K20 N20 X100 Y100 G79 I-18 J40 K20 N30 X140 Y40 G80 N70 G0 G90 G44 Z30 M30 Pièce exemple 1.

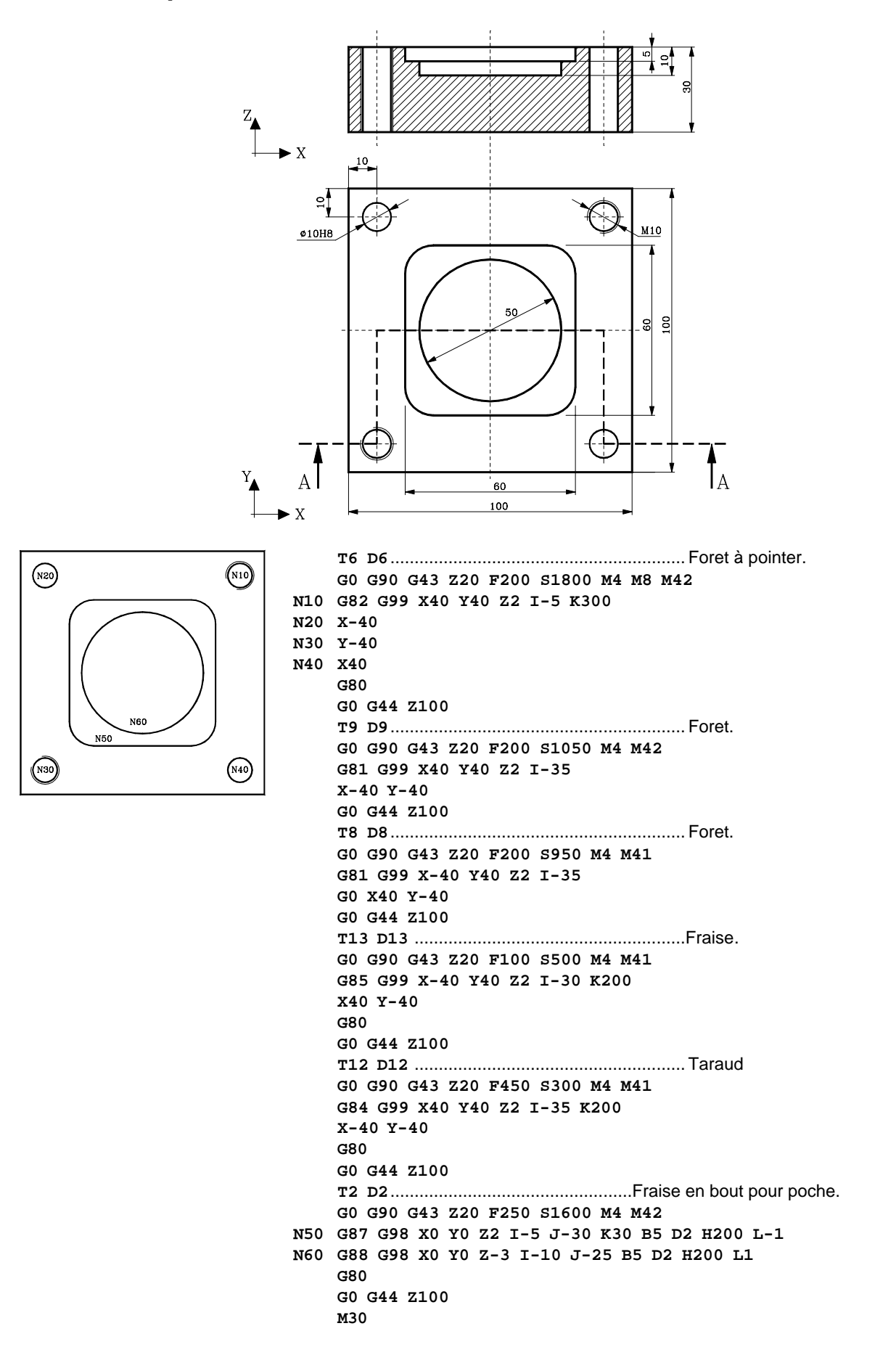

## Pièce exemple 2.

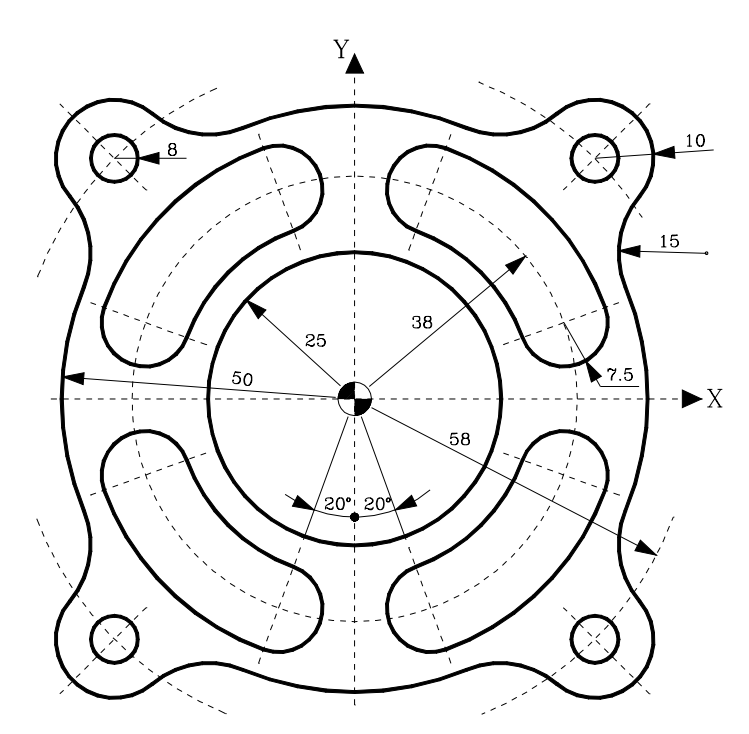

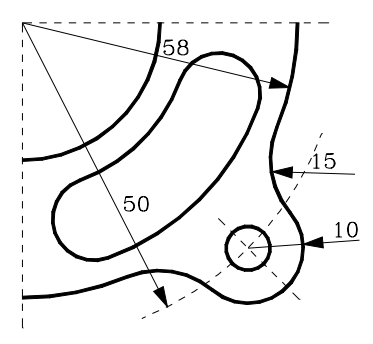

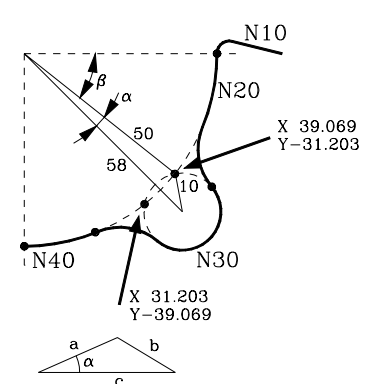

 $b^{2} = a^{2} + c^{2} - 2ac \cos \alpha$  $10^{2} = 50^{2} + 58^{2} - 2x50x58\cos \alpha$  $\alpha = 6.387^{\circ}$ 

 $\beta = 45^{\circ} - 6.387^{\circ} = 38.613^{\circ}$ 

Xa=50 cos-38.613°= 39.069 Ya=50 sen-38.613°=-31.203

Xb=50 cos-51.387°= 31.203 Yb=50 sen-51.387°=-39.069

#### Position initiale

G0 G90 G43 X60 Y0 Z5 T2 D2 G1 Z0 F250

#### Usinage du profil externe

G1 G91 Z-2 F250 S1600 M3 M8 N0 N10 G90 G5 G1 G41 G37 R6 X50 N20 G2 G6 G36 R15 X39.069 Y-31.203 I0 J0 N30 G6 G36 R15 X31.203 Y-39.069 I41.012 J-41.012 N40 G6 X0 Y-50 I0 J0 N50 G73 Q-90 ..... Répétition en rotation de -90°. (RPT N20, N50) N2..... Usinage du 3eme et 2eme cadran. (RPT N20, N30) ..... Usinage du 1er cadran. G73 ..... Annuler répétition en rotation G6 G38 R6 X50 Y0 I0 J0 N60 G1 G40 G7 X60 (RPT NO, N60) N4 ..... Répéter 4 fois : "Pénétration + Fraisage intérieur" F200 S1800 D11 ..... Décalage et conditions de finition (RPT N10, N60) G0 Z10

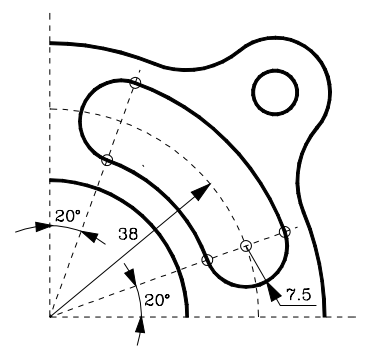

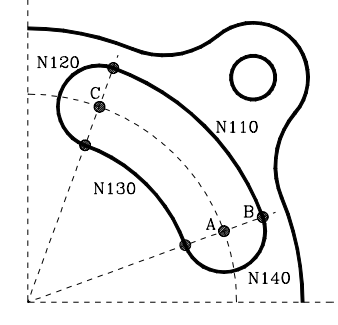

### Fraisage à rainurer

S1600 T2 D2 M3 M8 M42 N100 G0 G90 R38 Q20 Z5..... Approche du point "A" G1 Z0 F150 N102 G91 Z-2 N105 G90 G41 G5 R45.5 F250 ...... Section A-B N110 G3 070 G93 I12.9967 J35.7083 ......Nouvelle origine polaire : Point "C". N120 G91 G3 Q180 G93 I0 J0 .....Nouvelle origine polaire : Point X0 Y0. N130 G2 G90 Q20 G93 I35.7083 J12.9967 ......Nouvelle origine polaire : Point "A". N140 G3 G91 Q180 G93 I0 J0 .....Nouvelle origine polaire : Point X0 Y0. N150 G1 G40 G7 G90 R38 Q20 ...... Section B-A (RPT N102, N150) N4 ..... Répéter 4 fois : "Penetration + fraisage" F200 S1800 D21 (RPT N105, N150) ..... Passe de finition N160 G0 G90 Z5 G11 (RPT N100, N160) .....Usiner la rainure du 4eme cadran G12 (RPT N100, N160) ..... Usiner la rainure du 3eme cadran G10 G12 (RPT N100, N160) ..... Usiner la rainure du 2eme cadran G10

#### Fraisage du trou central

S1400 T2 D2 M3 M8 M42 G0 G90 X0 Y0 Z5 G1 Z0 N200 G1 G91 Z-2 F150 N210 G90 G37 R10 G41 G5 X25 F250 G3 G38 R10 X25 Y0 I-25 J0 N220 G1 G7 G40 X0 (RPT N200, N220) N4 F200 S1600 D21 (RPT N210, N220) G0 G90 Z50

#### Pointage et perçage du trou

G99 G81 R58 Q45 Z5 I-5 F200 S1800 T6 D6 M3 M8 M41 G0 Q135 Q225 Q315 G99 G81 R58 Q45 Z5 I-20 F200 S900 T14 D14 G91 Q90 N3 G90 G80 Z100 M30

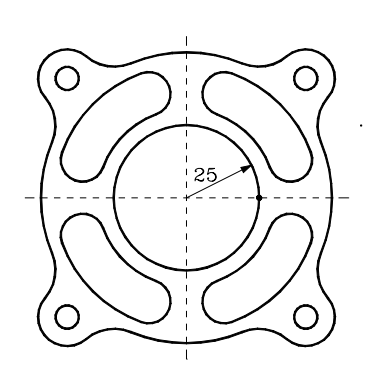

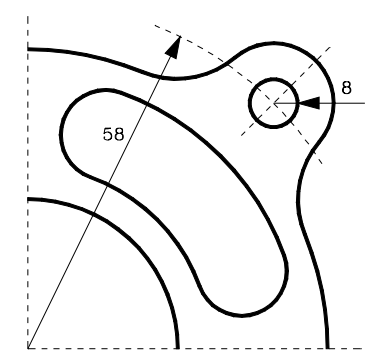

## 17- Usinage multiple suivant une ligne droite (Perçage et taraudage) (G60).

L'Usinage multiple suivant une ligne droite doit être défini comme suit :

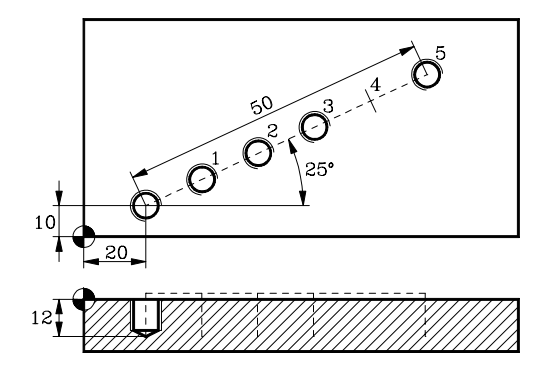

Option 1: Définition de la longueur du chemin et du nombre de trous.

G0 G43 G90 X0 Y0 Z20 F200 S1500 T7 D7 M3 M41 G81 G99 X20 Y10 Z2 I-12 K50 G60 A25 X50 K6 P4 G80 G0 G90 X0 Y0 Z20 F300 S300 T11 D11 G84 G98 X20 Y10 Z2 I-12 K10 R0 G60 A25 X50 K6 P4 G80 G90 X0 Y0 M30

## Option 2: Définition de la longueur du chemin et du pas entre les trous.

G0 G43 G90 X0 Y0 Z20 F200 S1500 T7 D7 M3 M41 G81 G99 X20 Y10 Z2 I-12 K50 → G60 A25 X50 I10 P4 G80 G0 G90 X0 Y0 Z20 F300 S300 T11 D11 G84 G98 X20 Y10 Z2 I-12 K10 R0 → G60 A25 X50 I10 P4 G80 G90 X0 Y0 M30

Option 3: Définition du nombre de trous et du pas entre eux.

G0 G43 G90 X0 Y0 Z20 F200 S1500 T7 D7 M3 M41 G81 G99 X20 Y10 Z2 I-12 K50

- → G60 A25 I10 K6 P4 G80 G0 G90 X0 Y0 Z20 F300 S300 T11 D11 G84 G98 X20 Y10 Z2 I-12 K10 R0
- → G60 A25 I10 K6 P4 G80 G90 X0 Y0 M30

## 18- Usinage multiple suivant un parallélogramme (Perçage et fraisage) (G61).

L'usinage multiple suivant un parallélogramme doit être défini comme suit :

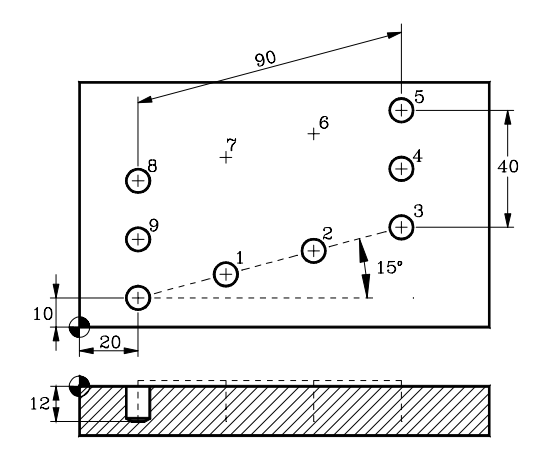

Option 1: Définition de la longueur du chemin et du nombre de trous.

G0 G90 X0 Y0 Z20 F200 S950 T8 D8 M3 M41 G81 G99 X20 Y10 Z2 I-12 K100 G61 A15 B75 X90 K4 Y40 D3 P6.007 G80 G0 G90 X0 Y0 Z20 F100 S500 T13 D13 M3 M41 G85 G99 X20 Y10 Z2 I-12 K50 G61 A15 B75 X90 K4 Y40 D3 P6.007 G80 G90 X0 Y0 M30

# Option 2: Définition de la longueur du chemin et du pas entre les trous.

G0 G90 X0 Y0 Z20 F200 S950 T8 D8 M3 M41 G81 G99 X20 Y10 Z2 I-12 K100

- → G61 A15 B75 X90 I30 Y40 J20 P6.007 G80
   G0 G90 X0 Y0 Z20 F100 S500 T13 D13 M3 M41 G84 G98 X20 Y10 Z2 I-12 K10 R0
   → G61 A15 B75 X90 I30 Y40 J20 P6.007
- G80 G90 X0 Y0 M30

Option 3: Définition du nombre de trous et du pas entre eux.

GO G90 X0 Y0 Z20 F200 S950 T8 D8 M3 M41 G81 G99 X20 Y10 Z2 I-12 K100

- → G61 A15 B75 I30 K4 J20 D3 P6.007 G80
   G0 G90 X0 Y0 Z20 F100 S500 T13 D13 M3 M41 G84 G98 X20 Y10 Z2 I-12 K10 R0
   → G61 A15 B75 I30 K4 J20 D3 P6.007 G80 G90 X0 Y0
  - M30

## 19- Usinage multiple suivant une grille (Perçage et fraisage) (G62).

L'usinage multiple suivant une grikke doit être défini comme suit :

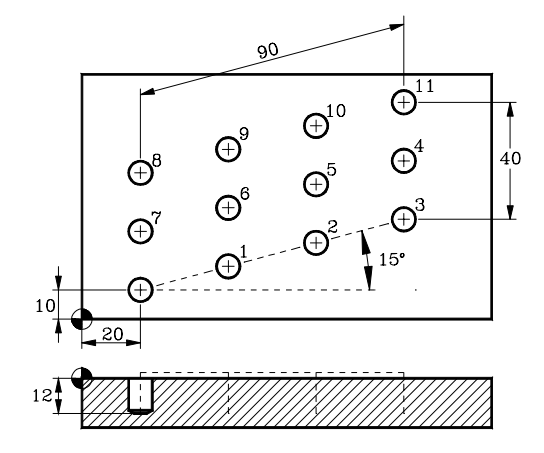

Option 1: Définition de la longueur du chemin et du nombre de trous.

G0 G90 X0 Y0 Z20 F200 S950 T8 D8 M3 M41 G81 G99 X20 Y10 Z2 I-12 K100 G62 A15 B75 X90 K4 Y40 D3 G80 G0 G90 X0 Y0 Z20 F100 S500 T13 D13 M3 M41 G85 G98 X20 Y10 Z2 I-12 K50 G62 A15 B75 X90 K4 Y40 D3 G80 G90 X0 Y0 M30

# Option 2: Définition de la longueur du chemin et du pas entre les trous.

G0 G90 X0 Y0 Z20 F200 S950 T8 D8 M3 M41 G81 G99 X20 Y10 Z2 I-12 K100 → G62 A15 B75 X90 I30 Y40 J20 G80 G0 G90 X0 Y0 Z20 F100 S500 T13 D13 M3 M41 G85 G98 X20 Y10 Z2 I-12 K50 → G62 A15 B75 X90 I30 Y40 J20 G80 G90 X0 Y0

M30

Option 3: Définition du nombre de trous et du pas entre eux.

GO G90 X0 Y0 Z20 F200 S950 T8 D8 M3 M41 G81 G99 X20 Y10 Z2 I-12 K100

- → G62 A15 B75 I30 K4 J20 D3
   G80
   G0 G90 X0 Y0 Z20 F100 S500 T13 D13 M3 M41
   G85 G98 X20 Y10 Z2 I-12 K50
   → G62 A15 B75 I30 K4 J20 D3
  - G80 G90 X0 Y0 M30

## 20- Usinage à répétition de trous de boulons (Perçage) (G63).

L'usinage à répétition se défini comme suit :

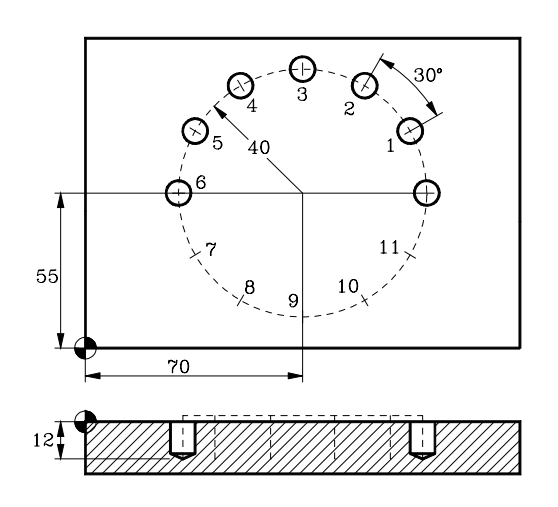

#### Option 1: Par définition du nombre de trous.

G0 G90 X70 Y55 Z20 F200 S1500 T7 D7 M3 M41 G81 G99 X110 Y55 Z2 I-12 K50 G63 X-40 Y0 K12 C3 F300 P7.011 M30

#### Option 2: Par définition du pas entre les trous.

G0 G90 X70 Y55 Z20 F200 S1500 T7 D7 M3 M41 G81 G99 X110 Y55 Z2 I-12 K50

→ G63 x-40 Y0 I30 C3 F300 P7.011 M30

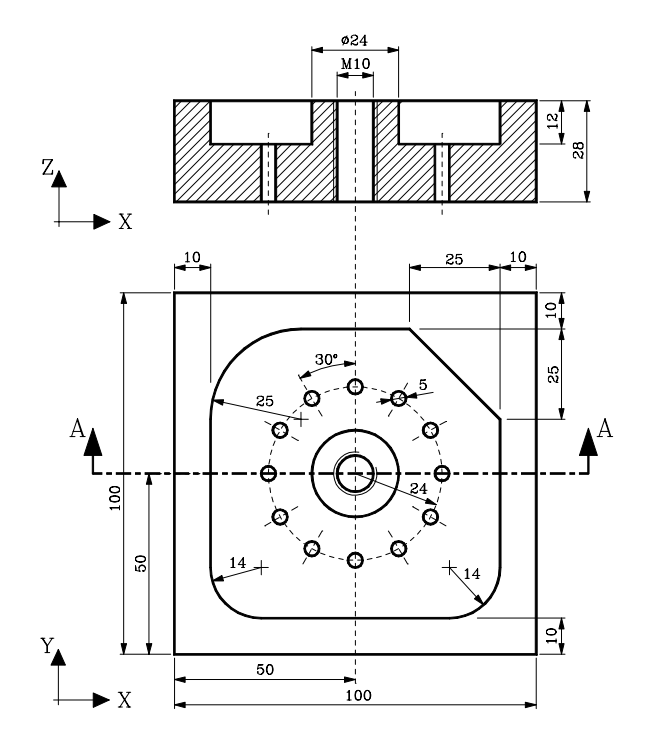

## Poche irrégulière avec îlots

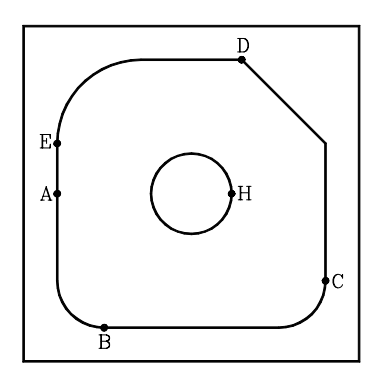

|             | T2 D2                             | . Fraise en bout.    |
|-------------|-----------------------------------|----------------------|
|             | G0 G90 G43 X0 Y0 Z10 F250 S1600 X | M3 M42               |
|             | G66 R100 F200 S300 E400           |                      |
|             | G0 G44 X-70 Y0 Z100               |                      |
|             | (GOTO N500)                       | . Saut au bloc N500. |
| <b>N100</b> | G67 A0 B6 C0 I-12 R3 T2 D2        | . Ébauche.           |
| N200        | G68 B0 L-1 T2 D2                  | Finition.            |
| N300        | G1 X-40 Y0 Z0                     | . Point "A".         |
|             | G36 R14 Y-40                      | . Section A-B.       |
|             | G36 R14 X40                       | . Section B-C.       |
|             | G39 R25 Y40                       | . Section C-D.       |
|             | G36 R25 X-40                      | . Section D-E.       |
|             | ұ0                                | . Section E-A.       |
|             | G0 X12 Y0                         | . Point "H".         |
| N400        | G2 G6 I0 J0                       | . Cercle H-H.        |
|             |                                   |                      |

## Perçage et taraudage

| N500 | т9 D9                             | Foret Ø8.5 mm         |
|------|-----------------------------------|-----------------------|
|      | G0 G90 G43 Z100 F200 S1050 M4 M41 |                       |
|      | G83 G98 X0 Y0 Z5 I-12 J3          | Perçage (P1).         |
|      | G80                               |                       |
|      | T7 D7                             | Broca Ø5 mm.          |
|      | F200 S1500 M4 M42                 |                       |
|      | G81 G99 X-24 Y0 Z-10 I-30 K0      | Perçage (P2).         |
|      | G63 X24 Y0 I30 C2 F300            | Perçage (P3 à P13).   |
|      | G80                               |                       |
|      | G0 Z100                           |                       |
|      | T12 D12                           | Taraudage.            |
|      | G0 G90 G43 Z20 F450 S300 M4 M41   |                       |
|      | G84 G98 X0 Y0 Z5 I-30             | araudage au point P1. |
|      | G0 G44 Z50                        |                       |
|      | м30                               |                       |
|      |                                   |                       |

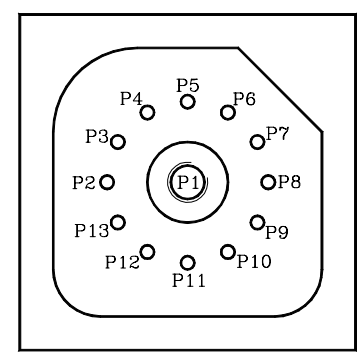

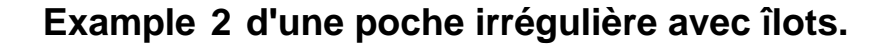

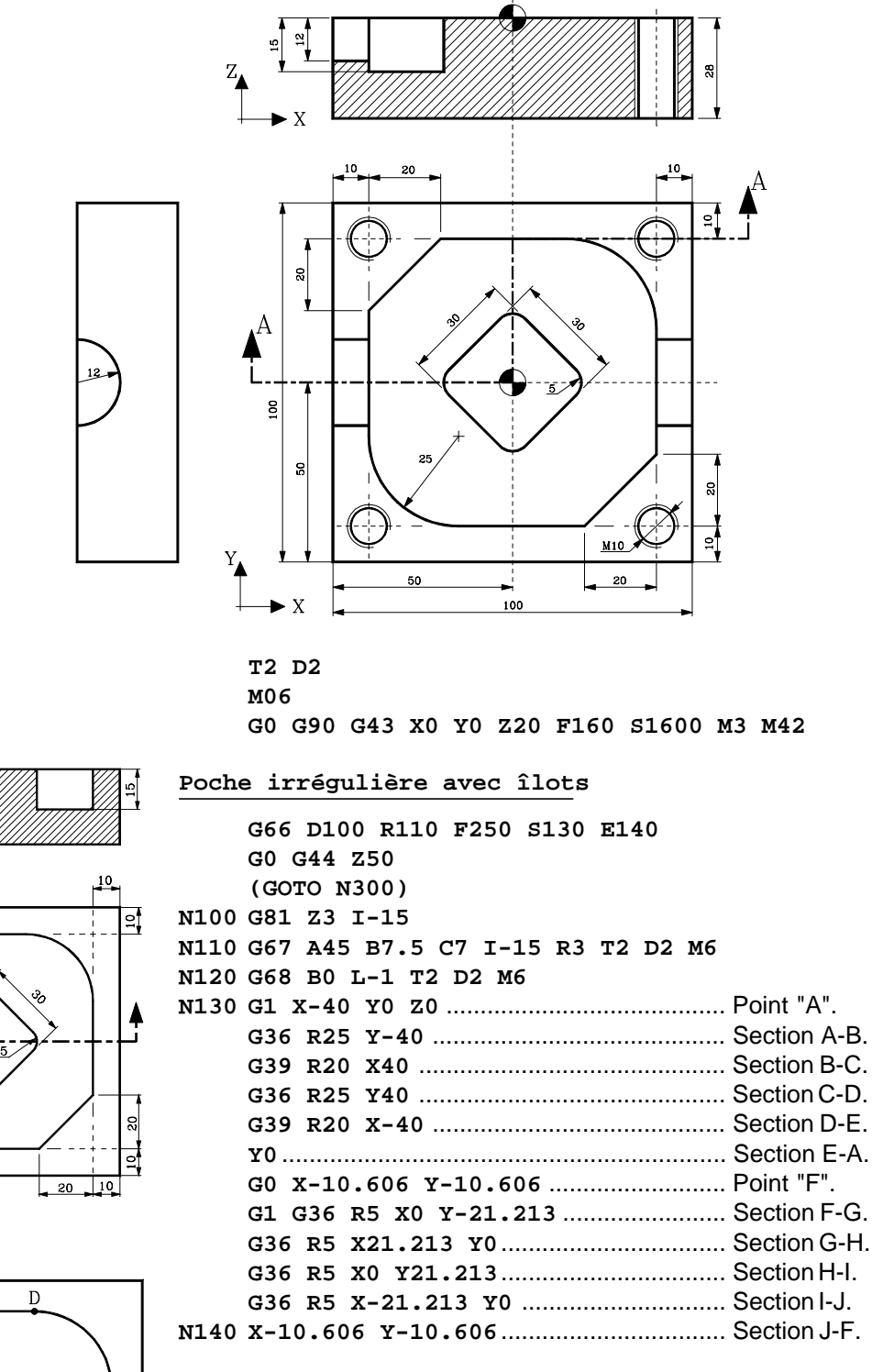

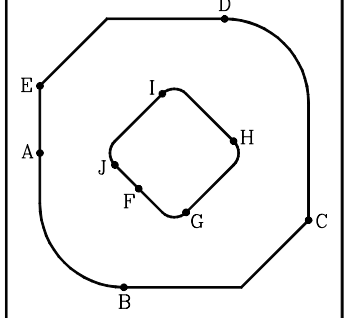

### <u>Rainure en arc</u>

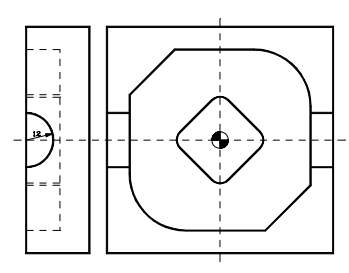

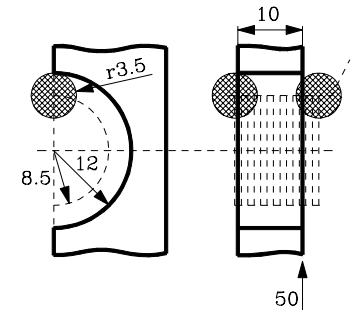

|      | мб                    |                                          |
|------|-----------------------|------------------------------------------|
|      | G19Séle               | ctionner le plan YZ comme plan principal |
|      |                       |                                          |
|      | G15z                  | Sélectionner l'axe Z comme axe vertical. |
|      | F150 S1200 M3 M42     |                                          |
|      | G0 G43 G90 X54.5 Y8.5 | 5 Z0                                     |
|      | G1 X53.5              | Rainure droite.                          |
| N310 | G91 G1 X-1            |                                          |
|      | G2 G90 Q180           |                                          |
|      | G91 G1 X-1            |                                          |
| N320 | G3 G90 Q0             |                                          |
|      | (RPT N310, N320) N6   |                                          |
|      | G0 G90 Z10            |                                          |
|      | x-36.5                | Rainure gauche.                          |
|      | Z0                    |                                          |
|      | (RPT N310, N320) N7   |                                          |
|      | G0 G90 G17 G44 Z50    |                                          |
|      |                       |                                          |

N300 T4 D4 ...... Sélectionner l'outil

## Perçage

|     |      | T9 D9                  | Selects the tool     |
|-----|------|------------------------|----------------------|
|     |      | Мб                     |                      |
| -   |      | F200 S1050 M4 M41      |                      |
| 11  |      | G0 G43 G90 X40 Y40 Z20 |                      |
| 88  |      | G83 G99 Z3 I-13 J3     | Percer au point "A". |
| 1_1 | N400 | x-40                   | Percer au point "B". |
|     |      | Y-40                   | Percer au point "C". |
| 1   |      | x40                    | Percer au point "D". |
| 2   | N410 | G80                    |                      |
| II  |      | G0 G44 Z60             |                      |

## Taraudage

| T12 | D12                 | Sélection d'outil                   |
|-----|---------------------|-------------------------------------|
| MG  |                     |                                     |
| F45 | 0 S300 M4 M41       |                                     |
| G0  | G43 G90 X40 Y40 Z20 |                                     |
| G84 | G99 Z5 I-30         | Tarauder le trou "A"                |
| (RF | PT N400, N410)      | Tarauder aux trous "B", "C" et "D". |
| G0  | G44 Z60             |                                     |
| м30 | )                   |                                     |

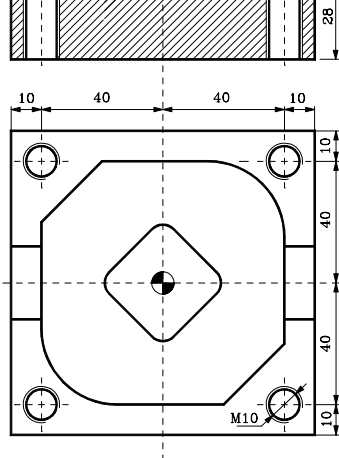

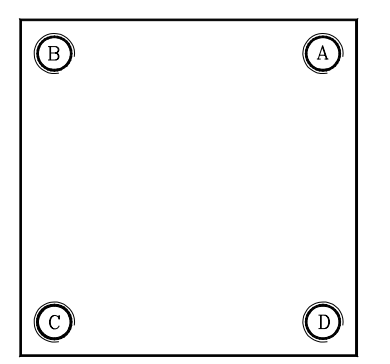

#### Sources

Ce cours a été élaboré après plusieurs années de pratique et d'utilisation des machines-outils à commande numérique (MOCN) tant au niveau des lycées techniques qu'au niveau universitaire.

Utilisation réelle des MOCN avec les étudiants de fabrication mécanique sous forme de travaux pratiques ou de thèse de master II avec réalisation de mécanismes fonctionnels, nous en citerons quelques-uns :

- Pompe péristaltique
- Pompe à engrenage
- Pointe tournante d'un tour
- Moule de bouteille

Bibliographie :

Guide du dessinateur industriel A. Chevalier / J. Bohan

Guide du technicien productique P. Adrait / D. Sommier

Commande numérique et programmation J.-P. Urso 2ème édition

Manuel d'utilisation et de programmation CNC Fagor 8055 TC et MC

Manuel d'utilisation et de programmation CNC NUM

Manuel de programmation Siemens « SINUMERIK 840D sl/828D Notions complémentaires »

Utilisation du G code ISO Charlyrobot Version 1.0 MAJ 09/01/2008